# TypeScript Basics

Learn TypeScript from Scratch and Solidify Your Skills with Projects

Nabendu Biswas

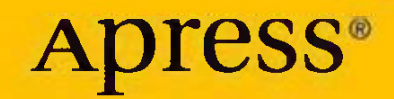

# **TypeScript Basics**

Learn TypeScript from Scratch and Solidify Your Skills with Projects

Nabendu Biswas

**Apress**<sup>®</sup>

# *TypeScript Basics: Learn TypeScript from Scratch and Solidify Your Skills with Projects*

Nabendu Biswas Bhopal, India

#### ISBN-13 (pbk): 978-1-4842-9522-9 https://doi.org/10.1007/978-1-4842-9523-6

ISBN-13 (electronic): 978-1-4842-9523-6

#### Copyright © 2023 by Nabendu Biswas

This work is subject to copyright. All rights are reserved by the Publisher, whether the whole or part of the material is concerned, specifically the rights of translation, reprinting, reuse of illustrations, recitation, broadcasting, reproduction on microfilms or in any other physical way, and transmission or information storage and retrieval, electronic adaptation, computer software, or by similar or dissimilar methodology now known or hereafter developed.

Trademarked names, logos, and images may appear in this book. Rather than use a trademark symbol with every occurrence of a trademarked name, logo, or image we use the names, logos, and images only in an editorial fashion and to the benefit of the trademark owner, with no intention of infringement of the trademark.

The use in this publication of trade names, trademarks, service marks, and similar terms, even if they are not identified as such, is not to be taken as an expression of opinion as to whether or not they are subject to proprietary rights.

While the advice and information in this book are believed to be true and accurate at the date of publication, neither the authors nor the editors nor the publisher can accept any legal responsibility for any errors or omissions that may be made. The publisher makes no warranty, express or implied, with respect to the material contained herein.

Managing Director, Apress Media LLC: Welmoed Spahr Acquisitions Editor: James Robinson-Prior Development Editor: James Markham Coordinating Editor: Gryffin Winkler Copy Editor: Kezia Endsley

Cover image designed by eStudioCalamar

Distributed to the book trade worldwide by Apress Media, LLC, 1 New York Plaza, New York, NY 10004, U.S.A. Phone 1-800-SPRINGER, fax (201) 348-4505, e-mail orders-ny@springer-sbm.com, or visit www.springeronline.com. Apress Media, LLC is a California LLC and the sole member (owner) is Springer Science + Business Media Finance Inc (SSBM Finance Inc). SSBM Finance Inc is a **Delaware** corporation.

For information on translations, please e-mail booktranslations@springernature.com; for reprint, paperback, or audio rights, please e-mail bookpermissions@springernature.com.

Apress titles may be purchased in bulk for academic, corporate, or promotional use. eBook versions and licenses are also available for most titles. For more information, reference our Print and eBook Bulk Sales web page at http://www.apress.com/bulk-sales.

Any source code or other supplementary material referenced by the author in this book is available to readers on GitHub (https://github.com/Apress). For more detailed information, please visit https://www.apress.com/gp/services/source-code.

Paper in this product is recyclable

This book is affectionately dedicated to my wife and kid.

# **Table of Contents**

| About the Author                                                                                                    | ix   |
|----------------------------------------------------------------------------------------------------|------|
| About the Technical Reviewer                                                                                                    | xi   |
| but the Author         but the Technical Reviewer         coduction         coduction         apter 1: Getting Started         roject Setup         ummary         apter 2: TypeScript Basics         ne Number Type         ne String and Boolean Types         ference         bjects         complex Arrays         unctions         nion Types         teral Types         ptionals Type | xiii |
| Chapter 1: Getting Started                                                                                                    | 1    |
| Project Setup                                                                                                    | 1    |
| Summary                                                                                                    | 4    |
| Chapter 2: TypeScript Basics                                                                                                    | 5    |
| The Number Type                                                                                                    | 5    |
| The String and Boolean Types                                                                                                    | 7    |
| Inference                                                                                                    | 7    |
| Objects                                                                                                    | 8    |
| Arrays                                                                                                    | 10   |
| Complex Arrays                                                                                                    | 11   |
| Functions                                                                                                    | 12   |
| Union Types                                                                                                    | 13   |
| Literal Types                                                                                                    | 14   |
| Enum Types                                                                                                    | 14   |
| Optionals Type                                                                                                    | 15   |
| Interfaces and Types                                                                                                    | 16   |
| Running the Code                                                                                                    |      |
| Summary                                                                                                    | 19   |

#### TABLE OF CONTENTS

| Chapter 3: The TypeScript Compiler   | 21 |
|--------------------------------------|----|
| Watch Mode                           | 21 |
| Compiling an Entire Project          | 22 |
| rootDir and outDir                   | 26 |
| Summary                              | 27 |
| Chapter 4: Classes and Interfaces    | 29 |
| The Basics about Classes             | 29 |
| Advanced Classes                     | 34 |
| Interface Basics                     | 44 |
| Summary                              | 49 |
| Chapter 5: Advanced Types            | 51 |
| Initial Setup                        | 51 |
| Intersection Types                   | 52 |
| Type Guards and Discriminated Unions | 53 |
| Type Casting                         | 56 |
| Index Properties                     | 58 |
| Function Overloading                 | 59 |
| Nullish Coalescing                   | 61 |
| Summary                              | 62 |
| Chapter 6: Generics and Decorators   | 63 |
| Initial Setup                        | 63 |
| Array and Promise Types              | 64 |
| Generic Functions                    | 65 |
| Type Constraints                     | 66 |
| Generic Classes                      | 68 |
| Generic Utilities                    | 69 |

#### TABLE OF CONTENTS

| Decorators Setup                                         | 69       |
|----------------------------------------------------------|----------|
| Simple Decorators                                        | 71       |
| Decorator Factories                                      | 73       |
| Useful Decorators                                        | 74       |
| Property Decorators                                      | 75       |
| Summary                                                  | 78       |
| Chapter 7: Creating a To-do List Project with TypeScript | 79       |
| Initial Setup                                            | 79       |
| Creating the To-Do List                                  | 81       |
| Summary                                                  | 86       |
| Chapter 8: Creating a Drag-and-Drop Project with TypeS   | Script87 |
| Initial Setup                                            | 87       |
| DOM Selection                                            | 89       |
| Rendering a List                                         | 95       |
| Filtering Logic                                          | 102      |
| Abstract Class                                           | 107      |
| Rendering Items                                          | 112      |
| Draggable Items                                          | 115      |
| Summary                                                  | 122      |
| Chapter 9: Improving the Drag-and-Drop Project           | 123      |
| Changing to ES6 Modules                                  |          |
| Using Webpack                                            | 134      |
| Summary                                                  |          |

#### TABLE OF CONTENTS

| Chapter 10: Creating a Party App in ReactJS with TypeSo | oript141 |
|---------------------------------------------------------|----------|
| Party App                                               | 141      |
| Listing People                                          | 142      |
| Adding People                                           | 146      |
| Summary                                                 | 151      |
| Chapter 11: Using React Redux with TypeScript           | 153      |
| Setting Up the Project                                  | 153      |
| Setting Up Redux                                        | 154      |
| The Output                                              | 157      |
| Summary                                                 |          |
| Index                                                   | 161      |

# **About the Author**

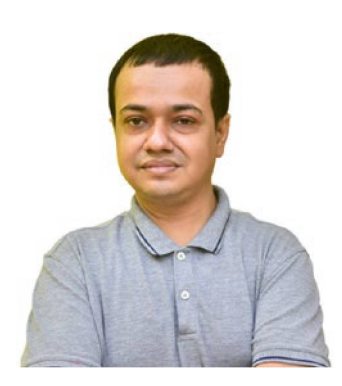

Nabendu Biswas is a full stack JavaScript developer. He has worked in the IT industry for the past 18 years for the world's top development firms and investment banks. He is a passionate tech blogger and YouTuber and he currently works as an Architect in an IT company at Bhopal. He is the author of five books, all published by Apress. His books cover Gatsby, MERN, and React Firebase.

# **About the Technical Reviewer**

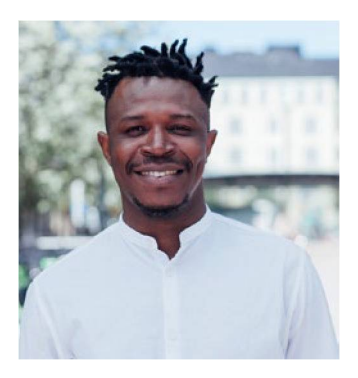

Alexander Nnakwue has a background in mechanical engineering. He is a senior software engineer with over seven years of experience in various industries, including payments, blockchain, and marketing technologies. He is a published author in professional JavaScript, as well as a technical writer and reviewer. Currently, he is working as a software engineer at Konecranes, helping the

digital experience team with machine data and industrial cranes.

In his spare time, he loves to listen to music and enjoys the game of soccer. He currently lives in Helsinki, Finland with his lovely wife.

# Introduction

TypeScript is revolutionizing how developers create JavaScript apps. It was built by Microsoft to fix the issues that came out of loose binding in JavaScript. Since JavaScript is a loosely typed language, a lot of issues ended up in the production apps. These issues were hard to track and took a lot of time to fix.

TypeScript is a superset of JavaScript, and it enables you to avoid type errors before they even occur. You can catch them in an IDE (Integrated Development Environment) like VS Code. The popular JavaScript frontend framework of Angular uses TypeScript by default. The most popular JavaScript frontend library called React also uses JavaScript by default.

This book first teaches you about TypeScript, and then you will use it in a ReactJS project. You will also use it with the JavaScript backend framework of NodeJS and learn how to create a React Redux project.

# **CHAPTER 1**

# **Getting Started**

Welcome to *TypeScript Basics*, where you'll learn TypeScript from scratch and solidify your skills by creating some projects. TypeScript is a superset of JavaScript and was built by Microsoft to fix the issues of loose binding in JavaScript.

After learning the fundamentals of TypeScript in the first six chapters, you will use that information to create the following projects:

- A to-do list (Chapter 7)
- A drag-and-drop project (Chapters 8 and 9)
- A party app (Chapter 10)
- A React Redux TypeScript project (Chapter 11)

With TypeScript, you get all the new features of JavaScript, through which you can avoid type errors before they occur. The limitation of TypeScript is that browsers can't execute it.

Browsers only understand JavaScript, so TypeScript needs to be compiled to JavaScript. This chapter starts with the basic setup.

# **Project Setup**

Open a new folder in VS Code and create a basic index.html file in it (see Listing 1-1). This example also refers to a JavaScript file called main.js.

CHAPTER 1 GETTING STARTED

#### Listing 1-1. Basic index.html File

```
<!DOCTYPE html>
<html lang="en">
<head>
        <meta charset="UTF-8">
            <meta name="viewport" content="width=device-width,
            initial-scale=1.0">
            <title>TypeScript Basics</title>
        </head>
<body>
            <h1>TypeScript Basics</h1>
            <script src="main.js"></script>
</body>
</html>
```

Next, install TypeScript globally on your system with the following command. Add a sudo if you are using a Mac or Linux system.

```
1 npm i -g typescript
```

Now, create the main.ts file and add a simple console.log to it. The browser only understands JavaScript, so you have to change it to JavaScript using the tsc main.ts command. The tsc command runs the TypeScript compiler and converts the TypeScript file to JavaScript. This command will create a new main.js JavaScript file in the same directory. See Figure 1-1.

#### CHAPTER 1 GETTING STARTED

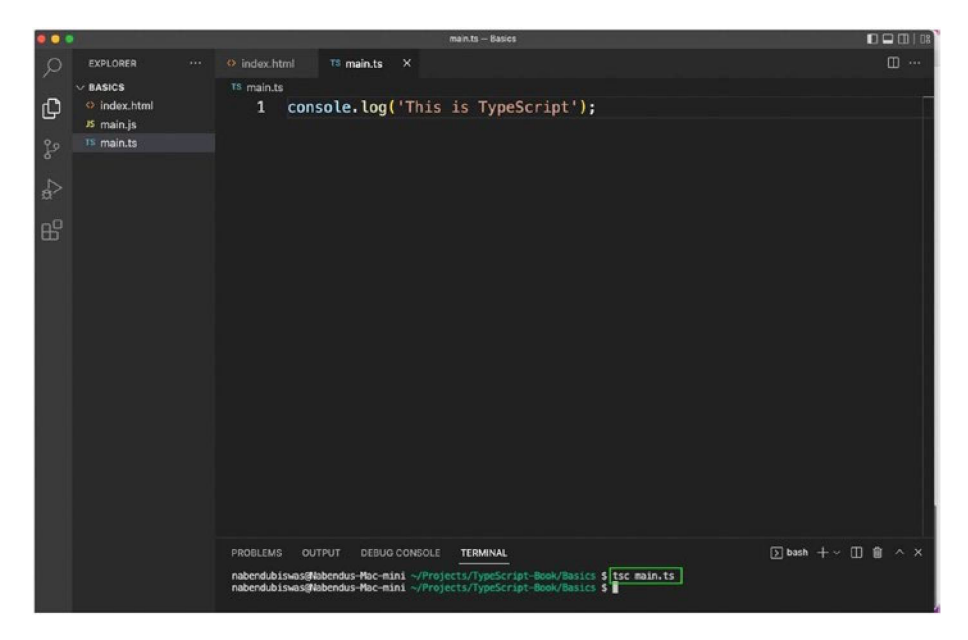

Figure 1-1. Simple main.ts

You will also be using the awesome extension of <u>Live Server</u> in this project (see Figure 1-2) so that you don't have to rerun the project after every change.

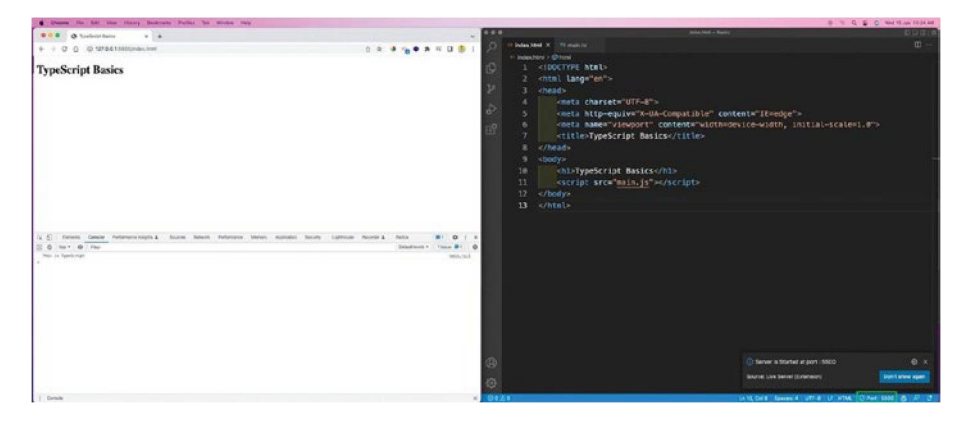

Figure 1-2. Live Server

CHAPTER 1 GETTING STARTED

# Summary

In this introductory chapter, you completed the basic setup for TypeScript. You installed TypeScript globally and created basic HTML and TypeScript files and made them work together.

# **CHAPTER 2**

# **TypeScript Basics**

This chapter starts your TypeScript journey. Here, you will learn about different types and ways to use them in your projects. You will start with the number type, followed by the string and Boolean types. You will also learn about many more types and end by learning about interfaces.

# The Number Type

Create an index.ts file in your earlier setup. Then add the code in Listing 2-1 to it. You have two variables—myNum and anotherNum. The code gives anotherNum the number type.

That means the myNum and anotherNum variables cannot take anything other than numbers.

#### Listing 2-1. Number Types

```
//Numbers
let myNum = 10;
let anotherNum: number = 20;
myNum = 12;
myNum = '12';
anotherNum = 30;
anotherNum = false;
```

If you hover your mouse over the error, you can see the real issues, as shown in Figures 2-1 and 2-2.

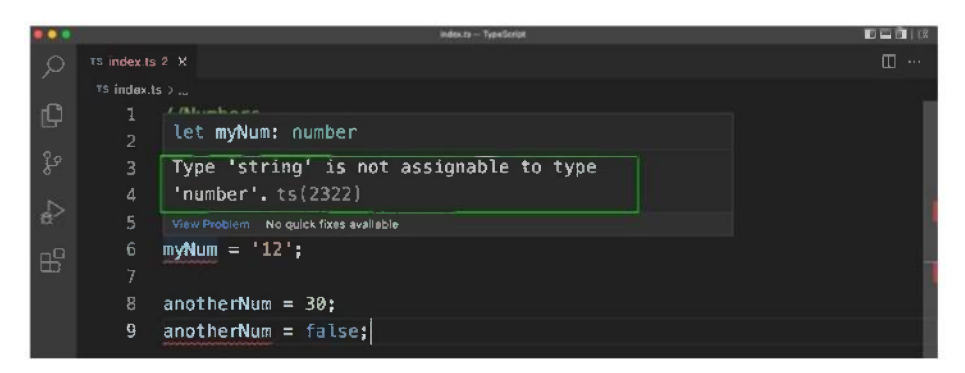

Figure 2-1. Number issue

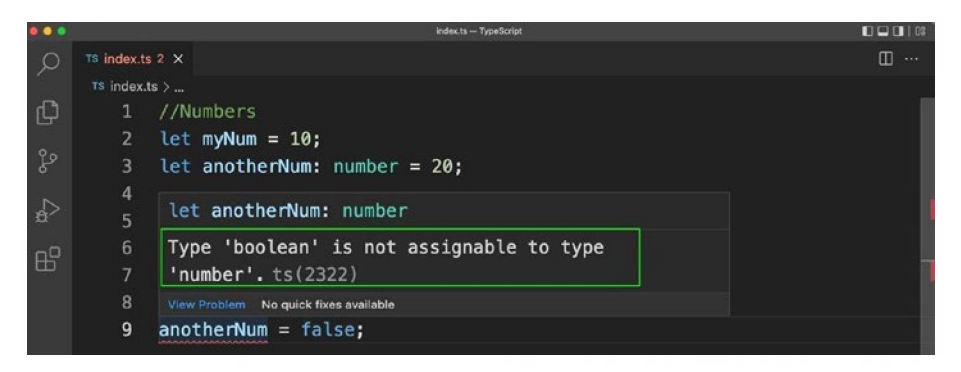

Figure 2-2. Boolean issue

As you can see in this example, even if you don't assign a type, TypeScript infers a type. Hover the mouse over myNum and it will show the number type. See Figure 2-3.

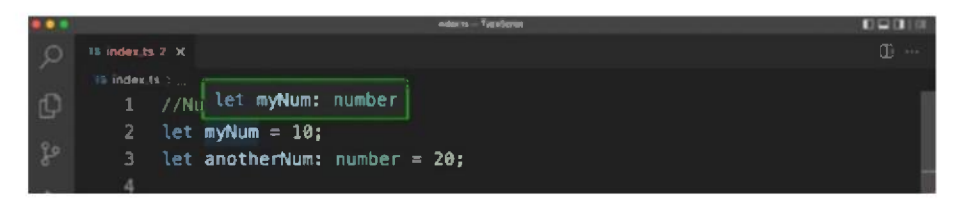

Figure 2-3. TypeScript

# **The String and Boolean Types**

The same is true for the String and Boolean types. When you first assign a type and then give the wrong type, you will get an error. Second, the types are inferred. That means if you don't provide a type, TypeScript will assign one depending on the value. See Listing 2-2.

Listing 2-2. String and Boolean types

```
//String
let myStr: string = 'Hello';
let anotherStr = 'World';
myStr = true;
anotherStr = 45;
//Boolean
let myBool: boolean = true;
let anotherBool = false;
myBool = 'true';
anotherBool = 76;
```

# Inference

So, you might wonder when to assign a type and when is it better to let TypeScript automatically assign it?

In most cases, you should leave it to TypeScript to assign the type. In Listing 2-3, the salary variable wasn't assigned a type.

Later on, you will assign a number, string, and Boolean type to it.

#### Listing 2-3. Wrong Types

```
//Inference
let salary;
salary = 12000;
salary = '12000';
salary = true;
```

Now, this is not right. When you want to assign a value later, you'll provide an explicit type.

You will now start getting type errors, as shown in Listing 2-4.

#### Listing 2-4. Type Errors with Inference

```
//Inference
let salary:number;
salary = 12000;
salary = '12000';
salary = true;
```

# **Objects**

This section explains what objects are in TypeScript. In the example in Listing 2-5, an object that has two strings is given one number and one Boolean type.

If you hover your mouse over the object, it will indicate the data types.

#### Listing 2-5. Object with No Types

```
//Objects
const developer = {
   firstName: 'Nabendu',
   lastName: 'Biswas',
   age: 40,
   isTrainer: true
}
```

Now create a new object where you will give the type of each key (see Listing 2-6). You will get an error if you try to assign a different value to a key or to a key that doesn't exist. See Figure 2-4.

#### Listing 2-6. Object with Types

```
const newDeveloper: { name: string; age: number; isDev:
boolean } = {
    name: 'Mousam',
    age: 39,
    isDev: true
}
newDeveloper.name = 'Mousam Mishra';
newDeveloper.age = 'Forty';
newDeveloper.firstName = 'Mousam';
```

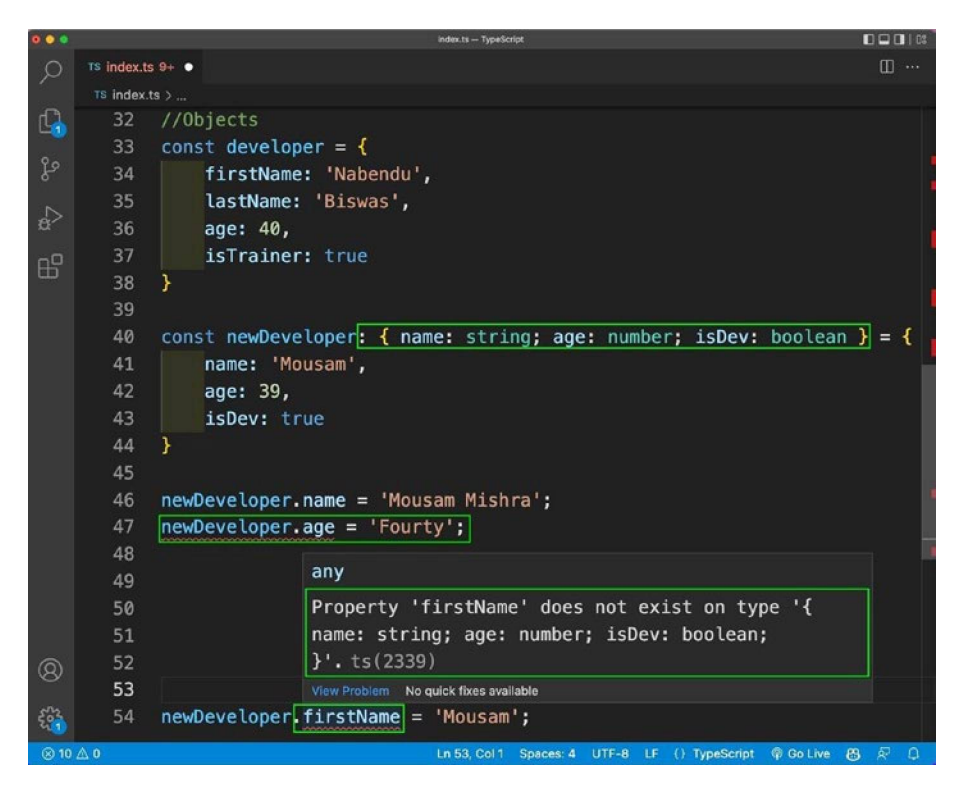

Figure 2-4. Object errors

# Arrays

This section looks at arrays. In TypeScript, if you provide an array of strings, such as languages in the following example, you cannot push a number or Boolean type to that array.

You can also explicitly declare that you have an array of a certain type, such as declaring an array of number types. See Listing 2-7.

#### Listing 2-7. Arrays with Types

```
//Arrays
const languages = ['React', 'Angular', 'Vue'];
languages.push('TypeScript');
languages.push(56);
languages.push(true);
const numbers: number[] = [51, 22, 33];
numbers.push(56);
numbers.push('56');
numbers.push(true);
```

### **Complex Arrays**

In this section, you learn to create an array of objects. You provide the type and you indicate the type of keys in the object (see Listing 2-8).

#### Listing 2-8. Complex Arrays with Types

```
const arrOfObj: { name: string; age: number }[] = [
    { name: 'Nabendu', age: 40 },
    { name: 'Mousam', age: 39 }
];
arrOfObj.push({ name: 'Shikha', age: 39 });
arrOfObj.push({ name: 'Hriday', age: 'Eight' });
```

If you want to write the array type, you need to use two brackets [] in the type inference, as shown in Listing 2-9.

Listing 2-9. More Complex Arrays with Types

```
const arrOfArrays: number[][] = [
    [11, 32, 43],
    [34, 75, 64]
];
arrOfArrays.push([21, 32, 13]);
```

## **Functions**

This section looks at the example of functions. Suppose you need to add two numbers and create a function called addNums to do so.

If you don't provide the type, you will not get an error even if you give one string. See Listing 2-10.

#### Listing 2-10. Functions

```
//Functions
const addNums = (num1, num2) => {
    return num1 + num2;
}
addNums(10, 20);
addNums(10, '20');
```

You should always provide the type, as in multiNums. It is also advisable to provide the return type, as it can catch the error if you provide the wrong return type, as in modNums.

If you don't give a return type, you should provide void, as shown in printSum in Listing 2-11.

#### Listing 2-11. Function Types

```
const multiNums = (num1: number, num2: number) => {
    return num1 * num2;
}
multiNums(10, 20);
multiNums(10, '20');
const modNums = (num1: number, num2: number): number => {
    // return num1 % num2;
    return num1 > num2
}
modNums(10, 20);
modNums(10, '20');
const printSum = (num1: number, num2: number): void => {
    console.log(num1 + num2);
}
printSum(10, 20);
printSum(10, '20');
```

### **Union Types**

You can also create union types, in which a variable can have multiple types. Say you have a variable called numOrStr, which can be a number or string type.

You can also have an array, which can only contain elements of the number or string type. See Listing 2-12.

Listing 2-12. Union Types

```
//Union types
let numOrStr: number | string;
numOrStr = 10;
numOrStr = 'Ten';
let arr: (number | string )[] = [10, 'Ten', true];
```

# **Literal Types**

With literal types, you specify only the acceptable terms. For example, in the myLiteral type, Nabendu, Mousam, Shikha, and Hriday are the only acceptable values.

Listing 2-13 uses Parag and the program returns errors.

#### Listing 2-13. Literal Types

```
//Literal types
let myLiteral: 'Nabendu' | 'Mousam' | 'Shikha' | 'Hriday' =
'Nabendu';
myLiteral = 'Mousam';
myLiteral = 'Shikha';
myLiteral = 'Hriday';
myLiteral = 'Parag';
```

# **Enum Types**

This section looks at enum, which is a combination of the union type and the literal type. Listing 2-14 provides a predefined type with the enum variable.

After that, you can use it in your code.

#### Listing 2-14. Enum Types

```
//Enum
enum Role { ADMIN, READ_ONLY, AUTHOR };
const myRole = Role.ADMIN;
const hridayRole: Role = Role.AUTHOR;
```

# **Optionals Type**

This section looks at *optionals*. Suppose you want an age field, which should be a number.

In the example in Listing 2-15, in optionalObj, the age is declared as a number and is undefined. The problem with this approach is that you need to leave it undefined if you don't want to specify it.

In the betterOptObj example, the age is indicated with ?, which means if you provide it, it should be a number, but it is not required.

#### Listing 2-15. Optionals Types

```
//Optionals
let optionalObj: { name: string; age: number | undefined } = {
    name: 'Nabendu',
    age: undefined
};
let betterOptObj: { name: string; age?: number } = {
    name: 'Nabendu'
};
```

# **Interfaces and Types**

This section looks at interfaces. They are a better way to provide types for different properties of an object. Listing 2-16 shows a Developer interface that includes some properties.

You can use this interface in two different variables, called person1 and person2.

#### Listing 2-16. Interfaces

```
//Interfaces
interface Developer {
    name: string;
    age: number;
    isDev: boolean;
}
const person1: Developer = {
    name: 'Nabendu',
    age: 40,
    isDev: true
}
const person2: Developer = {
    name: 'Mousam',
    age: 39,
    isDev: true
}
```

Types are similar to interfaces. As you can see in Listing 2-17, they are used in DeveloperType.

Interfaces can be used only in objects, whereas types can be used in strings, arrays of objects, or anything else.

#### Listing 2-17. Types

```
//Types
type DeveloperType = {
    name: string;
    age: number;
    isDev: boolean;
}
const person3: DeveloperType = {
    name: 'Nabendu',
    age: 40,
    isDev: true
}
type PersonName = string;
const person4: PersonName = 'Nabendu';
type CoderType = {
    name: string;
    category: 'frontend' | 'backend' | 'mobile';
    age: number;
}[];
const coder1: CoderType = [
    { name: 'Nabendu', category: 'frontend', age: 40 },
    { name: 'Mousam', category: 'backend', age: 39 },
1
```

# **Running the Code**

Since the index.ts file has a lot of errors, you will add a bit of it to the main.ts file. You also need to run the tsc main.ts command to convert the code into a JavaScript file. See Listing 2-18.

#### Listing 2-18. Running the Code

```
//Types
type DeveloperNewType = {
    name: string;
    age: number;
    isDev: boolean;
}
const person5: DeveloperNewType = {
    name: 'Nabendu',
    age: 40,
    isDev: true
}
console.log('${person5.name} is a ${person5.isDev} Dev and is
${person5.age} years old');
```

Now, in the localhost, you can see the desired console log (see Figure 2-5).

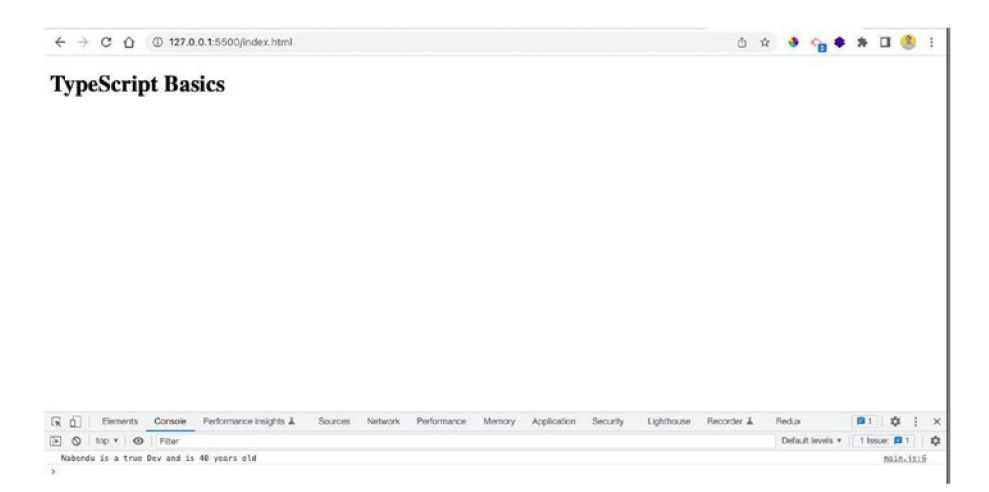

Figure 2-5. The console

# Summary

In this chapter, you learned about different types in TypeScript. You learned about the number type and then moved to string and Boolean types. After learning about object and array types, you learned about complex arrays. Then you learned about union, literal, enum, and optional types. The chapter ended by discussing interfaces.

## **CHAPTER 3**

# The TypeScript Compiler

When you run the TypeScript file every time, you are making changes to it. In this chapter, you learn about other ways to watch for and make changes.

# Watch Mode

You can watch the changes in the main.js file by using watch mode. Then you don't have to run the file after each change. You need to run the tsc command with the -w flag, as follows:

```
1 tsc main.ts -w
```

If you then add anything to the file, it will be converted into the corresponding JavaScript file. See Listing **3-1**.

```
Listing 3-1. New Code
```

```
type PersonNewName = string;
const person6: PersonNewName = 'Mousam';
console.log(`New Developer is ${person6}`);
```

You can see the new changes in the localhost (see Figure 3-1).

| < → C ① ③               | 127.0.0.1:5500/index.html   |         |         |             |        |             |          |            | ☆          | * * *            | ≣/ □    | 8      | 1  |
|-------------------------|-----------------------------|---------|---------|-------------|--------|-------------|----------|------------|------------|------------------|---------|--------|----|
| TypeScript I            | Basics                      |         |         |             |        |             |          |            |            |                  |         |        |    |
|                         |                             |         |         |             |        |             |          |            |            |                  |         |        |    |
|                         |                             |         |         |             |        |             |          |            |            |                  |         |        |    |
|                         |                             |         |         |             |        |             |          |            |            |                  |         |        |    |
|                         |                             |         |         |             |        |             |          |            |            |                  |         |        |    |
|                         |                             |         |         |             |        |             |          |            |            |                  |         |        |    |
|                         |                             |         |         |             |        |             |          |            |            |                  |         |        |    |
| Elements Con            | sole Performance insidity & | Sources | Network | Performance | Memory | Application | Security | Lighthouse | Recorder & | Recha            | 01      | ń :    |    |
| E O top • O Fil         | ter                         |         |         |             |        |             |          |            |            | Default levels * | 1 Issue |        |    |
|                         |                             |         |         |             |        |             |          |            |            |                  |         |        |    |
| Nabendu is a true Dev a | nd is 40 years old          |         |         |             |        |             |          |            |            |                  | 6       | 31n.15 | 16 |

Figure 3-1. Local changes

# **Compiling an Entire Project**

To compile an entire project, you have to make it a TypeScript project. You need to run the tsc -init command, which will create a tsconfig.json file in the root directory. See Figure 3-2.

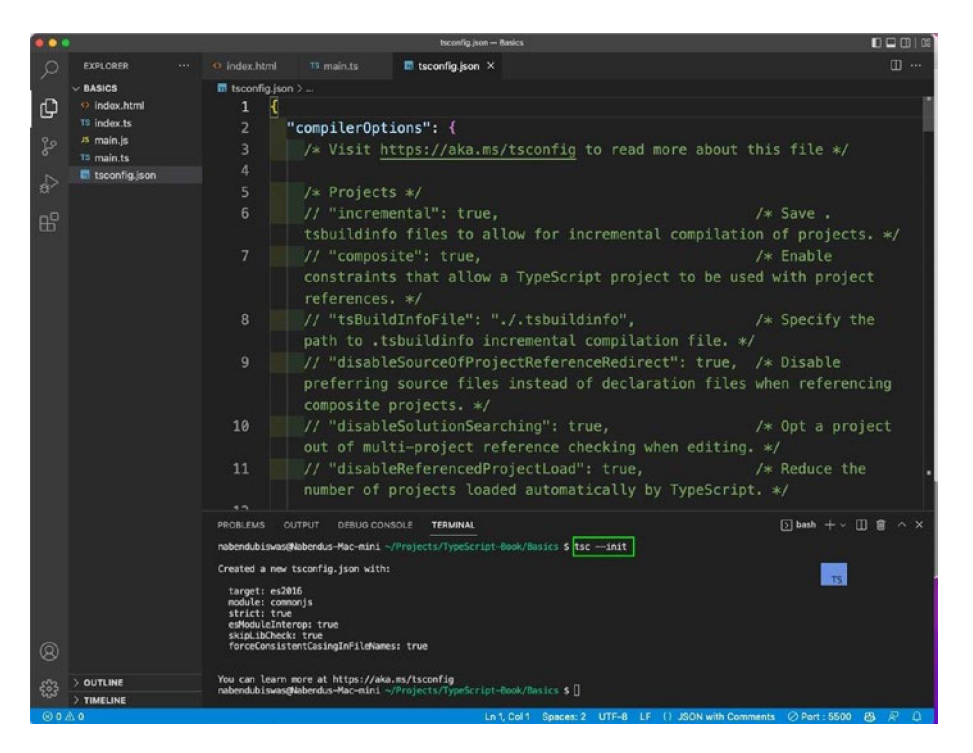

Figure 3-2. Compiling a project

You can then run the tsc command to compile all the TypeScript files. However, the index.ts file has a lot of errors. Figure 3-3 shows one of these errors.

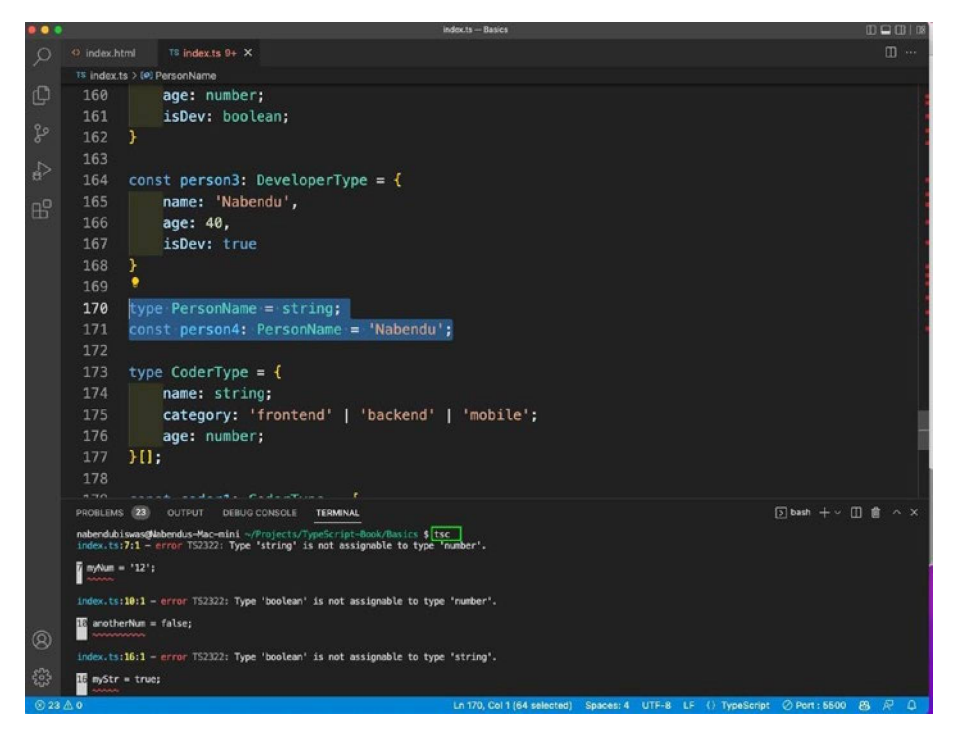

Figure 3-3. The tsc error

You need to exclude this file by adding an exclude to the tsconfig. json file. Now, when you run the tsc command, you will not get an error (see Figure 3-4).

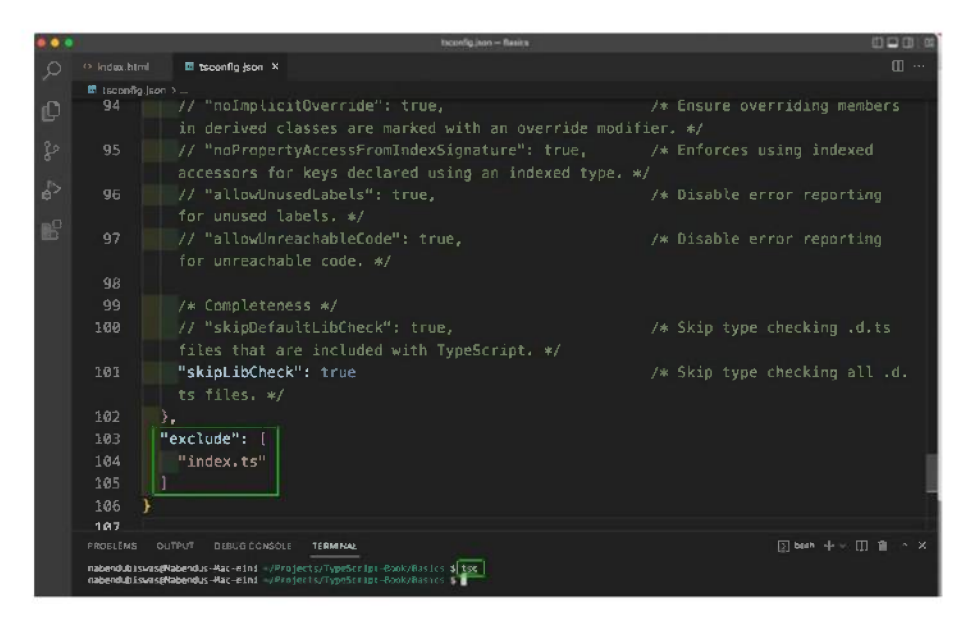

Figure 3-4. The tsc file again, without the error

You can also exclude all the node\_modules, which are created when you use a third-party library. Sometimes they contain TypeScript code and you don't want to compile them.

Similar to using exclude, you have use include to add the mentioned files. In the example in Figure 3-5, the main.ts file is included.

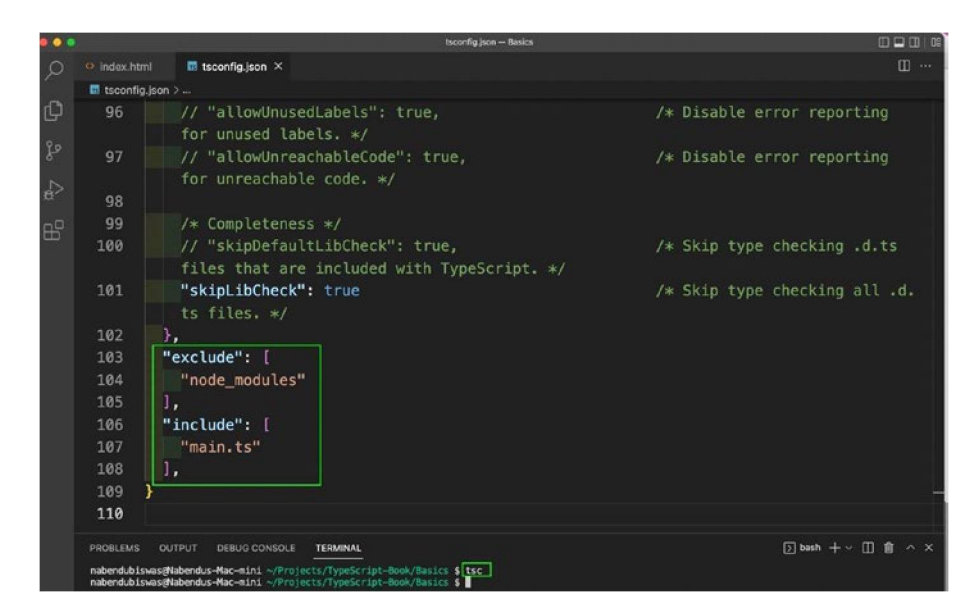

Figure 3-5. This include adds the main.ts file

# rootDir and outDir

To organize your TypeScript project, you should keep all the TypeScript files in a src folder.

You have put the index.ts and main.ts files in the src folder. Also create a dist folder.

In the tsconfig.json file, uncomment rootDir and outDir. This is where you put the respective folders (see Figure 3-6). You also have to run the tsc command; it is not throwing an error.
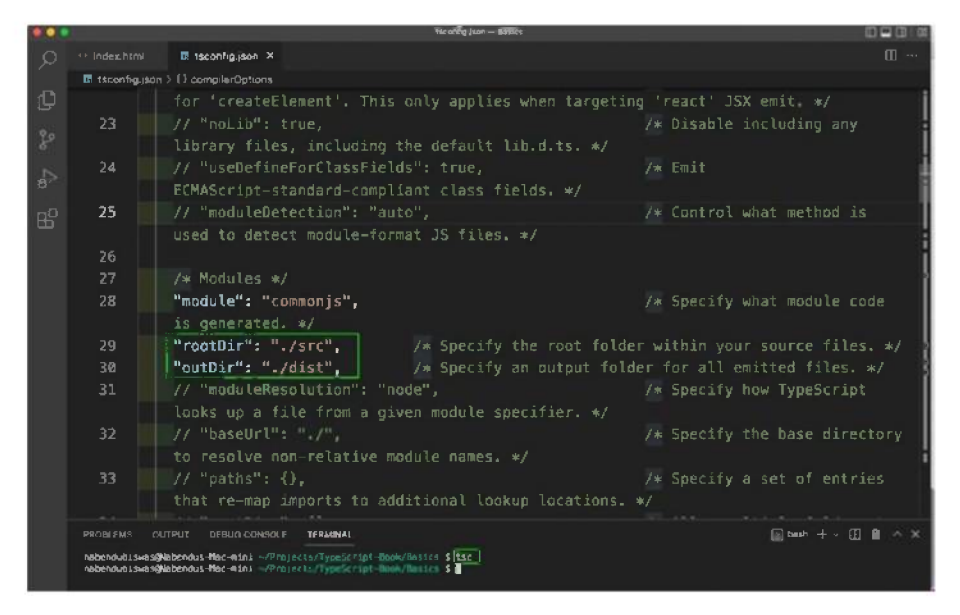

### Figure 3-6. The tsconfig.json file

You can now see the main.js file in the dist folder (see Figure 3-7). You also need to change the path of the main.js file in the index.html file.

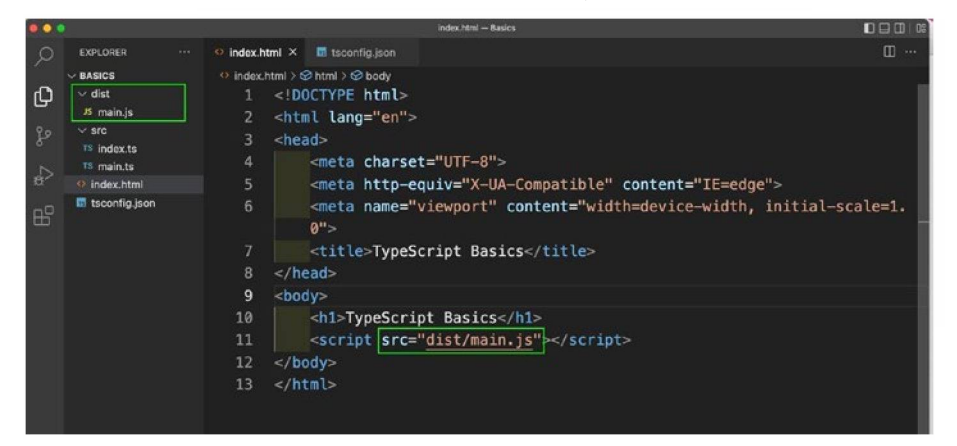

Figure 3-7. The index.html file

### Summary

In this chapter, you learned to configure your TypeScript projects properly.

### **CHAPTER 4**

## Classes and Interfaces

This chapter covers classes and interfaces. In order to follow along, you should have basic knowledge of ES6 classes.

### **The Basics about Classes**

TypeScript classes have some special features. TypeScript classes can have public and private variables, like OOP languages such as Java and C++ do.

Listing 4-1 shows a class called CreateRoom. It has a public variable called room and a private family array.

You can add values to the family array only by using the addFamilyMember function and you can get values using the showFamily function.

### Listing 4-1. Classes

```
//Classes
class CreateRoom{
    public room: string;
    private family: string[] = [];
    constructor(name: string){
        this.room = '${name}s room'
    }
```

```
CHAPTER 4 CLASSES AND INTERFACES
    addFamilyMember(member: string){
        this.family.push(member);
    }
    showFamily(){
        console.log(this.family);
    }
    cleanRoom(soap: string){
        console.log('Cleaning ${this.room} with ${soap}');
    }
}
const nabendu = new CreateRoom('Nabendu');
const shikha = new CreateRoom('Shikha');
const hriday = new CreateRoom('Hriday');
const mousam = new CreateRoom('Mousam');
nabendu.familv;
nabendu.addFamilyMember('Nabendu');
shikha.addFamilyMember('Shikha');
hriday.addFamilyMember('Hriday');
mousam.cleanRoom('Lizol');
```

You can also use read-only variables in TypeScript. In Listing 4-2, dobShikha is a read-only variable. You can access it from outside of the class, but you cannot update it.

You can make a variable private and read-only both (like dobHriday). That way, you cannot access the variable from the outside.

### Listing 4-2. Private and Read-Only Variables

```
//Classes
class CreateRoom{
   public room: string;
   private family: string[] = [];
   readonly dobShikha: string = '1982-12-12';
```

```
private readonly dobHriday: string = '2013-12-12';
constructor(name: string){
    this.room = '${name}s room'
  }
  ...
}
const nabendu = new CreateRoom('Nabendu');
const shikha = new CreateRoom('Shikha');
const hriday = new CreateRoom('Hriday');
const mousam = new CreateRoom('Hriday');
shikha.dobShikha;
shikha.dobShikha = '1982-11-12';
hriday.dobHriday;
....
...
```

You can clean up a TypeScript class by using the constructor. In Listing 4-3, room in the constructor has been removed and is now public.

### Listing 4-3. Updating the Constructor

```
class CreateRoom{
    private family: string[] = [];
    readonly dobShikha: string = '1982-12-12';
    private readonly dobHriday: string = '2013-12-12';
    constructor(public room: string){
    }
    ...
    cleanRoom(soap: string){
        console.log('Cleaning ${this.room} with ${soap}');
    }
}
```

Listing 4-4 creates a new file called classDemo.ts in the src folder. You can utilize the class from the earlier part. There are no errors in this file.

### Listing 4-4. New Class

```
//Classes
class Room{
    private family: string[] = [];
    readonly dobShikha: string = '1982-12-12';
    private readonly dobHriday: string = '2013-12-12';
    constructor(public room: string){
    }
    addFamilyMember(member: string){
        this.family.push(member);
    }
    showFamily(){
        console.log(this.family);
    }
    cleanRoom(soap: string){
        console.log('Cleaning ${this.room} with ${soap}');
    }
}
const nab = new Room('Nabendu');
const shi = new Room('Shikha');
const hri = new Room('Hriday');
const mou = new Room('Mousam');
nab.dobShikha;
nab.addFamilyMember('Nabendu');
nab.addFamilyMember('Shikha');
nab.addFamilyMember('Hriday');
nab.cleanRoom('Lizol');
nab.showFamily();
```

You also need to add this new file to tsconfig.json in the include array. After that, run the tsc command from an integrated terminal. See Figure 4-1.

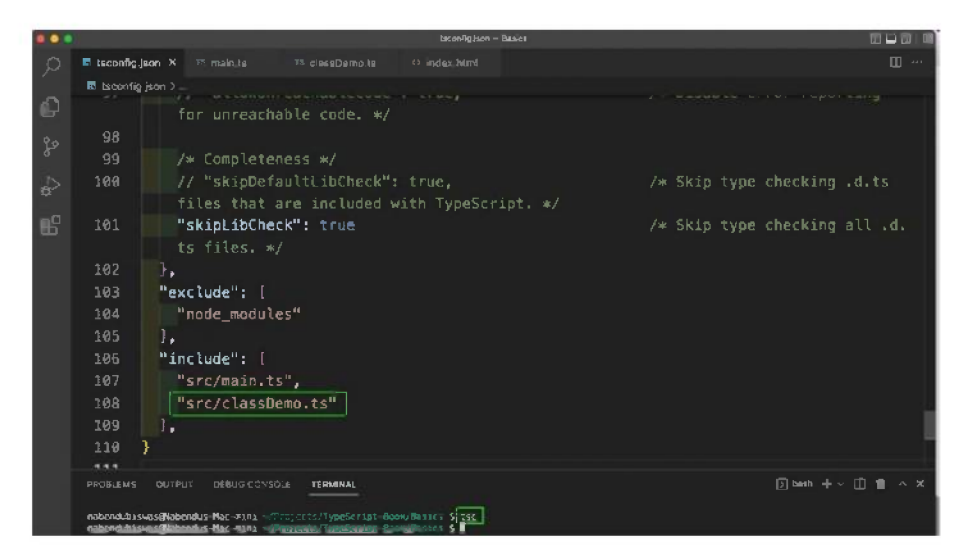

Figure 4-1. The tsconfig.json file

Now, you will add the JavaScript file to index.html. You can see the new output in the console for the localhost. See Figure 4-2.

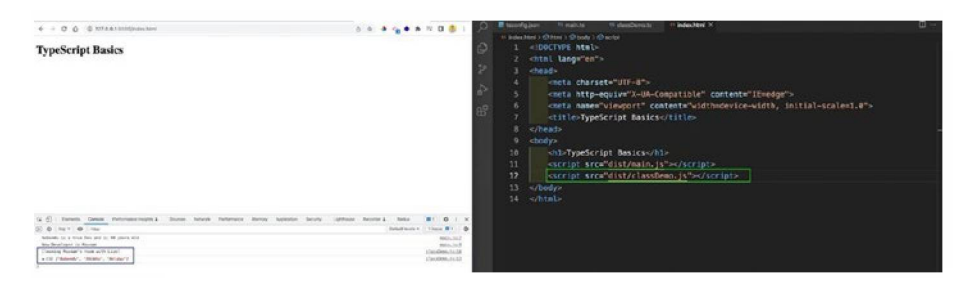

Figure 4-2. The index.html file

### **Advanced Classes**

This section covers advanced topics related to classes. It starts with *inheritance*.

Using inheritance, you can inherit from a base class. Say you created a new class called OyoRoom in the classDemo.ts file. You have extended it from room using the extends keyword.

In the constructor, you have to take the earlier room variable and use super() to call it. You can also add a new variable to the constructor. Here, you are adding the roomRent variable. This utilizes the shortcut discussed earlier.

Next, add two new functions to the OyoRoom class—to update the rent and to show the rent.

Lastly, you create a new object called shekar and initialize it with values. This example uses showRoomRent and changeRoomRent from this class. It also uses cleanRoom from the parent class of Room. See Listing 4-5.

### Listing 4-5. Extending Classes

```
class OyoRoom extends Room{
   constructor(room: string, private roomRent: number){
      super(room);
   }
   changeRoomRent(rent: number){
      this.roomRent = rent;
   }
   showRoomRent(){
      console.log('${this.room}'s room rent is ${this.
      roomRent}');
   }
}
```

```
CHAPTER 4
const shekar = new OyoRoom('Shekar', 1000);
shekar.showRoomRent();
shekar.changeRoomRent(2000);
shekar.showRoomRent();
shekar.cleanRoom('Phenyl');
```

CLASSES AND INTERFACES

Now, after running the tsc command from the terminal, you can see the updated console log in the localhost (see Figure 4-3).

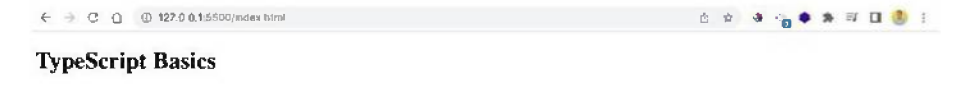

| GR 🔂   Elem   | ents Console    | Performance insights & | Sources | Network | Performance | Memory | Application | Security | Lighthouse | Recorder & | Redux            | <b>B</b> 1 1 | ¢ :      | ×  |
|---------------|-----------------|------------------------|---------|---------|-------------|--------|-------------|----------|------------|------------|------------------|--------------|----------|----|
| 🖻 🔕   top 🔻   | Filter          |                        |         |         |             |        |             |          |            |            | Default levels + | 1 Issue:     | <b>1</b> |    |
| Nobendu is a  | true Dev and is | s 40 years old         |         |         |             |        |             |          |            |            |                  | 53           | in.is:   | :7 |
| New Developer | is Mousam       |                        |         |         |             |        |             |          |            |            |                  | 0.3          | un.15:   | :9 |
| Shekar's room | rent is 1000    |                        |         |         |             |        |             |          |            |            |                  | classDer     | 12.15:2  | 28 |
| Shekar's room | rent is 2000    |                        |         |         |             |        |             |          |            |            |                  | classDee     | 10.1512  | 28 |
| Cleaning Shek | ar's room with  | Phenyl                 |         |         |             |        |             |          |            |            |                  | classDer     | 0.1513   | 16 |
| Cleaning Mous | an's room with  | Lizol                  |         |         |             |        |             |          |            |            |                  | classDee     | 0,151    | 16 |
| > (3) ['Naben | du', 'Shikha',  | 'Hriday']              |         |         |             |        |             |          |            |            |                  | classDee     | 10. is:1 | 53 |
|               |                 |                        |         |         |             |        |             |          |            |            |                  |              |          |    |

Figure 4-3. The localhost shows the updated console log

Override the function of addFamilyMember in the OyoRoom class. The family array is private, so you should change it to protected. Now, any inherited class can access it. See Listing 4-6.

Listing 4-6. Adding a Protected Class

```
//Classes
class Room{
    protected family: string[] = [];
```

```
readonly dobShikha: string = '1982-12-12';
    private readonly dobHriday: string = '2013-12-12';
    constructor(public room: string){
    }
    . . .
    . . .
}
class OyoRoom extends Room{
    constructor(room: string, private roomRent: number){
        super(room);
    }
    addFamilyMember(member: string){
        if(member === 'Kapil')
            return
        this.family.push(member);
    }
    . . .
    . . .
}
```

Next, add the shobha and kapil objects to OyoRoom. You can also add the members using addFamilyMember and run showFamily. See Listing 4-7.

### Listing 4-7. Adding Objects

```
const shekar = new OyoRoom('Shekar', 1000);
const shobha = new OyoRoom('Shobha', 1000);
const kapil = new OyoRoom('Shobha', 1000);
shekar.addFamilyMember('Shekar');
shekar.addFamilyMember('Shobha');
shekar.addFamilyMember('Kapil');
```

```
shekar.showFamily();
shekar.showRoomRent();
shekar.changeRoomRent(2000);
shekar.showRoomRent();
shekar.cleanRoom('Phenyl');
```

Now, in the localhost, you can see that Shekar and Shobha were added. Kapil was not added, as you have the logic for it in addFamilyMember, in the OyoRoom class. See Figure 4-4.

```
← → C ① ① 127.0.0.1:5500/index.html
                                                                                                                                                                          0 🖈 🔮 😘 🜲 🕸 🗉 🛛 🥮 🗄
TypeScript Basics
😨 🖞 | Elements Console Performance insights 🌡 Sources Network Performance Memory Application Security Lighthouse Recorder 🛦 Redux
                                                                                                                                                                                                           B1 0 1
E O top * O Filter
                                                                                                                                                                                                          1 Issue: 🖬 1
  Nabendu is a true Dev and is 40 years old
New Developer is Mousam
                                                                                                                                                                                                                  main.is:7
                                                                                                                                                                                                                  nain, is:5
 New Developer is Mousan

(2) ('Shekar', 'Shesha')

Shekar's room rent is 1000

Shekar's room rent is 2000

Cleaning Shekar's room with Phenyl

Cleaning Mousan's room with Lizol
                                                                                                                                                                                                            classDemo.ist13
                                                                                                                                                                                                            classDemo, isr33
                                                                                                                                                                                                            classDeme.is:33
                                                                                                                                                                                                            classDere, is:16
                                                                                                                                                                                                            classbene, 1st16
  + (3) ('Nabendu', 'Shikha', 'Hriday']
```

#### Figure 4-4. The localhost

You can access private variables in a class, through setters and getters. You now have a Report array in OyoRoom, which is private.

You can access it through a function called allReports with the get keyword. You can then add a new report using the newReport function, which uses the set keyword.

Then you can add a new report to the newReport function by assigning a value to it. You also get all the reports by calling allReports. But notice that this doesn't use () in allReports.

### Listing 4-8. The Getter and Setter

```
class OvoRoom extends Room{
    private reports: string[] = [];
    get allReports(){
        return this.reports;
    }
    set newReport(report: string){
        this.reports.push(report);
    }
    . . .
    . . .
}
const shekar = new OyoRoom('Shekar', 1000);
const shobha = new OyoRoom('Shobha', 1000);
const kapil = new OyoRoom('Shobha', 1000);
shekar.newReport = 'Year End Report';
console.log(shekar.allReports);
```

The new Report array can be seen in the localhost, as shown in Figure 4-5.

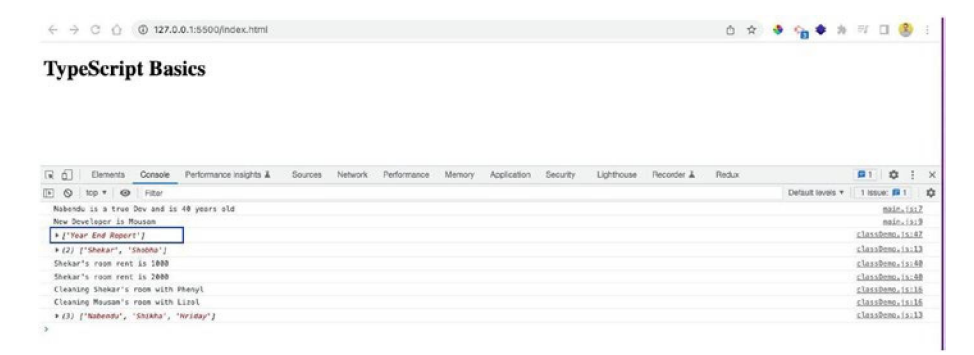

Figure 4-5. The new Report array

Here, you learn about *static* methods and properties. They are used to create utility methods or properties and can be accessed without creating an object.

In the OyoRoom class, create a static variable called currentYear. You also need to create a static function called createRoom.

Then create a variable called rohit, through which you call the createRoom function directly. You do not create an object. This example also calls the currentYear variable directly. See Listing 4-9.

#### Listing 4-9. Static Variables and Functions

```
class OyoRoom extends Room{
    private reports: string[] = [];
    static currentYear = 2022:
    get allReports(){
          return this.reports;
    }
    set newReport(report: string){
          this.reports.push(report);
    }
    constructor(room: string, private roomRent: number){
          super(room);
    }
    static createRoom(room: string){
          return { room: room };
    }
    . . .
    . . .
}
```

```
CHAPTER 4 CLASSES AND INTERFACES
const rohit = OyoRoom.createRoom('Rohit');
console.log(rohit);
console.log(OyoRoom.currentYear);
const shekar = new OyoRoom('Shekar', 1000);
```

The new static variables can now be seen in the localhost, as shown in Figure 4-6.

| ← → C ① ① 127.0.0.1:5500/index.html                                                                                              | Ô    | \$ | 3 | -     | ٠         | *   | =1 [           | 3 🚯        |    |
|----------------------------------------------------------------------------------------------------|------|----|---|-------|-----------|-----|----------------|------------|----|
| TypeScript Basics                                                                                                    |      |    |   |       |           |     |                |            |    |
| 🙀 👩 Elements <u>Console</u> Performance inspire & Sources Nativos. Performance: Mercoy Application Security Lightnose Recorder & | Redu | ×  |   |       |           |     | <b>A</b> 1     | 0          | ×  |
| 🗈 🚫 top * 🚳 Filter                                                                                                    |      |    |   | Defau | it levels | 5 4 | 1/350          | e: 🖬 1     | \$ |
| Nabendu is a true Dev and is 48 years old                                                                                        |      |    |   |       |           |     |                | nain.is    | :7 |
| New Developer 16 Mousam                                                                                                    |      |    |   |       |           |     |                | sais.is    | 12 |
| + (room: 'Rehit')                                                                                                    |      |    |   |       |           |     | <u>class</u> 2 | ene.isi    | 錘  |
| 2822                                                                                                    |      |    |   |       |           |     | class?         | Hene, 152  | 48 |
| • ('Year End Report')                                                                                                    |      |    |   |       |           |     | slass2         | eno.isi    | 54 |
| > (2) ['Shekar', 'Shekar']                                                                                                    |      |    |   |       |           |     | slass?         | ene.is:    | 12 |
| Shekar's room rent is 1000                                                                                                    |      |    |   |       |           |     | <u>class2</u>  | iene.isi   | 43 |
| Shekar's room rent is 2000                                                                                                    |      |    |   |       |           |     | slass?         | icee.isa   | 43 |
| Cleaning Shekar's room with Phenyl                                                                                               |      |    |   |       |           |     | class?         | leno, i.s. | 延  |
| Cleaning Mousam's room with Lizol                                                                                                |      |    |   |       |           |     | <u>class</u>   | eno.is:    | 16 |
|                                                                                                    |      |    |   |       |           |     |                |            |    |

Figure 4-6. Static variables

The next thing you learn about is *abstract* classes. You are going to learn how to make the base class of Room abstract. You also create the cleanRoom function as abstract and remove all the statements from it.

When you make a function abstract, it is the responsibility of the inherited class to implement it. Listing 4-10 implements the cleanRoom method in OyoRoom.

### Listing 4-10. An Abstract Class

```
//Classes
abstract class Room{
    protected family: string[] = [];
    readonly dobShikha: string = '1982-12-12';
```

```
private readonly dobHriday: string = '2013-12-12';
    constructor(public room: string){
    }
    addFamilyMember(member: string){
        this.family.push(member);
    }
    showFamily(){
        console.log(this.family);
    }
    abstract cleanRoom(soap: string): void;
}
class OyoRoom extends Room{
    private reports: string[] = [];
    static currentYear = 2022;
    cleanRoom(soap: string){
        console.log('${this.room}'s Oyo Room cleaned with
        ${soap}');
    }
    get allReports(){
        return this.reports;
    }
    . . .
    . . .
}
```

The abstract class cannot have its object. You would get an error if you created an instance of the Room class, as shown in Figure 4-7.

| ••• |                         | classDemo.ts — Basics                                        |          |
|-----|-------------------------|--------------------------------------------------------------|----------|
| Q   | TS main.ts TS class     | Demoits 4 X O Index.html                                     | <b>0</b> |
|     | src > 15 classDemo.ts > | uwn constructor Room(room: string): Room                     |          |
| Ċ,  | 66 shekar.cl            | ean Cannot create an instance of an abstract class. ts(2511) |          |
| 20  | 67                      | View Problem No quick fixes available                        | 1        |
| ٥   | 68 const nab            | = new Room('Nabendu');                                       |          |
|     | 69 const shi            | <pre>= new Room('Shikha');</pre>                             |          |
|     | 70 const hri            | = new Room('Hriday');                                        |          |
| E   | 71 const mou            | = new Room('Mousam');                                        |          |
|     | 72 nab.dobSh            | ikha;                                                        |          |
|     | 73 nab.addFa            | milyMember('Nabendu');                                       |          |
|     | 74 nab.addFa            | milyMember('Shikha');                                        |          |
|     | 75 nab.addFa            | milyMember('Hriday');                                        |          |
|     | 76 mou.clean            | Room('Lizol');                                               |          |
|     | 77 nab.showF            | amily();                                                     |          |
|     |                         |                                                              |          |
|     |                         |                                                              |          |
|     |                         |                                                              |          |

Figure 4-7. The error

If you comment this out, everything will work fine, as shown in Figure 4-8.

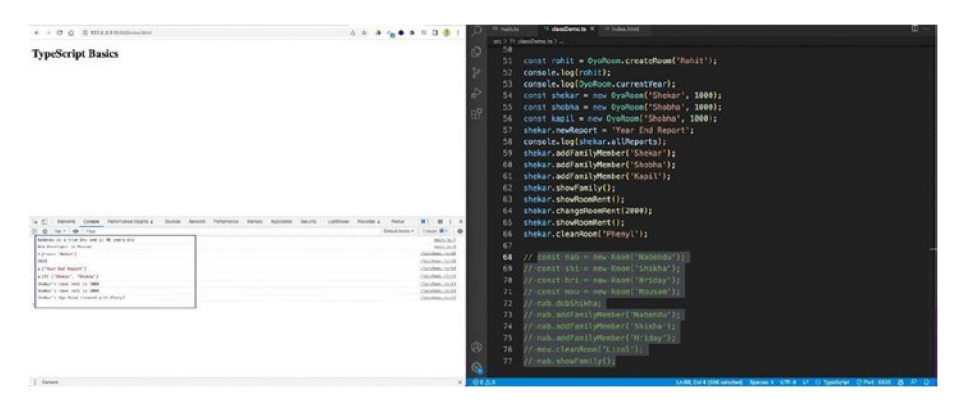

Figure 4-8. Commented out errors

The last thing about classes that you learn is *private constructors*. They are used to implement the *singleton* pattern. With this pattern, you can have only one instance of any class. You cannot create multiple objects of a class in such a scenario.

Consider a new class called TreboHotel in which the constructor is private. You create instances of it using the getInstance method from inside the class.

Next, you create an object called vijay by calling this method. See Listing 4-11.

#### Listing 4-11. A Singleton Pattern

```
class TreboHotel extends Room{
    private static instance: TreboHotel;
    private constructor(room: string, private roomRent:
    number){
        super(room);
    }
    static getInstance(){
        if(!TreboHotel.instance){
            TreboHotel.instance = new TreboHotel('Trebo', 1000);
        }
        return TreboHotel.instance;
    }
    cleanRoom(soap: string){
        console.log('${this.room}'s Trebo Room cleaned with
        ${soap}');
    }
}
const vijay = TreboHotel.getInstance();
console.log(vijay);
```

You can now see the new object in the localhost, as shown in Figure 4-9.

| Тур                                                                                                    | eScrip                                                                                                    | ot Bas                                                                                | sics                                                              |         |                        |             |                      |             |                 |            |            |                           |                                                                    |                                                             |                                                                                     |
|----------------------------------------------------------------------------------------------------|----------------------------------------------------------------------------------------------------|---------------------------------------------------------------------------------------|-------------------------------------------------------------------|---------|------------------------|-------------|----------------------|-------------|-----------------|------------|------------|---------------------------|--------------------------------------------------------------------|-------------------------------------------------------------|-------------------------------------------------------------------------------------|
|                                                                                                    |                                                                                                    |                                                                                       |                                                                   |         |                        |             |                      |             |                 |            |            |                           |                                                                    |                                                             |                                                                                     |
|                                                                                                    |                                                                                                    |                                                                                       |                                                                   |         |                        |             |                      |             |                 |            |            |                           |                                                                    |                                                             |                                                                                     |
|                                                                                                    |                                                                                                    |                                                                                       |                                                                   |         |                        |             |                      |             |                 |            |            |                           |                                                                    |                                                             |                                                                                     |
|                                                                                                    |                                                                                                    |                                                                                       |                                                                   |         |                        |             |                      |             |                 |            |            |                           |                                                                    |                                                             |                                                                                     |
|                                                                                                    |                                                                                                    |                                                                                       |                                                                   |         |                        |             |                      |             |                 |            |            |                           |                                                                    |                                                             |                                                                                     |
|                                                                                                    |                                                                                                    |                                                                                       |                                                                   |         |                        |             |                      |             |                 |            |            |                           |                                                                    |                                                             |                                                                                     |
|                                                                                                    |                                                                                                    |                                                                                       |                                                                   |         |                        |             |                      |             |                 |            |            |                           |                                                                    |                                                             |                                                                                     |
|                                                                                                    |                                                                                                    |                                                                                       |                                                                   |         |                        |             |                      |             |                 |            |            |                           |                                                                    |                                                             |                                                                                     |
|                                                                                                    |                                                                                                    |                                                                                       |                                                                   |         |                        |             |                      |             |                 |            |            |                           |                                                                    |                                                             |                                                                                     |
|                                                                                                    |                                                                                                    |                                                                                       |                                                                   |         |                        |             |                      |             |                 |            |            |                           |                                                                    |                                                             |                                                                                     |
| R 61                                                                                                    | Elements                                                                                                    | Console                                                                               | Performance insights &                                            | Sources | Network.               | Performance | Memory               | Application | Security        | Lighthouse | Recorder & | Redux                     | <b>P</b> 1                                                         | \$                                                          | 1                                                                                   |
| r 1<br>F O                                                                                                    | Elements<br>top *   @                                                                                                    | Console                                                                               | Performance insights &                                            | Sources | Network                | Performance | Memory               | Application | Security        | Lighthouse | Recorder & | Redux<br>Default levels * | 1 iss.                                                             | ¢                                                           |                                                                                     |
| R ⊡<br>⊡ ⊗<br>Naben                                                                                                    | Elements<br>top ¥ @                                                                                                    | Console<br>Filter<br>Dev and 1s                                                       | Performance insights &                                            | Sources | Network                | Performance | Memory               | Application | Security        | Lighthouse | Recorder & | Redux<br>Default levels * | 1 185                                                              | ue: P 1<br>main.                                            | :<br>    #<br> s:7                                                                  |
| R ⊡<br>⊡ ©<br>Naben<br>New D                                                                                                    | Elements<br>top ¥ @<br>du is a true<br>Developer is M                                                                                         | Console<br>Filter<br>Dev and is<br>fousan                                             | Performance insights &                                            | Sources | Network.               | Performance | Memory               | Application | Security        | Lighthouse | Recorder & | Redux<br>Default levels * | 1 185                                                              | ue: p 1<br>main.                                            | :<br>     <br>       <br>       <br>                                                |
| R ⊡<br>Naben<br>New D<br>FTrei                                                                                                    | Elements<br>top + @<br>du is a true<br>Developer is M<br>àdMotel (room                                                                        | Console<br>Filter<br>Dev and is<br>fousen<br>; "Trebo",                               | Performance insights &<br>40 years old<br>family: Array(0), debSh | Sources | Network<br>2-12-12', d | Performance | Memory<br>3-12-12*,  | Application | Security        | Lighthouse | Recorder 1 | Redux<br>Default levels * | 1 1850                                                             | ¢<br>ue: 1 1<br>main.<br>main.<br>Demo.)                    | 1 1<br>15:7<br>15:9<br>5:63                                                         |
| R ⊡<br>Naben<br>New D<br>F Tree<br>F (rm                                                                                                    | Elements<br>top *   @<br>ndw is a true<br>Developer is M<br>boHotel (room<br>om: 'Rohit')                                                     | Console<br>Filter<br>Dev and is<br>fousan<br>; "Trebo",                               | Performance insights &<br>40 years old<br>family: Array(0), dob5h | Sources | Network<br>2-12-12', d | Performance | Memory<br>3-12-12*,  | Application | Security        | Lighthouse | Recorder & | Redux<br>Default levels * | Classi                                                             | ¢<br>ue: p 1<br>main.<br>main.<br>Demo.i                    | i :<br>is:7<br>is:9<br>s:63<br>s:65                                                 |
| R ⊡<br>Naben<br>Nov D<br>F Trei<br>≥ (ron<br>2022                                                                                                    | Elements<br>top ¥ @<br>du is a true<br>beveloper is M<br>boNotel (room,<br>om; 'Robit')                                                       | Console<br>Filter<br>Dev and is<br>fousan<br>; "Trebo",                               | Performance insights 1<br>40 years old<br>family: Array(0), debSh | Sources | Network<br>2-12-12*, d | Performance | Memory<br>3-12-12*,  | Application | Security<br>()  | Lighthouse | Recorder 1 | Redux<br>Default levels * | Classi<br>classi<br>classi                                         | ¢<br>ue: p 1<br>main.<br>Demo.i<br>Demo.i                   | is:7<br>is:9<br>s:63<br>s:65<br>s:65                                                |
| R ⊡<br>Naben<br>New D<br>FTrei<br>F(rm<br>2022<br>F(*)                                                                                                    | Elements<br>top ¥ 🕢<br>du is a true<br>beveloper is M<br>boNotel (room,<br>om; "Robit")<br>lear End Report                                    | Console<br>Filter<br>Dev and is<br>fousan<br>; 'Trebo',<br>t']                        | Performance insights 1<br>40 years old<br>family: Array(0), debSh | Sources | Network<br>2-12-12*, d | Performance | Memory<br>13-12-12*, | Application | Security        | Lighthouse | Recorder 1 | Redux<br>Default levels * | classi<br>classi<br>classi<br>classi                               | to<br>main.<br>main.<br>Demo.i<br>Demo.i                    | is:7<br>is:9<br>s:63<br>s:65<br>s:65<br>s:66<br>s:71                                |
| Im         Im           Im         Im           Naben           New D           ▶ Tree           ▶ (rm           2022           ▶ [*Y0           ▶ (1*Y0)           ▶ (2) | Elements<br>top * @<br>adu is a true<br>keveloper is M<br>bedvietel (room<br>om; "Rohit")<br>fear End Report<br>['Shekar', 'i                 | Console<br>Filter<br>Dev and is<br>fousan<br>; 'Trebo',<br>t']<br>Shobha']            | Performance insights &<br>40 years old<br>family: Array(0), dob5h | Sources | Network<br>2-12-12*, d | Performance | Memory<br>3-22-22*,  | Application | Security        | Lighthouse | Recorder 1 | Redux<br>Default levels * | classi<br>classi<br>classi<br>classi<br>classi                     | ¢<br>main.<br>main.<br>Demo.i<br>Demo.i<br>Demo.i           | i i i i i i i i i i i i i i i i i i i                                               |
| ℝ         Δ           Naben         New D           New D         F Treel           ▶ (rm         2022           ▶ (1*%)         ► (2)           Sheka         Sheka      | Elements<br>top + @<br>du is a true<br>beveloper is M<br>bedfotel (room<br>on; 'Roh(t')<br>lear End Report<br>('Shekar', 'S<br>tr's room rent | Console<br>Filter<br>Dev and is<br>fousan<br>; "Trebo",<br>f']<br>Shobha"]<br>is 1800 | Performance insights &<br>48 years old<br>family: Array(0), deb5h | Sources | Network<br>?-12-12', d | Performance | Memory<br>3-12-12*,  | Application | Security<br>(0) | Lighthouse | Recorder 1 | Redux<br>Default levels ¥ | classi<br>classi<br>classi<br>classi<br>classi<br>classi<br>classi | ¢<br>sain.<br>sain.<br>Deno.i<br>Deno.i<br>Deno.i<br>Deno.i | : :<br>is:7<br>is:9<br>s:63<br>s:65<br>s:65<br>s:65<br>s:65<br>s:13<br>s:13<br>s:13 |

Figure 4-9. The Singleton object

### **Interface Basics**

You looked at interfaces briefly in Chapter 2, where you used them to create types for objects. You can use interfaces in other situations as well.

This example works with a new file called interfaceDemo.ts. You first need to import the file in the index.html file. See Listing 4-12.

### Listing 4-12. Interface Addition

```
<body>
<h1>TypeScript Basics</h1>
<script src="dist/main.js"></script>
<script src="dist/classDemo.js"></script>
<script src="dist/interfaceDemo.js"></script>
</body>
```

Next, add it to the tsconfig.json file, as shown in Listing 4-13.

### Listing 4-13. Interface Addition

```
"include": [
   "src/main.ts",
   "src/classDemo.ts",
   "src/interfaceDemo.ts"
]
```

Now, you create an interfaceDemo.ts file in the src folder. This example creates an interface called Greeting, through which you are given a variable name and a function called greet.

Next, you create a class called Person, which implements Greeting. This example uses both the name and the greet function.

Finally, you create a developer object and call the greet function from it, as shown in Listing 4-14.

### Listing 4-14. The interfaceDemo.ts File

```
interface Greeting {
    name: string;
    greet(sentence: string): void;
}
class Person implements Greeting {
    constructor(public name: string) {}
    greet(sentence: string): void {
        console.log('${sentence} ${this.name}');
    }
}
let developer: Greeting = new Person('Kapil');
developer.greet('Hello from');
```

You'll see the new console log in the localhost, as shown in Figure 4-10.

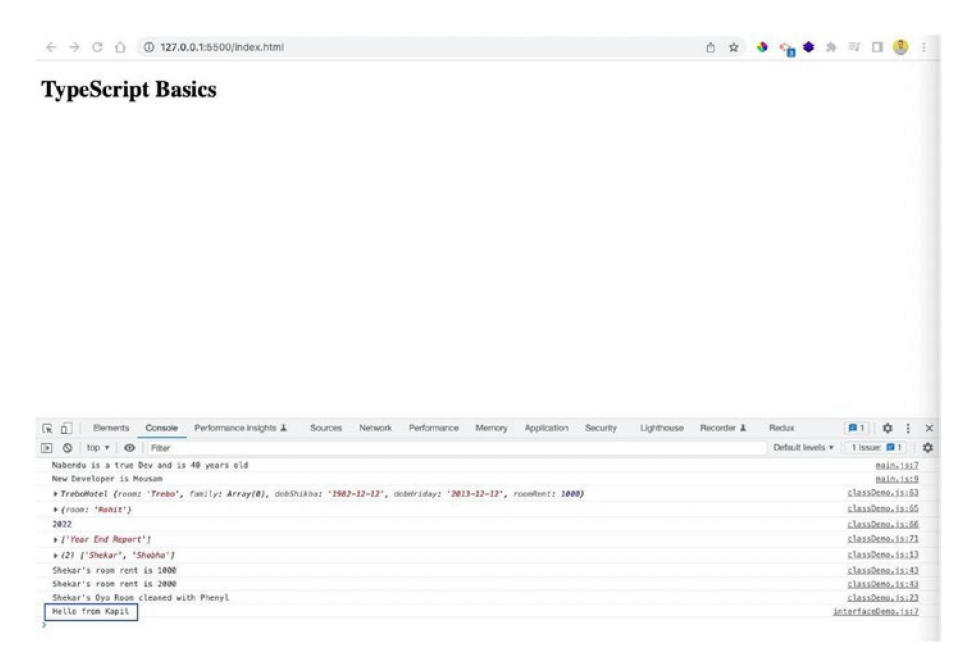

Figure 4-10. Interface console

You can also make a property read-only. If you make a name read-only, you won't be able to set it directly. Figure 4-11 shows the error.

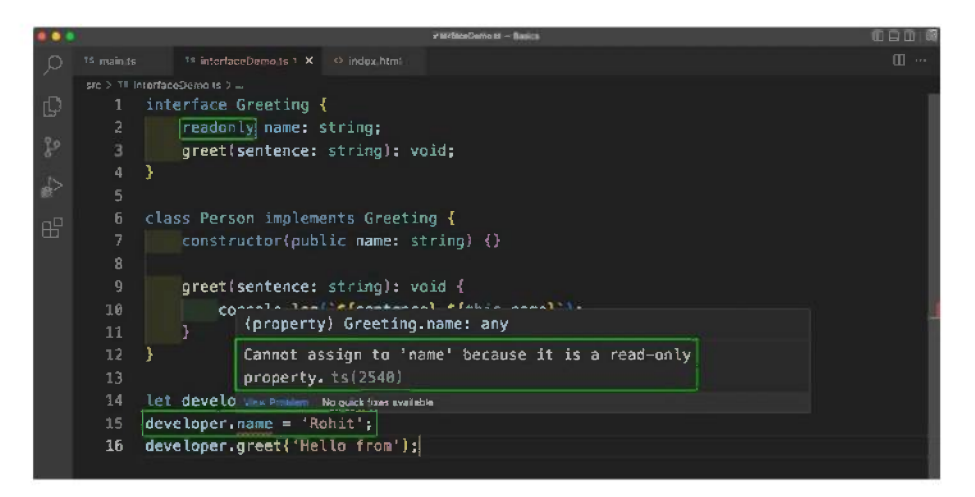

Figure 4-11. A read-only error

Next, you see how to divide the Greeting interface. You move the name variable to another interface, called Naming. Then you extend it in the Greeting interface. See Listing 4-15.

#### Listing 4-15. Read-Only in a File

```
interface Naming{
    readonly name: string;
}
interface Greeting extends Naming {
    greet(sentence: string): void;
}
class Person implements Greeting {
    ...
}
```

```
CHAPTER 4 CLASSES AND INTERFACES
let developer: Greeting = new Person('Kapil');
// developer.name = 'Rohit';
developer.greet('Hello from');
```

You can also use optional parameters in interfaces. In the Naming interface for, example, there is an optional parameter called nickName. Notice that you have to use ? to make it optional.

You don't have to use it and you are not using it in the Person class. However, the new Dog class uses the nickName. See Listing 4-16.

### Listing 4-16. Optional Parameter in the Interface

```
interface Naming{
    readonly name: string;
    nickName?: string;
}
interface Greeting extends Naming {
    greet(sentence: string): void;
}
class Person implements Greeting {
}
class Dog implements Greeting {
    nickName: string = "Doggy";
    constructor(public name: string) {}
    greet(sentence: string): void {
        console.log('${sentence} ${this.name}');
    }
}
```

```
let dog: Greeting = new Dog("Rocket");
console.log(dog.nickName);
dog.greet("Woof from");
```

You can now see the new console log in the localhost, as shown in Figure 4-12.

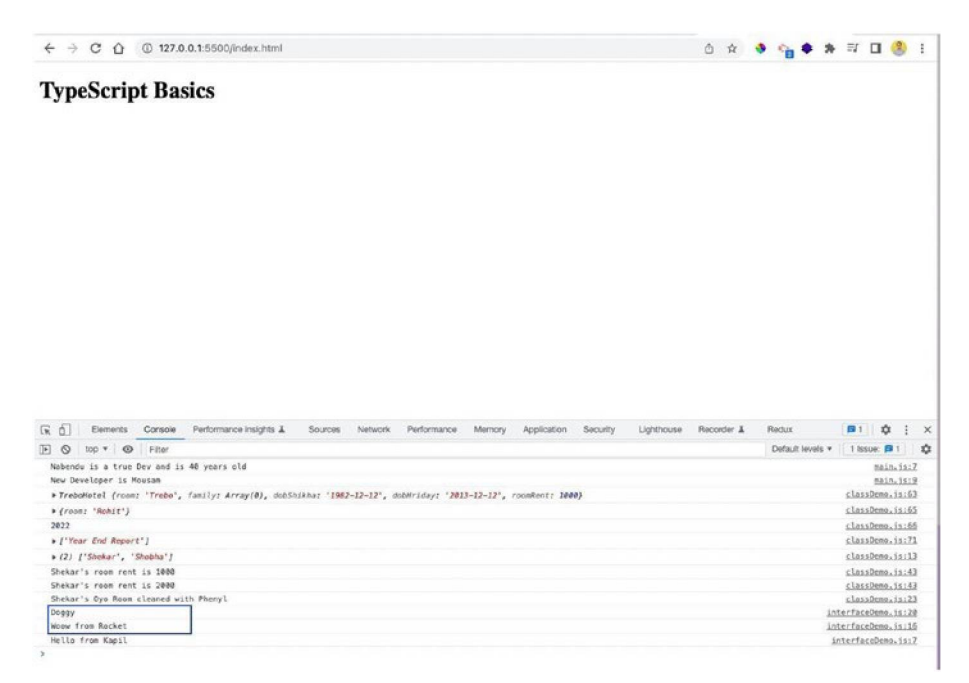

Figure 4-12. Optional parameter in the interface

### Summary

In this chapter, you learned everything about classes. Classes were introduced with ES6 in JavaScript, but with TypeScript, many advanced features were added to them.

You learned about protected variables, static functions, abstract classes, and singleton patterns in classes. You also learned about interfaces in detail.

### **CHAPTER 5**

# **Advanced Types**

In this chapter, you learn about advanced types. These are special types that can be used in TypeScript. They include intersection types, type guards and discriminated unions, type casting, index properties, function overloading, and nullish coalescing.

### **Initial Setup**

You will be using a new file in the project called advancedDemo.ts. Create this file in the src folder. You only need to show the output of it, so keep the output and remove everything else in the index.html file, as shown in Listing 5-1.

### Listing 5-1. Adding an Advanced File

```
<body>
<h1>TypeScript Basics</h1>
<script src="dist/advancedDemo.js"></script>
</body>
```

Next, you include this in the tsconfig.json file and start the tsc in watch mode by running tsc -w. See Listing 5-2.

### *Listing* **5-2.** Adding the File to tsconfig.json

```
"exclude": [
    "node_modules"
],
"include": [
    "src/advancedDemo.ts"
]
```

### **Intersection Types**

You can combine two types using the & operator. The advancedDemo.ts file has two types—ITadmin and Employee.

You can combine them to form a new AdminEmployee type with the & operator. Next, create an admin employee called emp1 with all required fields and log it in the console. See Listing 5-3.

### Listing 5-3. Creating the advancedDemo.ts File

```
//Intersection Types
type ITadmin = {
    access: string[];
}
type Employee = {
    name: string;
    startDate: Date;
    skills: string[];
}
type AdminEmployee = Employee & ITadmin;
const emp1: AdminEmployee = {
    name: 'John',
```

```
startDate: new Date(),
skills: ['Cisco', 'Python', 'Perl'],
access: ['admin', 'user']
}
```

```
console.log(emp1);
```

As shown in Figure 5-1, you'll get emp1 in the console of the localhost.

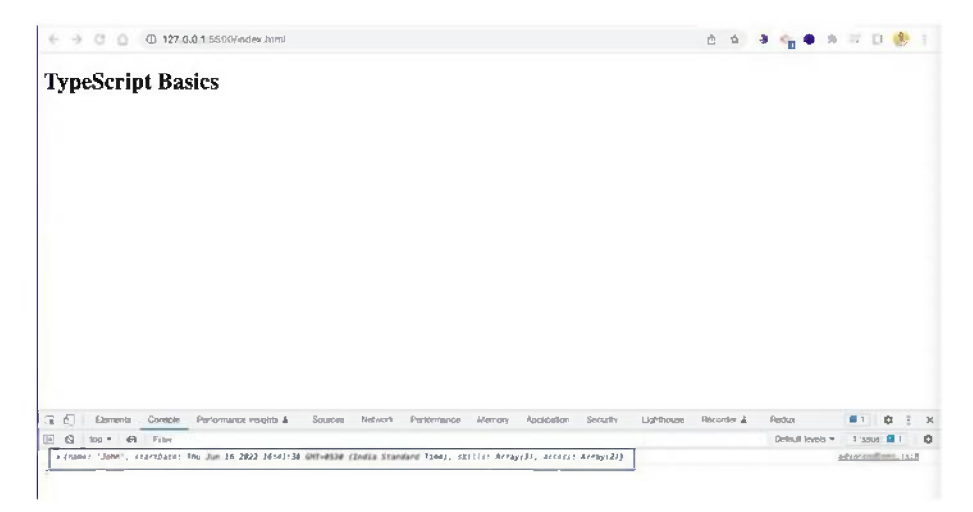

Figure 5-1. TypeScript console

### **Type Guards and Discriminated Unions**

You can use Type with the OR operator(|). In the example in Listing 5-4, the two interfaces (Human and Horse) have different properties.

If you create a type of mammal that can be either Human or Horse, you use an OR operator.

The moveMammal functions checks whether walkingSpeed or runningSpeed was passed. This process uses Type Guards and the if statement to check whether walkingSpeed is in mammal. It shows a console log according to the results. Otherwise, it shows the console logs for Horse.

Without the Type Guards, you won't be able to use the moveMammal function. See Listing 5-4.

### Listing 5-4. Type Guards

```
interface Human {
    walkingSpeed: number;
}
interface Horse {
    runningSpeed: number;
}
type Mammal = Human | Horse;
function moveMammal(mammal: Mammal) {
    if('walkingSpeed' in mammal){
        console.log('Human is moving at ${mammal.
        walkingSpeed} km/h');
    } else {
        console.log('Horse is moving at ${mammal.
        runningSpeed} km/h');
    }
}
moveMammal({ walkingSpeed: 10 });
moveMammal({ runningSpeed: 40 });
```

In the console of the localhost, you'll get the correct log for Human and Horse, as shown in Figure 5-2.

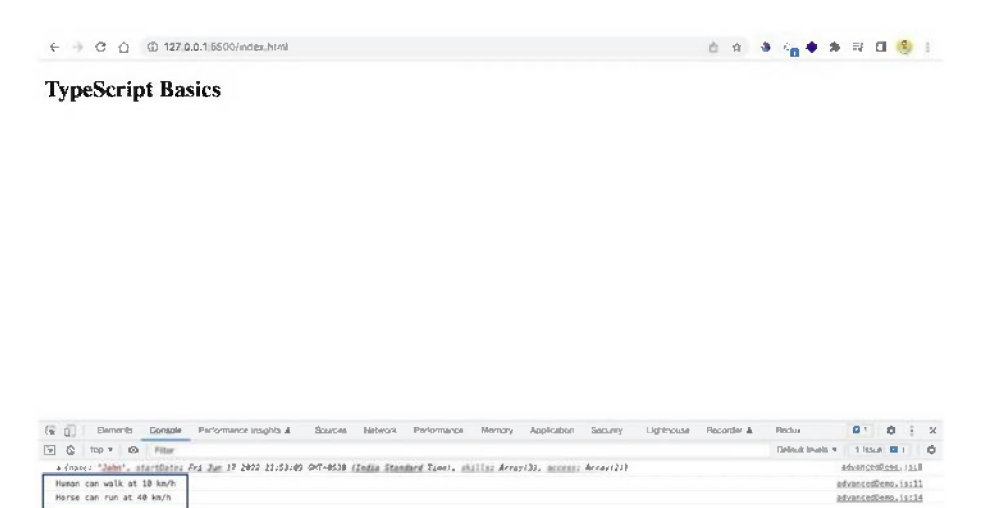

### Figure 5-2. Console for Type Guards

There is a different pattern, called *discriminated unions*, that can achieve this same effect. This pattern adds a type. Now, inside the moveMammal function, you have a switch case by type. It shows the different console logs.

Note that in the call to the moveMammal function, you have to send a type. See Listing 5-5.

#### Listing 5-5. Discriminated Unions

```
interface Human {
    type: 'human';
    walkingSpeed: number;
}
interface Horse {
    type: 'horse';
    runningSpeed: number;
}
```

```
CHAPTER 5 ADVANCED TYPES
type Mammal = Human | Horse;
function moveMammal(mammal: Mammal) {
    switch(mammal.type) {
        case 'human':
            console.log('Human is moving at ${mammal.
            walkingSpeed} km/h');
            break;
        case 'horse':
            console.log('Horse is moving at ${mammal.
            runningSpeed} km/h');
            break;
    }
}
moveMammal({ type:'human', walkingSpeed: 10 });
moveMammal({ type:'horse', runningSpeed: 40 });
```

### **Type Casting**

When you work with DOM elements, it is very important for TypeScript to know the element's type. TypeScript doesn't go through the HTML file, so it is important to provide the correct type.

Listing 5-6 uses a new input type in index.html with the input-user ID.

### Listing 5-6. Adding Type Casting

```
<body>
<h1>TypeScript Basics</h1>
<input type="text" id="input-user">
<script src="dist/advancedDemo.js"></script>
</body>
```

Next in the TypeScript file, you select it with the usual getElementById. But there is also an ! after it. It tells the expression before it that it will never be null. After that, you tell TypeScript with the as keyword that it is an HTMLInputElement.

After that, you have the usual event listener code. It also tells TypeScript that it is optional by using ?. Also inside the event listener, you have to indicate that the target is HTMLInputElement. See Listing 5-7.

### Listing 5-7. Type Casting

```
//Type Casting
const inputUser = document.getElementById('input-user')! as
HTMLInputElement;
inputUser?.addEventListener('input', (event) => {
   const target = event.target as HTMLInputElement;
   console.log(target.value);
});
```

Now, you will get the correct result in the localhost, as shown in Figure 5-3.

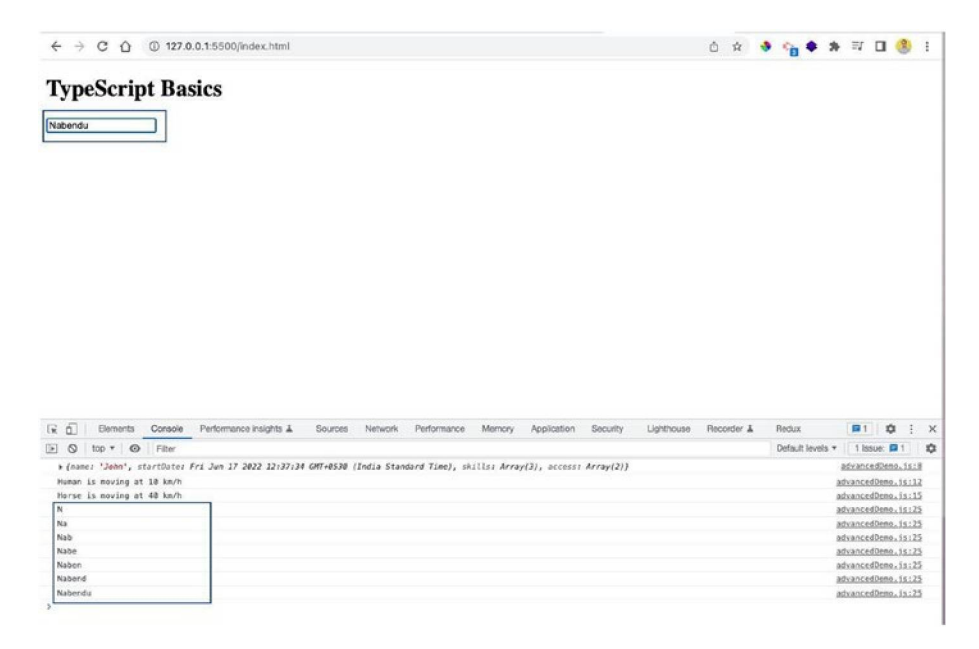

Figure 5-3. Type casting is working

### **Index Properties**

You can provide index properties in interfaces as well, which means that you can indicate the type of key and value an object is expecting.

In the example in Listing 5-8, you have an interface called

ErrorMessages, which expects key and value to be strings.

Now, when creating an object, you give the keys and values as strings.

#### Listing 5-8. Index Properties

```
//Index Properties
interface ErrorMessages {
    [key: string]: string;
}
```

```
const errorMessages: ErrorMessages = {
   name: 'Name is required',
   email: 'Email is required',
   password: 'Password is required'
}
```

### **Function Overloading**

In the example in Listing 5-9, the addElements function can add two numbers or two strings. It can also add a string and a number. This example uses the StrOrNum type, which means it can take a string or number.

You can pass different combinations to it. But when you try a string method like split(), TypeScript will throw an error because it doesn't know the result type.

#### Listing 5-9. Function Overloading Problem

```
//Function Overloading
type StrOrNum = string | number;
function addElements(a: StrOrNum, b: StrOrNum){
    if(typeof a === 'string' || typeof b === 'string') {
        return a.toString() + b.toString();
    }
    return a + b;
}
const result = addElements(1, 2);
const result2 = addElements('Nabendu', ' Biswas');
const result3 = addElements('Nabendu ', 2);
result2.split('');
```

To solve this issue, you have to specify the different type of function calls that are acceptable before the actual function call. See Listing 5-10.

### Listing 5-10. Function Overloading

```
//Function Overloading
type StrOrNum = string | number;
function addElements(a: number, b: number): number;
function addElements(a: string, b: string): string;
function addElements(a: string, b: number): string;
function addElements(a: number, b: string): string;
function addElements(a: StrOrNum, b: StrOrNum){
    if(typeof a === 'string' || typeof b === 'string') {
        return a.toString() + b.toString();
    }
    return a + b;
}
const result = addElements(1, 2);
const result2 = addElements('Nabendu', ' Biswas');
const result3 = addElements('Nabendu ', 2);
console.log(result);
console.log(result2);
console.log(result3);
console.log(result2.split(''));
```

You will get the desired output in the localhost, as shown in Figure 5-4.

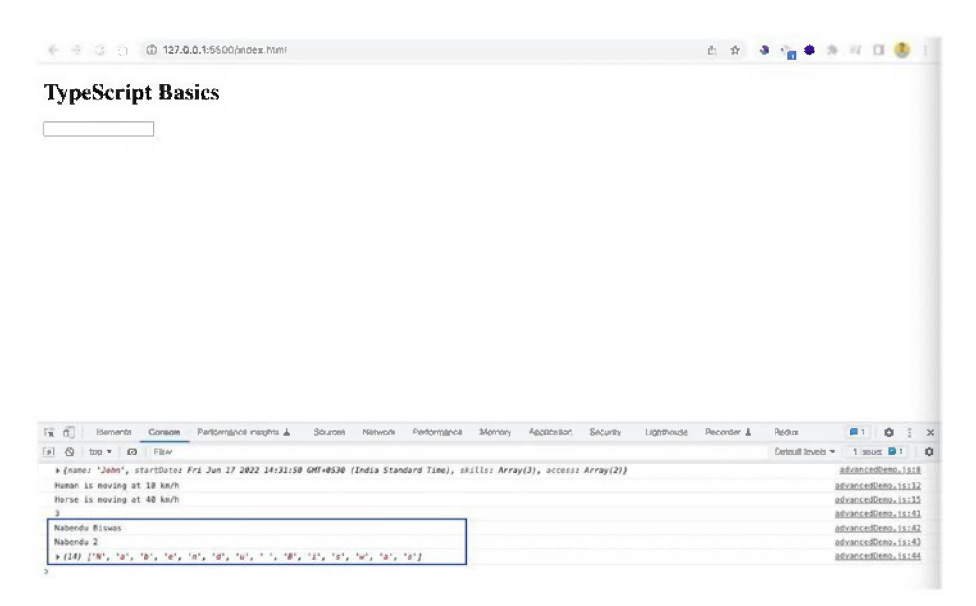

Figure 5-4. Function overloading console

### **Nullish Coalescing**

You can use *nullish coalescing* to require better behavior of null and undefined values.

The example in Listing 5-11 uses the OR (||) operator. For an empty string, you will get Default, because empty strings are considered falsy values in JavaScript.

If you use ?? in place of ||, it will consider only null and undefined as default values.

#### Listing 5-11. Nullish Coalescing

```
//Nullish Coalescing
const theInput = '';
const storedInput = theInput || 'Default';
console.log(storedInput);
```

```
CHAPTER 5 ADVANCED TYPES

const theInput2 = '';

const storedInput2 = theInput2 ?? 'Default 2';

console.log(storedInput2);

const theInput3 = null;

const storedInput3 = theInput3 ?? 'Default 3';

console.log(storedInput3);
```

You get the correct output in the localhost, as shown in Figure 5-5.

| ← → C O 0 127.0.0.1:5500/index.htm:                                                                                                    | 0 #         | ه <b>اور د</b>             | 26 FL                                                                                                    | 1                                                                                                    | I (Ø)   |       |
|----------------------------------------------------------------------------------------------------|-------------|----------------------------|----------------------------------------------------------------------------------------------------|----------------------------------------------------------------------------------------------------|---------|-------|
| TypeScript Basies                                                                                                    |             |                            |                                                                                                    |                                                                                                    |         |       |
|                                                                                                    |             |                            |                                                                                                    |                                                                                                    |         |       |
| Tw 6] Elements Ocrazela Pertormance magnite & Bourdes Network Performance Memory Application Security Lighthouse                                                                                                    | Recorder &  | Rether                     |                                                                                                    | 1                                                                                                    | 0 1     | ×     |
| [i 6] Ekonemis Oznada Pertemance relatio à Sources Nerwork Pertemance Menon, Application Security Lightnesse<br>□ S teo * ● Para                                                                                                    | Recorder &  | Rectuur<br>Dortsuit sevela | . 1                                                                                                    | B 1                                                                                                    | ¢       | × o   |
| [₩ 6] Elements Oznada Pertamana majdita 3. Bourdes Network Performance Memory Application Elecuity Lighthouse<br>E S too * ⊕ Pater<br>a cancer 20em, startback Fri Jan 27 2002 35:001-0330 (India Standard Tane), skillar Array(3), accorr Array(2))                                                                                                    | Racorder &  | Rettus<br>Dortsuit invests | • 1<br>http://                                                                                                    | R T                                                                                                    | 0 i     | × Q   |
| [₩ 0] Elements Oznada Pertamates majdis 1. Bourdes Network Performance Memory Application Security Lighthease<br>(₩ 0] Elements with the Part Prace<br># (Network Standard Time), shalls Array(2), account Array(2))<br>Memoria maxing at 18 Mem.                                                                                                    | Recorder &  | Rattus<br>Cafa,8 Javels    | • 1<br>Atta<br>attac                                                                                                    | I Innue<br>Michaello<br>Michaello                                                                                                    |         | × o   |
| [i C] Elements Donada Pertamance mights à Sources Nervolé Perfamance Monon Approaces Bacuity Lighthouse ID C tax * The Performance relation of the Performance intervence (2), access Array(2), access Array(2); Researce annuals of 13 km/s.                                                                                                    | Recorder &  | Reduct<br>Defeuß Servels   | • 1<br>Afra<br>afras                                                                                                    | 1 Itour<br>Market<br>Scatter                                                                                                    | ¢ ;     | ×o    |
| [w 6] Elements Comade Pertermance mights à Sources Nerunds Pertermance Memory Application Security Lighthouse<br>□ G (sec * ) The<br># (security security security security 2.3:06:23 GMT+8500 (India Standard Tane), shills: Array(2), accoss: Array(2))<br>Research Research Security at 18 Nach<br>3<br># Sources Research Research Security Security Array(2)                                                                                                    | Fiscorder & | Rettus<br>Cofesiti Invests | <ul> <li>Altras<br/>altras<br/>altras<br/>altras</li> </ul>                                                                                   | 1 Innue<br>accello<br>scallos<br>scallos                                                                                                    |         | × 0   |
| Te CT Elements Ocracle Performance majorite à Sources Nervició Performance Monron, Application Security Lightmoses<br>© CS top + ← Prime<br>a (same l'among at 28 tout)<br>Monro La moving at 28 touth<br>Standard Standard<br>Standard Standard<br>Standard Standard                                                                                                    | Recorder &  | Rethur<br>Certeuit Isreels | • 1<br>Afra<br>afras<br>afras<br>afras                                                                                                    | 1 Iteaur<br>I Iteaur<br>Scalar<br>Scalar<br>Scalar<br>Scalar                                                                                                    |         | × O × |
| [1] [1] Elements Conade Perturmance seguite à Source Nervoir Perturmance Monron Addition Security Lighthouse (<br>) G top * ← Prime<br>a (one) * (and * and a source of 2002 31:00:20 007:4530 (India Standard Tang), shills: Array(2), access: Array(2))<br>Resea to moving at 38 Abril<br>Source to moving at 38 Abril<br>3.<br>3.<br>3.<br>3.<br>3.<br>3.<br>3.<br>3.<br>3.<br>3.                                                                                                    | Fiscorder & | Rectus<br>Centre H sevents | * 1<br>Atra<br>atras<br>atras<br>atras<br>atras                                                                                               | t Inner<br>Scoller<br>Scolle | C 1     | × 0 × |
| [w 6] Element Donade Perturmanes maints ⊥ Sources Nervoli Perturmanes Merrory Approximon Security Lighthouse [                                                                                                    | Recorder &  | Rectus<br>Oentes H sevela  | <ul> <li>I</li> <li>Afras</li> <li>Afras</li> <li>Afras</li> <li>Afras</li> <li>Afras</li> <li>Afras</li> <li>Afras</li> <li>Afras</li> </ul> | t Insue<br>multi-<br>sculle<br>sculle<br>sculle<br>sculle<br>sculle                                                                                                    | C :<br> | × 0   |
| [w 0] Element Ocracle Performance mainte & Source Nervoli Performance Merrory Approximation Security Lighthouse I<br>© G top * ← Phile<br>* (Jones 'She', startification Fri Jen 27 2002 33:00:23 Off-05300 (India Standard Take), shills: Array(2), access: Array(2))<br>Merror La moving at 38 Non<br>3<br>Roberts Is moving at 48 Non<br>3<br>Roberts Stance<br>Morris 2<br>Roberts Stance<br>Morris 2<br>Morris 2<br>Roberts Stance<br>Morris 2<br>Roberts Stance<br>Roberts Stance<br>Roberts Stance<br>Rober | Recorder &  | Redux<br>DafaJN Sevels     | • 1<br>Adaa<br>adaaa<br>adaaa<br>adaaa<br>adaaa<br>adaaa<br>adaaa                                                                             | I more<br>manager<br>manager | C :<br> | × •   |

Figure 5-5. Nullish coalescing in the console

### Summary

In this chapter, you learned everything about advanced types in TypeScript. These advanced types include intersection types, function overloading, and others. In the next chapter, you learn about generics and decorators.

### **CHAPTER 6**

# Generics and Decorators

In this chapter, you learn about the advanced topics of generics and decorators. You also learn about the Array and Promise types, generic functions, type constraints, generic classes, and different decorators, including decorator factories.

### **Initial Setup**

Create a file for this project called genericsDemo.ts in the src folder. To just show the output of it, Listing 6-1 removes everything else from the index.html file.

### Listing 6-1. Initial Setup

```
<body>
<h1>TypeScript Basics</h1>
<input type="text" id="input-user">
<script src="dist/genericsDemo.js"></script>
</body>
```

Listing 6-2 shows the script added to the tsconfig.json file. Next, start the tsc in watch mode by running tsc -w.

### Listing 6-2. Adding the tsconfig.json File

```
"include": [
    "src/genericsDemo.ts"
]
```

### Array and Promise Types

For the Array and Promise generic types, you have to provide the return value in <> brackets.

The example in Listing 6-3 declares an array called occupation. It returns a string value. Next, the Promise type also returns a string value.

The resolve and reject functions have to send back a string. The then block uses the string method called split. TypeScript won't produce an error, because you are getting a string back.

### Listing 6-3. Array and Promise Types

```
//Array Type
const occupation: Array<string> = [];
//Promise type
const promise: Promise<string> = new Promise((resolve,
reject) => {
    setTimeout(() => {
        let num = Math.random();
        num > 0.5 ? resolve('It is Success') : reject('It
        is Fail');
    }, 2000);
})
promise
    .then(data => console.log(data.split('')))
    .catch(err => console.log(err));
```
#### CHAPTER 6 GENERICS AND DECORATORS

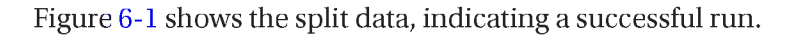

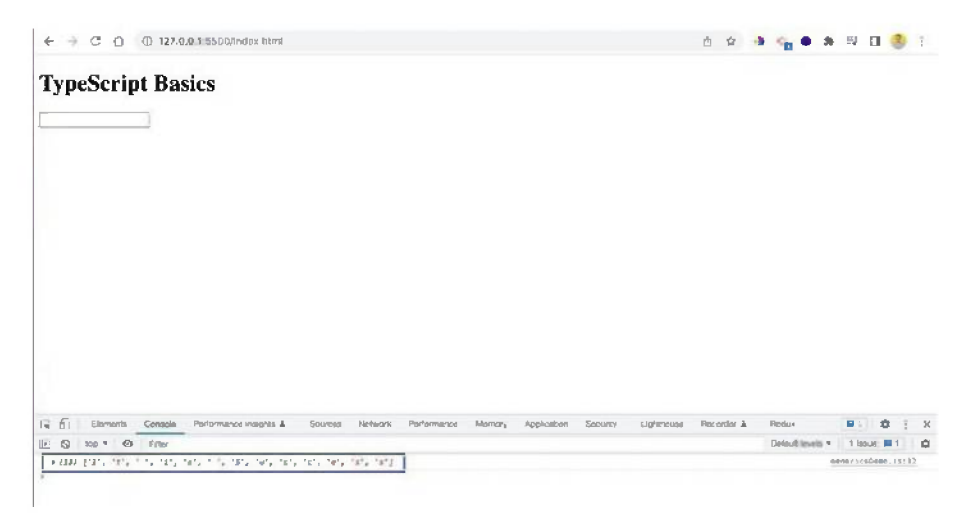

Figure 6-1. Successful data

### **Generic Functions**

You can also create *generic function types*. Suppose you have a mergeObject function that merges two objects.

The program calls the function with two objects (name and age) and stores the objects in a merged variable. However, you cannot access the name and age properties, because TypeScript has very little information about those objects. See Listing 6-4.

#### Listing 6-4. Generic Function Problem

```
//Generic Function
function mergeObject(obj1: object, obj2: object) {
    return { ...obj1, ...obj2 };
}
```

```
CHAPTER 6 GENERICS AND DECORATORS
```

```
const merged = mergeObject({ name: 'John' }, { age: 30 });
merged.name;
merged.age;
```

You can solve this issue by using a generic type for the function. Inside the <> brackets, you provide two capital letters. Now, when you hover the mouse over the function, you can see that TypeScript now knows that it is getting two variables and returns the intersection of them. See Listing 6-5.

```
Listing 6-5. Generic Function Resolved
```

```
//Generic Function
function mergeObject<T , U>(obj1: T, obj2: U) {
    return { ...obj1, ...obj2 };
}
const merged = mergeObject({ name: 'John' }, { age: 30 });
merged.name;
merged.age;
```

# **Type Constraints**

There is an issue with the generic function in Listing 6-5. You could also pass something other than an object, like a number. See Listing 6-6.

Listing 6-6. Generic Function Issue

```
//Generic Function
function mergeObject<T , U>(obj1: T, obj2: U) {
    return { ...obj1, ...obj2 };
}
const merged = mergeObject({ name: 'John' }, 30);
console.log(merged);
```

The problem is that TypeScript will not throw an error, but will print the first object without merging it in the localhost (see Figure 6-2).

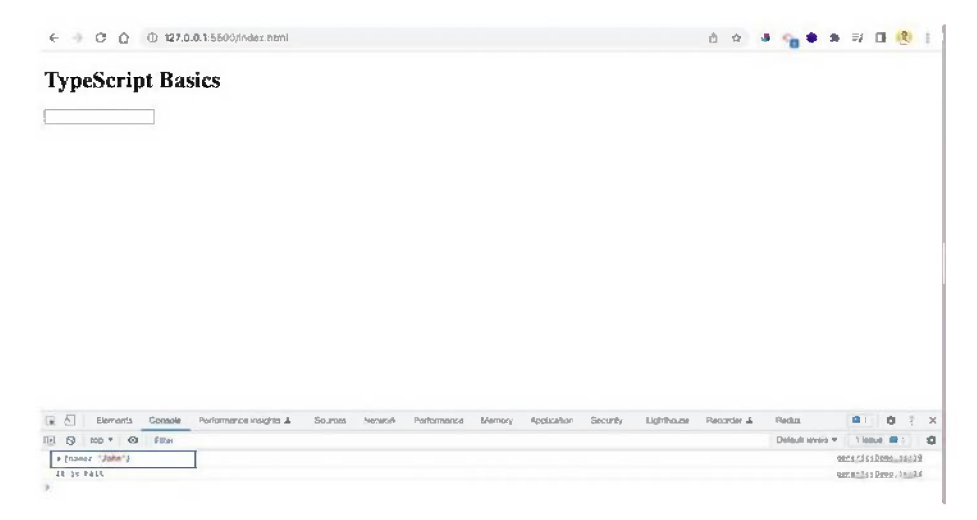

Figure 6-2. The problem

To solve this issue, you have to use the extends keyword and specify that they are objects. Now, the number 30 throws an error in the editor. See Listing 6-7.

#### Listing 6-7. Generic Function Solution

```
function mergeObject<T extends object, U extends object>
(obj1: T, obj2: U) {
    return { ...obj1, ...obj2 };
}
const merged = mergeObject({ name: 'John' }, 30);
console.log(merged);
```

# **Generic Classes**

You can also have generic types in classes. In these cases, it is better to use the extends keyword to specify the data types that are allowed.

For example, in the StoreData class, the string and number types are allowed. The removeData function is inside this class, so if you pass a JavaScript object to the instance, it will cause an error. See Listing 6-8.

#### Listing 6-8. Generic Classes

```
//Generic Classes
class StoreData<T extends string | number>{
    constructor(public data: T[]) { }
    removeData(item: T) {
          this.data.splice(this.data.indexOf(item), 1);
    }
    getData() {
          return this.data;
    }
}
const stringData = new StoreData<string>(['John', 'Doe',
'Smith']);
const numberData = new StoreData<number>([21, 12, 31]);
stringData.removeData('John');
console.log(stringData.getData());
console.log(numberData.getData());
```

In the localhost, you get the correct data, as shown in Figure 6-3.

#### CHAPTER 6 GENERICS AND DECORATORS

| R | 6]     | Elemen    | nts  | Console | Performance insights & | Sources | Network | Performance | Momory | Application | Security | Lighthouse | Recorder & | Redux            | <b>#</b> 1 | 0 :        | >  | 1 |
|---|--------|-----------|------|---------|------------------------|---------|---------|-------------|--------|-------------|----------|------------|------------|------------------|------------|------------|----|---|
| • | 0      | top +     | 0    | Filter  |                        |         |         |             |        |             |          |            |            | Default levels * | 1 issue:   | <b>B</b> 1 | 0  |   |
|   | + {nan | er 'John' | , ag | (0£ 10) |                        |         |         |             |        |             |          |            |            | 9                | enericsDe  | 10.151     | 19 |   |
| 1 | + (2)  | ['Dee', ' | Sait | :b" J   |                        |         |         |             |        |             |          |            |            | 9                | enericsDe  | 10.15:     | 25 |   |
|   | + (3)  | /21, 12,  | 311  |         |                        |         |         |             |        |             |          |            |            | 9                | enericsDe  | 19.151     | 26 |   |
|   | It is  | Fail      |      | -       |                        |         |         |             |        |             |          |            |            | 9                | enericsDe  | no.is:     | 13 |   |
| > |        |           |      |         |                        |         |         |             |        |             |          |            |            |                  |            |            |    |   |

Figure 6-3. The solution

### **Generic Utilities**

TypeScript also has some generic utility types and one of them is Readonly. In the example in Listing 6-9, the family variable is marked as a Readonly type, and it contains a string of arrays.

That means you cannot push into the family array or pop from it.

#### Listing 6-9. Generic Utility

```
//Generic Utility
const family: Readonly<string[]> = ['Nabendu', 'Shikha',
'Hriday'];
family.push('Raj');
family.pop();
```

### **Decorators Setup**

*Decorators* are experimental features and are part of the next generation of JavaScript. They are used heavily in JavaScript frameworks like Angular.

For this project, create a new file called decoratorsDemo.ts in the src folder. Listing 6-10 shows only the output, with everything else in the index.html file removed.

CHAPTER 6 GENERICS AND DECORATORS

#### Listing 6-10. Adding Decorators

```
<body>
<h1>TypeScript Basics</h1>
<input type="text" id="input-user">
<script src="dist/decoratorsDemo.js"></script>
</body>
```

Since decorators are experimental features, you need to enable them through the tsconfig.json file. Make sure the target is set to es2016 and experimentalDecorators is true. See Figure 6-4.

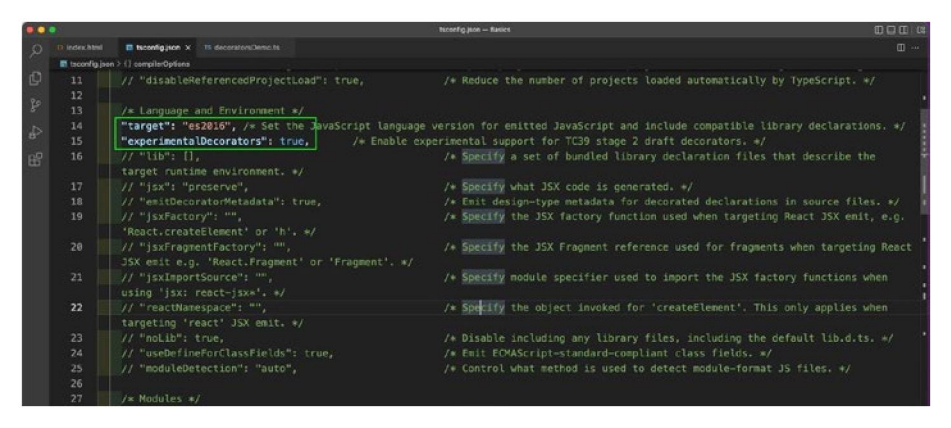

Figure 6-4. The tsconfig.json file

Include this file in the tsconfig.json file, as shown in Listing 6-11. Start the tsc in watch mode by running tsc -w.

#### Listing 6-11. Adding Decorators

```
"exclude": [
    "node_modules"
],
"include": [
    "src/decoratorsDemo.ts"
]
```

# **Simple Decorators**

The example in Listing 6-12 starts with a simple Car class in the decoratorsDemo.ts file. The name property is inside the Car class and a constructor shows it when you create an object.

#### Listing 6-12. The Car Class

```
class Car{
    name = 'Tata Nexon';
    constructor(){
        console.log('Car ${this.name} created');
    }
} const car1 = new Car();
console.log(car1)
```

A *decorator* is a function and it is applied to something, like a class. The function called Helper in Listing 6-13 is passed a parameter called constructor. The type is Function, because classes are constructor functions. In this example, you are "console-logging" the name and the constructor. Then, you add it before the class with the @ operator.

#### Listing 6-13. Decorator Functions

```
function Helper(constructor: Function) {
    console.log('Showing constructor: ${constructor.name}');
    console.log(constructor);
}
@Helper
class Car{
    name = 'Tata Nexon';
```

```
CHAPTER 6 GENERICS AND DECORATORS
    constructor(){
        console.log('Car ${this.name} created');
    }
}
const car1 = new Car();
console.log(car1)
```

In the output in the localhost shown in Figure 6-5, you can see the decorator logs before the logs from the creation of the object. This happens because decorators run when the class is defined and not when it is instantiated.

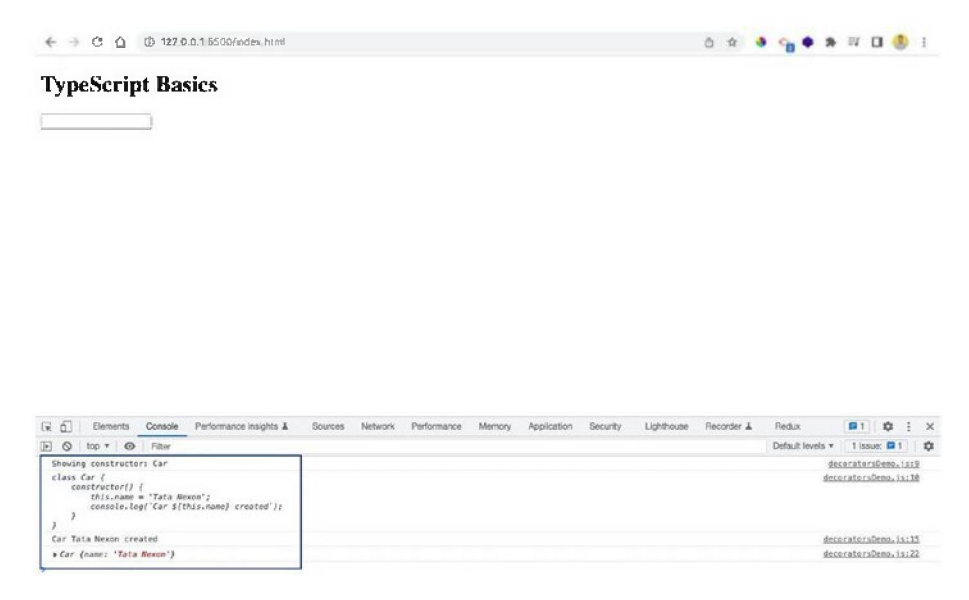

Figure 6-5. The decorator logs

# **Decorator Factories**

The previous function can be converted to a *decorator factory* by returning the constructor function. The benefit of doing that is that you can pass a generic string to the function. See Listing 6-14.

#### Listing 6-14. Decorator Factory

```
function Helper(genericString: string) {
    return function(constructor: Function) {
        console.log(genericString);
        console.log(constructor);
    }
}
@Helper('Showing constructor:')
class Car{
    name = 'Tata Nexon';
    constructor(){
        console.log('Car ${this.name} created');
    }
}
const car1 = new Car();
console.log(car1)
```

Now, in the localhost, you can see the generic log (see Figure 6-6).

| Emerits         Console         Performance insights I                                                                                                    | Sources | Network | Performance | Memory | Application | Security | Lighthouse | Recorder 1 | Redux            | <b>B</b> 1           | \$                 | 1                   |
|----------------------------------------------------------------------------------------------------|---------|---------|-------------|--------|-------------|----------|------------|------------|------------------|----------------------|--------------------|---------------------|
| S top * Ø Filter                                                                                                    |         |         |             |        |             |          |            |            | Default levels * | 1 1990               | - 11               | 111                 |
| <pre>Showing constructor:<br/>class for {<br/>onstructor() {<br/>bhis.name = "Tata Nexem";<br/>console.log("Car \$(This.name) croated");<br/>}<br/>}</pre> |         |         |             |        |             |          |            |            | de.co<br>de.co   | erators)<br>erators) | hema, 1<br>hema, 1 | <u>s:10</u><br>s:11 |
| Car Tata Nexon created                                                                                                    |         |         |             |        |             |          |            |            | de.ci            | rataria              | heme.1             | 54.13               |
| + Car (name: 'Tata Mexon')                                                                                                    |         |         |             |        |             |          |            |            | deco             | rators               | tens, 1            | 5:24                |
|                                                                                                    |         |         |             |        |             |          |            |            |                  |                      |                    |                     |

Figure 6-6. The decorator factory

# **Useful Decorators**

The JavaScript framework of Angular is completed based on decorators. In this section, you create a decorator similar to those found in Angular and show the HTML content.

To do this, first add an empty div with an ID of app to the index.html file, as shown in Listing 6-15.

#### Listing 6-15. Adding an ID

```
<body>
<h1>TypeScript Basics</h1>
<input type="text" id="input-user">
<div id="app"></div>
<script src="dist/decoratorsDemo.js"></script>
</body>
```

Next, in the decoratorsDemo.ts file, create a new function called AngularTemplate, which takes two parameters—template and hookId. Inside this, return the function, but add an underscore(\_). This tells TypeScript that you know you need an argument, but you don't actually need it.

Inside the function, you first get the HTML element by using getElementById. Next, make the innerHTML equal to the template.

Through the decorator, you pass the text formatted as an <h4>, as well as the app. See Listing 6-16.

#### Listing 6-16. Angular Template

```
function AngularTemplate(template: string, hookId: string) {
    return function (_: any) {
        const hookEl = document.getElementById(hookId);
    }
}
```

```
if (hookEl) {
    hookEl.innerHTML = template;
    }
}
// @Helper('Showing constructor:')
@AngularTemplate('<h4>This is an Angular like Template code
</h4>', 'app')
class Car{
    name = 'Tata Nexon';
    constructor(){
        console.log('Car ${this.name} created');
    }
}
```

Now, the empty div shows the text in the localhost because of the decorator, as shown in Figure 6-7.

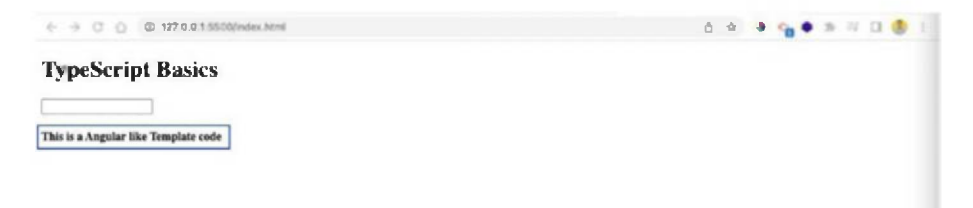

Figure 6-7. Angular template

# **Property Decorators**

You can also add decorators to various parts of a class. For example, in the Employee class in Listing 6-17, a decorator is added to the title variable.

CHAPTER 6 GENERICS AND DECORATORS

You set the fullName and getNameWithTitle functions and the parameter of the id function.

#### Listing 6-17. The Employee Class

```
class Employee {
    @Log
    title: string;
    private _fullName: string;
    @Log2
    set fullName(name: string) {
        this. fullName = name;
    }
    constructor(title: string, name: string) {
        this.title = title;
        this. fullName = name;
    }
    @Log3
    getNameWithTitle(@Log4 id: number) {
        return 'Employee - ${id}, Title - ${this.title},
        Name - ${this. fullName}';
    }
}
```

Next, you need to write the code for the decorators. In Listing 6-18, you can access different things, like target, name, and descriptor.

#### Listing 6-18. Property Decorators

```
//Property Decorators
function Log(target: any, propertyName: string | Symbol) {
    console.log('Property decorator!');
    console.log(target, propertyName);
}
function Log2(target: any, name: string, descriptor:
PropertyDescriptor) {
    console.log('Accessor decorator!');
    console.log(target);
    console.log(name);
    console.log(descriptor);
}
function Log3( target: any, name: string | Symbol, descriptor:
PropertyDescriptor) {
    console.log('Method decorator!');
    console.log(target);
    console.log(name);
    console.log(descriptor);
}
function Log4(target: any, name: string | Symbol, position:
number) {
    console.log('Parameter decorator!');
    console.log(target);
    console.log(name);
    console.log(position);
}
```

#### CHAPTER 6 GENERICS AND DECORATORS

Now, in the console log shown in Figure 6-8, you can see all the details of the various decorators.

| IN ELI EXPREME CONSCIENCE PERCENTATION ADDRESS & SOLICE RELAXIVE PERCENTATION METHOD ADDRESS A ADDRESS A | security Edimential Heceser & Heceser & Heces |
|----------------------------------------------------------------------------------------------------|-----------------------------------------------|
| E 🛇 top * 🐵 Fitter                                                                                       | Default levels * 1 lasue: 🛤 1                 |
| Car Tata Nexon created                                                                                   | decoratorsDeme.is:29                          |
| + Car (name: "Tata Newon")                                                                               | decoratorsDemo.is.36                          |
| Property decerators                                                                                      | decoratorsDens.is:39                          |
| <pre>*(constructor: f, getRameWithTitle: f) "title"</pre>                                                | decoratorsDome.is140                          |
| Accessor decenter1                                                                                       | decoratorsDemo.is:40                          |
| Constructors f, getHameWithTitles f)                                                                     | detaratorsDemo.isi44                          |
| TulUlane                                                                                                 | decoratorsDome.is:45                          |
| *(get: undefined, enumerable: false, configurable: true, set: f)                                         | decuraturaDema.is.145                         |
| Parameter decarator!                                                                                     | decoratorsDeno. 15:35                         |
| + (constructor: f, getHameWithTitle: f)                                                                  | decaratarsDema.ia.156                         |
| getNameWithTitle                                                                                         | deceratorsDome.is:32                          |
|                                                                                                    | decoratorsDema.is:58                          |
| Hethod decorator!                                                                                        | decaratarsDema,11149                          |
| <pre>+ (constructors f, getRamoWithTitles f)</pre>                                                       | decoratorsDemo_1s:50                          |
| getNameWithTitle                                                                                         | decoratorsDeme.10153                          |
| <ul> <li>(writable: true, enumerable: false, configurable: true, volue: f)</li> </ul>                    | decoratorsDeme.is:52                          |

Figure 6-8. Property decorators

You can find the code for Chapters 1 through 6 on GitHub at https://github.com/nabendu82/Basics-TypeScript.

# Summary

In this chapter, you learned about the advanced topics of generics and decorators. You learned about generic functions, type constraints, generic classes, and different decorators, including decorator factories. In the next chapter, you will create your first project—a to-do list.

### **CHAPTER 7**

# Creating a To-do List Project with TypeScript

With all the foundational learnings under your belt, you can now start building projects. This first project is a to-do list, which you will build using TypeScript (see Figure 7-6 for the final result).

# **Initial Setup**

Production projects generally require build tools, as they help install dependencies and minification. In this example, you will use a build tool called snowpack to create your project.

A build tool is required for the production Vanilla TypeScript project, because you can use different third-party node modules in it.

Use this command to create a TypeScript project with snowpack (see Figure 7-1):

1 npx create-snowpack-app todo-ts --template @snowpack/app-\
template-blank-typescript

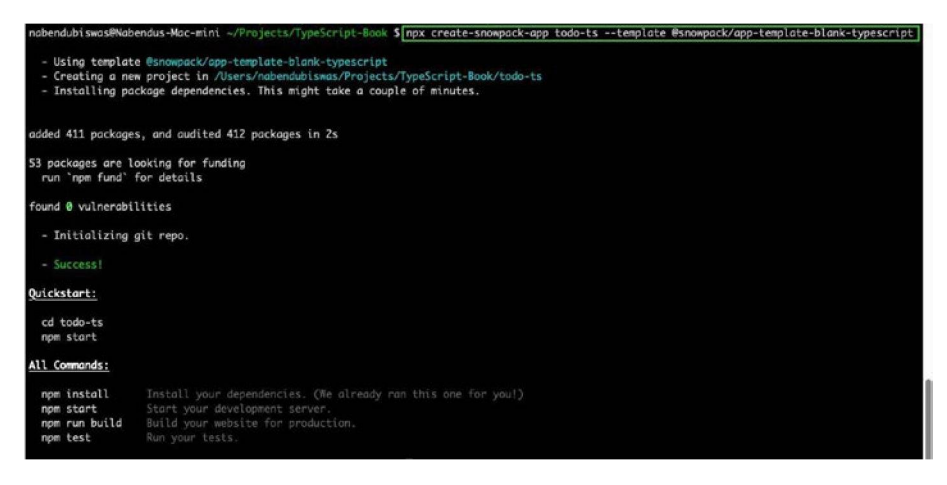

Figure 7-1. Creating a snowpack project

That command will create the basic structure. Then, you need to run the npm start command to start the project on http://localhost:8080/ in the browser. See Figure 7-2.

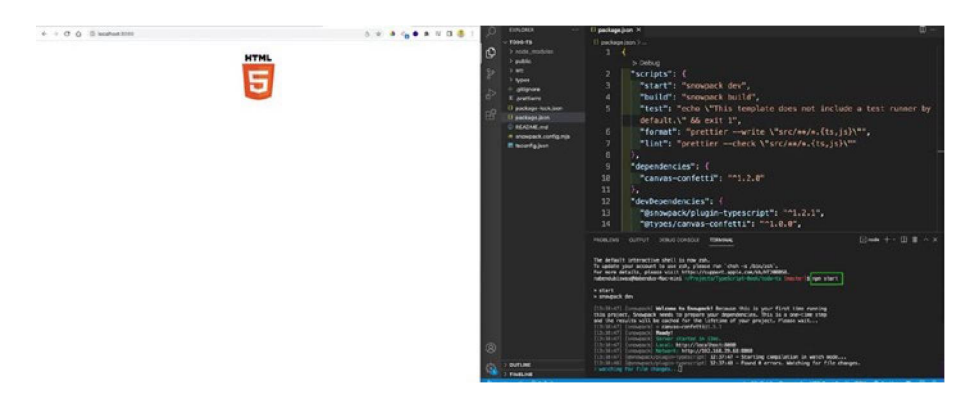

Figure 7-2. The starting project

Next, you need to do some cleanup by deleting all the content from index.ts file. Also delete the files shown in Figure 7-3 from the public folder.

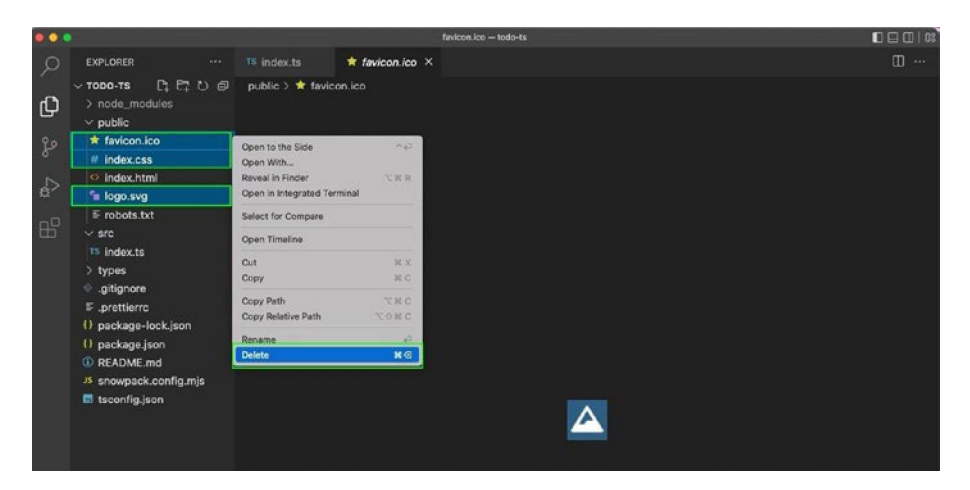

Figure 7-3. Deleting unnecessary files

### **Creating the To-Do List**

Remove everything from the index.html file and add the contents of Listing 7-1 to it. Note that the and <form> elements are inside the <body> tag. This example also uses inline styling in the <body> and tags.

The <form> tag has an input and a button. Notice that the <script> tag is the module type; that's because you will use ES6 imports in this file.

#### Listing 7-1. Adding the HTML

```
<title>Todo TypeScript</title>
</head>
<body style="display: grid; place-items: center">
<form id="task-form">
<input type="text" id="task-title">
<button type="text" id="task-title">
<button type="submit">Add</button>
</form>
<script src="dist/index.js" type="module"></script>
</body>
</html>
```

Now, install the uuid and @types/uuid packages in the project, as shown in Figure 7-4.

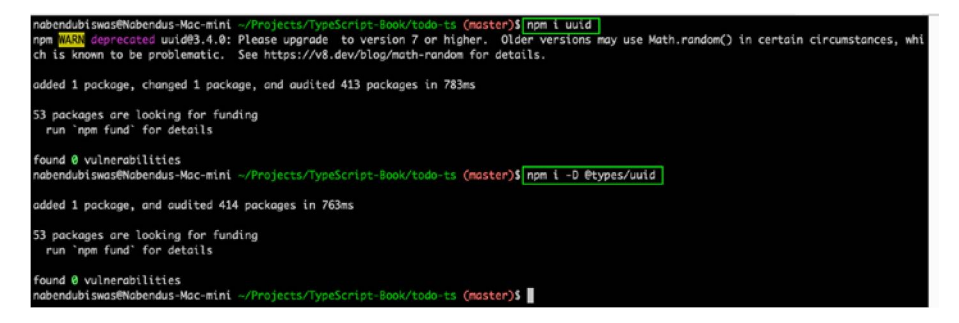

Figure 7-4. Installing npm packages

In the index.ts file, import the uuid first, which generates random numbers. After that, you select the , <form>, and <input> tags. Notice the types that are used for the input elements, which you learned about in an earlier section.

After that, you have an event listener on the form. Notice that optionals are used here, which is another TypeScript feature discussed in Chapter 2. After that, the code checks if the input value is an empty string or null and returns the result.

The newTask object has an interface that defines its types. Inside this object, the id is defined as uuid, the title is the value entered by the user, completed is initially false, and createdAt is the current date.

#### Listing 7-2. Creating the index.ts File

```
import { v4 as uuidV4 } from "uuid"
const list = document.guerySelector<HTMLUListElement>("#list")
const form = document.guerySelector<HTMLFormElement>(
"#task-form")
const input = document.querySelector<HTMLInputElement>(
"#task-title")
interface Task {
    id: string
    title: string
    completed: boolean
    createdAt: Date
}
form?.addEventListener("submit", e => {
    e.preventDefault()
    if (input?.value == "" || input?.value == null) return
    const newTask: Task = {
        id: uuidV4(),
        title: input.value,
        completed: false,
        createdAt: new Date()
    }
})
```

Now, create a new function called addItemToList. It will take this task and create a list item, label, and checkbox. Now, if you enter an item and click Add, it will be shown. See Listing 7-3.

#### Listing 7-3. Adding a Function

```
form?.addEventListener("submit", e => {
    e.preventDefault()
    if (input?.value == "" || input?.value == null) return
    const newTask: Task = {
        id: uuidV4(),
        title: input.value,
        completed: false,
        createdAt: new Date()
    }
    addItemToList(newTask)
})
const addItemToList = (task: Task): void => {
    const item = document.createElement("li")
    const label = document.createElement("label")
    const checkbox = document.createElement("input")
    checkbox.type = "checkbox"
    label.append(checkbox, task.title)
    item.append(label)
    list?.append(item)
}
```

Upon checking the DOM, you can see the exact structure of this item (see Figure 7-5).

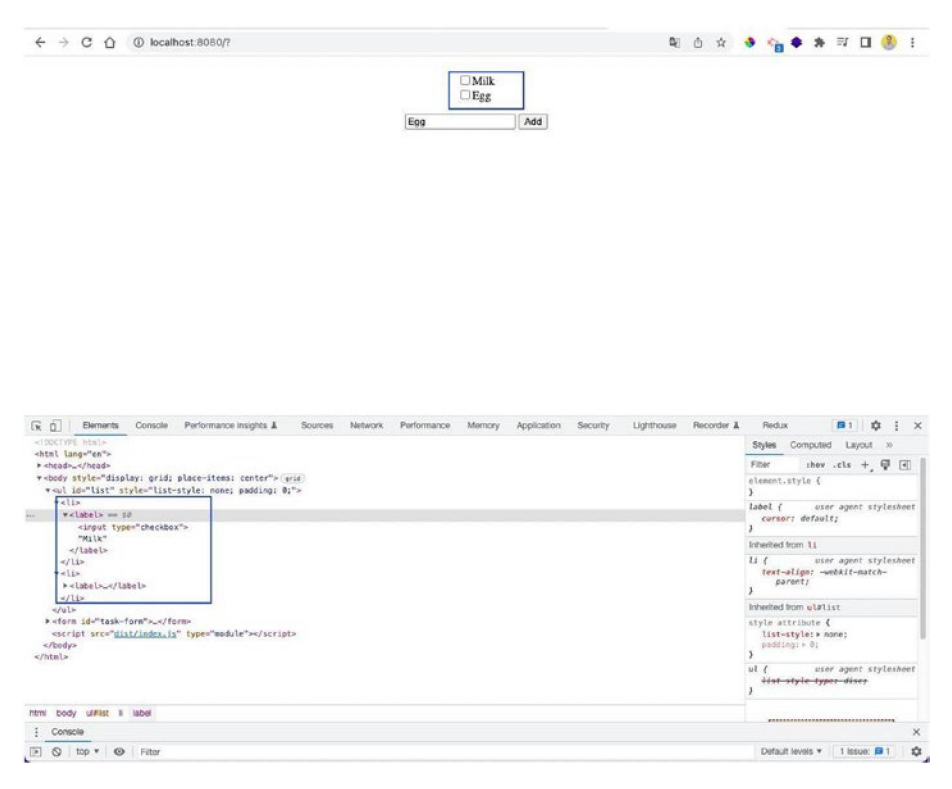

Figure 7-5. Adding items

Now, add an event listener inside the addItemToList function. In Listing 7-4, you are selecting the checkbox and adding a line-through element if the checkbox is selected.

#### Listing 7-4. Adding Events

```
form?.addEventListener("submit", e => {
    e.preventDefault()
    ...
    addItemToList(newTask)
    input.value = ""
})
```

```
CHAPTER 7 CREATING A TO-DO LIST PROJECT WITH TYPESCRIPT
```

```
const addItemToList = (task: Task): void => {
  const item = document.createElement("li")
  const label = document.createElement("label")
  const checkbox = document.createElement("input")
  checkbox.addEventListener("change", () => {
    task.completed = checkbox.checked
    if(checkbox.checked) label.style.textDecoration =
      "line-through"
  })
  checkbox.checked = task.completed
  label.append(checkbox, task.title)
  item.append(label)
  list?.append(item)
}
```

This small app is now complete and working perfectly in the localhost (see Figure 7-6). You can find the code on GitHub at https://github.com/nabendu82/todo-typescript.

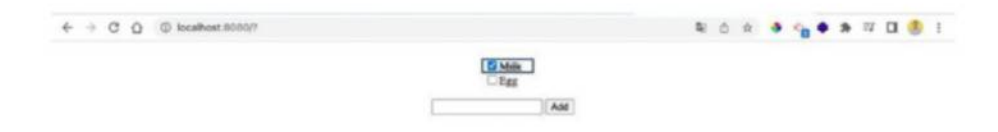

Figure 7-6. Marking an item

# Summary

In this chapter, you created a simple to-do list app with snowpack. In the next chapter, you will create a fairly big drag-and-drop project.

### **CHAPTER 8**

# Creating a Drag-and-Drop Project with TypeScript

In this chapter, you create an awesome drag-and-drop project in TypeScript. It is a fairly large project in comparison to the earlier projects you've tackled so far (see Figure 8-11 for the completed project).

# **Initial Setup**

First, create a new directory called drag-drop and move into it. Inside the drag-drop folder, create a package.json file using the npm init -y command. Also add a tsconfig.json file in this folder using the tsc-init command. See Figure 8-1.

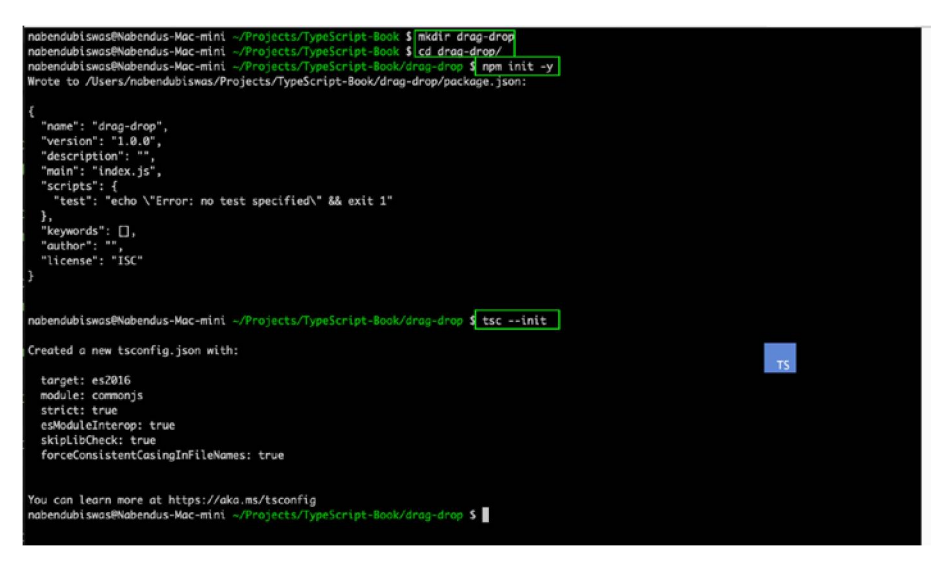

Figure 8-1. The directory

Now, create dist and src folders in the root directory. Inside the src folder, create an index.ts file. Add the code in Listing 8-1 to the index. html file in the root directory.

#### *Listing 8-1*. The HTML

In the tsconfig.json file, uncomment rootDir and outDir and provide the appropriate path. See Figure 8-2.

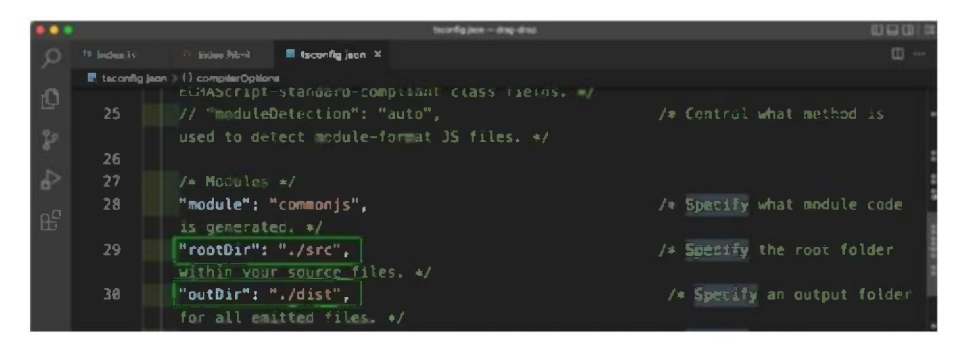

Figure 8-2. The tsconfig.json updates

### **DOM Selection**

You will link a style.css file to the project by creating it in the root directory. The contents of the file can be taken from the GitHub link listed at the end of the chapter.

In the index.html file, you will add a template, and inside that template, you'll add a form. The form will contain title, description, and people input fields and a button. Notice that the form will not be shown in the localhost, because of the template. See Listing 8-2.

#### Listing 8-2. Adding the First Template

```
<!DOCTYPE html>
<html lang="en">
<head>
<meta charset="UTF-8">
<meta name="viewport" content="width=device-width,
initial-scale=1.0">
```

```
CHAPTER 8
          CREATING A DRAG-AND-DROP PROJECT WITH TYPESCRIPT
    <title>Drag and Drop</title>
    <link rel="stylesheet" href="style.css">
</head>
<body>
    <template id="project">
        <form>
            <div class="form-control">
                 <label for="title">Title</label>
                 <input type="text" id="title" />
            </div>
            <div class="form-control">
                 <label for="description">Description</label>
                 <textarea id="description" rows="3"></textarea>
            </div>
            <div class="form-control">
                 <label for="people">People</label>
                 <input type="number" id="people" step="1"</pre>
                 min="0" max="10" />
            </div>
            <button type="submit">ADD PROJECT</button>
        </form>
    </template>
    <script src="dist/index.js"></script>
</bodv>
</html>
```

Next, you add two more templates to the project. You also need to start a live server in the project. See Listing 8-3.

Listing 8-3. Adding Another Template

```
...
    . . .
          </form>
    </template>
   <template id="single">
       </template>
   <template id="list">
       <section class="projects">
           <header>
               <h2></h2>
           </header>
           </section>
    </template>
   <div id="app"></div>
   <script src="dist/index.js"></script>
</bodv>
</html>
```

Next, create a Project class in the index.ts file. Inside the constructor, you first select the template with the project ID. After that, you select the div with the app ID.

Next, you import the template using importNode(). Since the form element is the first element of the template, you store it in formElem, with firstElementChild.

Next, you attach the method that shows the form in the div with the app ID.

Notice that this example also starts the TypeScript part with tsc -w command. See Listing 8-4.

#### Listing 8-4. The index.ts File

```
class Project {
    templateElem: HTMLTemplateElement;
    renderElem: HTMLDivElement;
    formElem: HTMLFormElement;
    constructor() {
        this.templateElem = <HTMLTemplateElement>document.
        querySelector('#project');
        this.renderElem = <HTMLDivElement>document.
        querySelector('#app');
        const imported = document.importNode(this.templateElem.
        content, true);
        this.formElem = <HTMLFormElement>imported.
        firstElementChild;
        this.attach();
    }
    private attach(){
        this.renderElem.insertAdjacentElement('afterbegin',
        this.formElem);
    }
}
```

```
const project = new Project();
```

Now, you will see a nice-looking form in the localhost, as shown in Figure 8-3.

| 000 0 000 | a end Drop × +            |   |   |    |   |     |    |    |   | 4 |
|-----------|---------------------------|---|---|----|---|-----|----|----|---|---|
| < → C ↔   | 127.0.0.1:5500/indox.html |   | Ó | \$ | - | .24 | 14 | Ċ. | ۲ |   |
|           | Title                     |   |   |    |   |     |    |    |   |   |
|           |                           |   |   |    |   |     |    |    |   |   |
|           | Description               |   |   |    |   |     |    |    |   |   |
|           |                           |   |   |    |   |     |    |    |   |   |
|           |                           | 1 |   |    |   |     |    |    |   |   |
|           | People                    |   |   |    |   |     |    |    |   |   |
|           |                           |   |   |    |   |     |    |    |   |   |
|           | ADO PROJECT               |   |   |    |   |     |    |    |   |   |
|           |                           |   |   |    |   |     |    |    |   |   |

#### Figure 8-3. The output

Now you need to add some elements for selection. You also call the config() function from the constructor. In the config() function, you add an event listener to the form and show the title entered by the user. See Listing 8-5.

#### Listing 8-5. Adding More Elements

```
class Project {
   templateElem: HTMLTemplateElement;
   renderElem: HTMLDivElement;
   formElem: HTMLFormElement;
   titleElem: HTMLInputElement;
   descElem: HTMLInputElement;
   peopleElem: HTMLInputElement;
   constructor() {
     this.templateElem = <HTMLTemplateElement>document.
     querySelector('#project');
     this.renderElem = <HTMLDivElement>document.
     querySelector('#app');
```

```
CHAPTER 8 CREATING A DRAG-AND-DROP PROJECT WITH TYPESCRIPT
```

```
const imported = document.importNode(this.templateElem.
    content, true);
    this.formElem = <HTMLFormElement>imported.
    firstElementChild;
    this.formElem.id = 'user-input';
    this.titleElem = <HTMLInputElement>this.formElem.
    querySelector('#title');
    this.descElem = <HTMLInputElement>this.formElem.
    querySelector('#description');
    this.peopleElem = <HTMLInputElement>this.formElem.
    querySelector('#people');
    this.config();
    this.attach();
}
private config() {
    this.formElem.addEventListener('submit', e => {
        e.preventDefault();
        console.log(this.titleElem.value);
    })
}
. . .
 . . .
```

Now, enter something in the title and click the Add Project button. Figure 8-4 shows some entered text in the console log.

}

|                                                                            |             |          | 1201120    |              |        |            | -    | - |
|----------------------------------------------------------------------------|-------------|----------|------------|--------------|--------|------------|------|---|
| → C O (0 127.0.0.1:5500/index.html                                         |             |          | ΟÅ         | • •          | 29     | =4         | u    | 8 |
| Title                                                                      |             |          |            |              |        |            |      |   |
| ReactJS                                                                    |             |          |            |              |        |            |      |   |
| Description                                                                |             |          |            |              |        |            |      |   |
|                                                                            |             |          |            |              |        |            |      |   |
|                                                                            |             |          |            |              |        |            |      |   |
| People                                                                     |             |          |            |              |        |            |      |   |
|                                                                            |             |          |            |              |        |            |      |   |
| ADD PROJECT                                                                |             |          |            |              |        |            |      |   |
|                                                                            |             |          |            |              |        |            |      |   |
|                                                                            |             |          |            |              |        |            |      |   |
|                                                                            |             |          |            |              |        |            |      |   |
|                                                                            |             |          |            |              |        |            |      |   |
| Elements Console Performance insights & Sources Network Performance Memory | Application | Security | Lighthouse | Recorder &   | 30     | <b>1</b> 1 | \$   | : |
| S top * S Filter                                                           |             |          |            | Default leve | is v 🛛 | 1 199      | UK 🗖 | 1 |
|                                                                            |             |          |            |              |        |            |      |   |

Figure 8-4. The console log

### **Rendering a List**

In this section, you will create a userInput array and add title, description, and people to it. You also create the title, desc, and people variables and assign them by array-destructuring of userInput.

After that, you need to make the elements an empty string so that the user-entered data is cleared after clicking Submit. See Listing 8-6.

#### Listing 8-6. Adding More Data

```
private config() {
    this.formElem.addEventListener('submit', e => {
        e.preventDefault();
        let userInput:[string, string, number] = [this.
        titleElem.value, this.descElem.value, +this.
        peopleElem.value];
```

```
const [title, desc, people] = userInput;
console.log(title, desc, people);
this.titleElem.value = '';
this.descElem.value = '';
this.peopleElem.value = '';
})
```

Now create a new class called List. Inside the constructor, select the template with the list ID. Then select the section inside it.

Next, select the section element, which is inside this template in the index.html file. After that, you need to add a type ID for section.

Then attach it to the div with the app ID, using the attach() function. After that in, the listId and the two types of projects will then appear in contentRender().

You changed the earlier class called Project to Input. You also created an instance of Input and two instances of List, with active and finished being passed for constructors. See Listing 8-7.

#### Listing 8-7. Adding a List

}

```
class List {
   templateElem: HTMLTemplateElement;
   renderElem: HTMLDivElement;
   sectionElem: HTMLElement;
   constructor(private type: 'active' | 'finished') {
     this.templateElem = <HTMLTemplateElement>document.
     querySelector('#list');
     this.renderElem = <HTMLDivElement>document.
     querySelector('#app');
     const imported = document.importNode(this.templateElem.
     content, true);
```

```
CHAPTER 8
                         CREATING A DRAG-AND-DROP PROJECT WITH TYPESCRIPT
        this.sectionElem = <HTMLElement>imported.
        firstElementChild;
        this.sectionElem.id = '${this.type}-projects';
        this.attach();
        this.contentRender();
    }
    private contentRender() {
        const listId = '${this.type}-projects-list';
        this.sectionElem.querySelector('ul')!.id = listId;
        this.sectionElem.querySelector('h2')!.innerText =
        '${this.type.toUpperCase()} PROJECTS';
    }
    private attach(){
        this.renderElem.insertAdjacentElement('beforeend',
        this.sectionElem);
    }
}
class Input {
 . . .
 . . .
}
const projInput = new Input();
const activeList = new List('active');
const finishedList = new List('finished');
```

Now you can see the Active and Finished projects in the localhost, as shown in Figure 8-5.

|             | A A A A A A A A A A A A A A A A A A A |
|-------------|---------------------------------------|
|             | U 12 🧕 🍓 🗰 🕷 🗤 🛄 🕻                    |
| Title       |                                       |
| Jaarintian  |                                       |
| zeschpuon   |                                       |
|             |                                       |
| People      |                                       |
|             |                                       |
| ADD PROJECT |                                       |
|             |                                       |
|             | IEATO                                 |
| ACTIVE PRO  | JEUTS                                 |
| ACTIVE PRO  | NECTS                                 |
| ACTIVE PRO  | OJECTS                                |
| ACTIVE PRO  | OJECTS                                |

Figure 8-5. The current project

You now need to create a class called State. It is a Singleton class with a private constructor. It has two functions—addListener and addProject. The addListener function adds listenerFn to the listeners array.

To the addProject function, you need to add a new project in the projects array. See Listing 8-8.

#### Listing 8-8. The Singleton Class

```
class State {
    private listeners: any[] = [];
    private projects: any[] = [];
    private static instance: State;
    private constructor() {}
    static getInstance() {
        if (this.instance) return this.instance;
    }
}
```

```
CHAPTER 8
                         CREATING A DRAG-AND-DROP PROJECT WITH TYPESCRIPT
        this.instance = new State();
        return this.instance;
    }
    addListener(listenerFn: Function){
        this.listeners.push(listenerFn);
    }
    addProject(title: string, desc: string, nums: number) {
        const newProject = {
            id: Math.random().toString(),
            title: title,
            description: desc,
            people: nums
        };
        this.projects.push(newProject);
        for (const listemerFn of this.listemers) {
            listenerFn(this.projects.slice());
        }
    }
const prjState = State.getInstance();
```

Back in the List class, create an assignedProjects array. After that, add a listener for each project by using the addListener function of the State class.

}

Next, you render each of the projects by looping through the assignedProjects array. Create an inside the you created earlier. See Listing 8-9.

#### Listing 8-9. Updating the List

```
class List {
   templateElem: HTMLTemplateElement;
    renderElem: HTMLDivElement;
    sectionElem: HTMLElement;
    assignedProjects: any[];
   constructor(private type: 'active' | 'finished') {
        this.templateElem = <HTMLTemplateElement>document.
        quervSelector('#list');
        this.renderElem = <HTMLDivElement>document.
        quervSelector('#app');
       this.assignedProjects = [];
        const imported = document.importNode(this.templateElem.
        content, true);
       this.sectionElem = <HTMLElement>imported.
        firstElementChild;
       this.sectionElem.id = '${this.type}-projects';
       prjState.addListener((projects: any[]) => {
            this.assignedProjects = projects;
            this.projectsRender();
        })
        this.attach();
        this.contentRender();
    }
    private projectsRender() {
        const listEl = <HTMLUListElement>document.
       getElementById('${this.type}-projects-list');
        for (const prjItem of this.assignedProjects) {
            const listItem = document.createElement('li');
            listItem.textContent = prjItem.title;
```
```
CHAPTER 8 CREATING A DRAG-AND-DROP PROJECT WITH TYPESCRIPT
listEl.appendChild(listItem);
}
}
```

In config() function that's inside the Input class, you call the addProject function with title, desc, and people. See Listing 8-10.

## Listing 8-10. Updating the Input

```
class Input {
    ...
    . . .
    private config() {
        this.formElem.addEventListener('submit', e => {
            e.preventDefault();
            let userInput:[string, string, number] = [this.
            titleElem.value, this.descElem.value, +this.
            peopleElem.value];
            const [title, desc, people] = userInput;
            prjState.addProject(title, desc, people);
            this.titleElem.value = '':
            this.descElem.value = '';
            this.peopleElem.value = '';
        })
    }
}
```

If you now add a new title and click Add Project, you will see the title in the Active and Finished projects. You have to fix some bugs and add filtering logic next (see Figure 8-6).

| → C ① ① 127.0.0.1:5500/index.html | ê 🛊 🍓 🏟 🗊 🛛 |
|-----------------------------------|-------------|
| itle                              |             |
| escription                        |             |
| eopie                             |             |
| ADD PROJECT                       |             |
| ACTIVE PR                         | ROJECTS     |
| ReactJS                           |             |
| ReactJS                           |             |
| NodeJS                            |             |
| EINISHED F                        |             |
|                                   |             |
| ReactJS                           |             |
| ReactJS                           |             |
|                                   |             |

Figure 8-6. The bug

# **Filtering Logic**

In this section, you create a new class called Project. Add the id, title, description, people, and status features to the constructor. The status is an enum called ProjectStatus with an Active or Finished state.

You also need to change the earlier type called any to Project and create an instance of Project and pass the required parameters to it. See Listing 8-11.

## Listing 8-11. Adding the Project Class

```
enum ProjectStatus {
   Active,
    Finished
}
class Project {
    constructor(public id: string, public title: string, public
    description: string, public people: number, public status:
    ProjectStatus) { }
}
class State {
    private listeners: any[] = [];
    private projects: Project[] = [];
    private static instance: State;
    private constructor() {}
     . . .
    addProject(title: string, desc: string, nums: number) {
        const newProject = new Project( Math.random().
        toString(), title, desc, nums, ProjectStatus.Active);
        this.projects.push(newProject);
        for (const listenerFn of this.listeners) {
            listenerFn(this.projects.slice());
        }
    }
}
```

In the List class, replace the earlier type called any with the Project type. See Listing 8-12.

# Listing 8-12. Updating the List

```
class List {
    templateElem: HTMLTemplateElement;
    renderElem: HTMLDivElement;
    sectionElem: HTMLElement;
    assignedProjects: Project[];
    constructor(private type: 'active' | 'finished') {
        prjState.addListener((projects: Project[]) => {
            this.assignedProjects = projects;
            this.projectsRender();
        })
        this.attach();
        this.contentRender();
    }
    . . .
    . . .
}
```

Next, you need to create a type called Listener and make the earlier type called any the Listener type in the State class. See Listing 8-13.

# Listing 8-13. Updating the State Class

```
type Listener = (items: Project[]) => void;
class State {
    private listeners: Listener[] = [];
    private projects: Project[] = [];
    ...
    ...
```

```
CHAPTER 8 CREATING A DRAG-AND-DROP PROJECT WITH TYPESCRIPT
addListener(listenerFn: Listener){
this.listeners.push(listenerFn);
}
....
```

Add the filtering logic to the List class. As Listing 8-14 shows, you add the Active or Finished status based on the status.

# Listing 8-14. Updating the List Class

```
class List {
   . . .
    constructor(private type: 'active' | 'finished') {
        . . .
        this.sectionElem.id = '${this.type}-projects';
        prjState.addListener((projects: Project[]) => {
            const relevantProjects = projects.filter(prj
            => this.type === 'active' ? prj.status
            === ProjectStatus.Active : prj.status ===
            ProjectStatus.Finished);
            this.assignedProjects = relevantProjects;
            this.projectsRender();
        })
        this.attach();
        this.contentRender();
    }
    private projectsRender() {
        const listEl = <HTMLUListElement>document.
        getElementById('${this.type}-projects-list');
        listEl.innerHTML = '';
```

```
CHAPTER 8 CREATING A DRAG-AND-DROP PROJECT WITH TYPESCRIPT
for (const prjItem of this.assignedProjects) {
    const listItem = document.createElement('li');
    listItem.textContent = prjItem.title;
    listEl.appendChild(listItem);
    }
} ...
}
```

Now, all the new projects will go to the Active Projects list, as shown in Figure 8-7.

| → C ① ① 127.0.0.1:5500/index.html | 0 😒 🐠 😪 🕸 🗊 🖬 🤗 |
|-----------------------------------|-----------------|
|                                   |                 |
| ītie                              |                 |
| escription                        |                 |
|                                   |                 |
| eople                             |                 |
|                                   |                 |
| ADD PROJECT                       |                 |
| ACTIVE PROJE                      | CTS             |
|                                   |                 |
| ReactJS                           |                 |
| NodeJS                            |                 |
| TypeScript                        |                 |
|                                   |                 |
| FINISHED PROJE                    | ECTS            |

Figure 8-7. Titles have been added

# **Abstract Class**

These are common functionalities in the List and Item classes, which you will move to an abstract class called Component.

Listing 8-15 moves the common functionalities of template, render, and element. The attach method is now taking an insert parameter, because you have two types of it in the List and Item classes.

Two abstract methods—called configure() and contentRender() need to be created by the classes that will inherit from the Component class.

#### Listing 8-15. An Abstract Class

```
// Component Base Class
abstract class Component<T extends HTMLElement, U extends
HTMLElement> {
    templateElem: HTMLTemplateElement;
    renderElem: T;
    element: U;
    constructor(templateId: string, renderElemId: string,
    insertAtStart: boolean, newElemId?: string) {
        this.templateElem = document.
        getElementById(templateId)! as HTMLTemplateElement;
        this.renderElem = document.
        getElementById(renderElemId)! as T;
        const importedNode = document.importNode(this.
        templateElem.content, true);
        this.element = importedNode.firstElementChild as U;
        if (newElemId) this.element.id = newElemId;
        this.attach(insertAtStart);
    }
```

```
CHAPTER 8 CREATING A DRAG-AND-DROP PROJECT WITH TYPESCRIPT
private attach(insert: boolean) {
    this.renderElem.insertAdjacentElement(insert ?
        'afterbegin' : 'beforeend', this.element);
    }
    abstract configure(): void;
    abstract contentRender(): void;
}
```

Now, in the List class, you extend the Component. Listing 8-16 has removed all the earlier code from the constructor and passed it to the Component class using super(). It also passes the earlier filter logic to configure().

# Listing 8-16. List Class Has Been Updated

```
class List extends Component<HTMLDivElement, HTMLElement> {
    assignedProjects: Project[];
    constructor(private type: 'active' | 'finished'){
        super('list', 'app', false, '${type}-projects');
        this.assignedProjects = [];
        this.configure();
        this.contentRender();
    }
    configure(){
        prjState.addListener((projects: Project[]) => {
            const relevantProjects = projects.filter(prj =>
            this.type === 'active' ? prj.status ===
            ProjectStatus.Active : prj.status ===
            ProjectStatus.Finished);
            this.assignedProjects = relevantProjects;
        }
    }
}
```

```
CHAPTER 8
                    CREATING A DRAG-AND-DROP PROJECT WITH TYPESCRIPT
        this.projectsRender();
    })
}
contentRender() {
    const listId = '${this.type}-projects-list';
   this.element.querySelector('ul')!.id = listId;
    this.element.querySelector('h2')!.innerText = '${this.
    type.toUpperCase() PROJECTS';
}
private projectsRender() {
    const listEl = <HTMLUListElement>document.
   getElementById('${this.type}-projects-list');
    listEl.innerHTML = '';
    for (const prjItem of this.assignedProjects) {
        const listItem = document.createElement('li');
        listItem.textContent = prjItem.title;
        listEl.appendChild(listItem);
    }
}
```

Listing 8-17 extends the Component, this time in the Input class. The earlier code has been removed from the constructor and is passed to the Component class using super(). The earlier submit logic has also been passed to configure().

## Listing 8-17. Input Class Has Been Updated

}

```
class Input extends Component<HTMLDivElement,
HTMLFormElement> {
    titleElem: HTMLInputElement;
    descElem: HTMLInputElement;
```

```
CHAPTER 8
          CREATING A DRAG-AND-DROP PROJECT WITH TYPESCRIPT
    peopleElem: HTMLInputElement;
    constructor() {
        super('project', 'app', true, 'user-input');
        this.titleElem = <HTMLInputElement>this.element.
        querySelector('#title');
        this.descElem = <HTMLInputElement>this.element.
        querySelector('#description');
        this.peopleElem = <HTMLInputElement>this.element.
        querySelector('#people');
        this.configure();
    }
    configure() {
        this.element.addEventListener('submit', e => {
            e.preventDefault();
            let userInput:[string, string, number] = [this.
            titleElem.value, this.descElem.value, +this.
            peopleElem.value];
            const [title, desc, people] = userInput;
            prjState.addProject(title, desc, people);
            this.titleElem.value = '';
            this.descElem.value = '';
            this.peopleElem.value = '';
        })
    }
    contentRender() {}
```

```
}
```

Listing 8-18 performs further optimization by putting addListener in its own ListenerState class.

## *Listing 8-18.* ListenerState Class

```
type Listener<T> = (items: T[]) => void;
class ListenerState<T> {
    protected listeners: Listener<T>[] = [];
    addListener(listenerFn: Listener<T>) {
        this.listeners.push(listenerFn);
    }
}
class State extends ListenerState<Project> {
    private projects: Project[] = [];
    private static instance: State;
    private constructor() {
          super()
    }
    static getInstance() {
        if (this.instance) return this.instance;
        this.instance = new State();
        return this.instance;
    }
    addProject(title: string, desc: string, nums: number) {
    . . .
    . . .
    }
}
```

Upon checking in the localhost (see Figure 8-8), you can see that the titles were added properly.

| - C () () 127.0.0.1:5500 (and ex. nimi |                 |
|----------------------------------------|-----------------|
| itle                                   |                 |
| escription                             |                 |
| eople                                  |                 |
|                                        |                 |
| ADD PROJECT                            |                 |
|                                        |                 |
|                                        | ACTIVE PROJECTS |
| ReactJS                                | ACTIVE PROJECTS |
| ReactJS<br>NodeJS                      | ACTIVE PROJECTS |
| ReactJS<br>NodeJS<br>TypeScript        | ACTIVE PROJECTS |

Figure 8-8. Everything is working

# **Rendering Items**

Listing 8-19 creates <h2>, <h3>, and tags inside the tag of the single template.

## Listing 8-19. Template Update

```
<template id="single">
<h2></h2>
<h3></h3>

</template>
```

Now, you can create a new Item class, which will again extend from Component. You again pass the required code from super(). In contentRender(), you assign the <h2>, <h3>, and <pr> tags with the respective fields.

Listing 8-20 also creates a getter, called persons. It will return 1 person or a number of persons, depending on the people assigned to the project.

# Listing 8-20. The Item Class

```
class Item extends Component<HTMLUListElement, HTMLLIElement> {
    private project: Project;
    get persons() {
        return this.project.people === 1 ? '1 person' :
        '${this.project.people} persons';
    }
    constructor(hostId: string, project: Project) {
        super('single', hostId, false, project.id);
        this.project = project;
        this.configure();
        this.contentRender();
    }
    configure(){}
    contentRender(){
        this.element.querySelector('h2')!.innerText = this.
        project.title;
        this.element.guerySelector('h3')!.innerText = this.
        persons + ' assigned';
        this.element.querySelector('p')!.innerText = this.
        project.description;
    }
}
```

Now, from the List class, you need to instantiate the Item class with id and prjItem. See Listing 8-21.

# Listing 8-21. List Class Has Been Updated

```
class List extends Component<HTMLDivElement, HTMLElement> {
    ...
    private projectsRender() {
        const listEl = <HTMLUListElement>document.
        getElementById('${this.type}-projects-list');
        listEl.innerHTML = '';
        for (const prjItem of this.assignedProjects) {
            new Item(this.element.querySelector('ul')!.id,
            prjItem);
        }
    }
}
```

Upon adding a project with the required fields, you will see that all the fields are working, as shown in Figure 8-9.

| → C ① 127.0.0.1:5500/index.html | O 🖈 🔮 😘 🛊 🛪 🖬 🍕 |
|---------------------------------|-----------------|
|                                 |                 |
| itie                            |                 |
|                                 |                 |
| escription                      |                 |
|                                 |                 |
| eople                           |                 |
|                                 |                 |
| ADD PROJECT                     |                 |
|                                 |                 |
| ACTIVE PRO                      | OJECTS          |
|                                 |                 |
| ReactJS                         |                 |
| 3 persons assigned              |                 |
| This is ReactJS                 |                 |
|                                 |                 |
| NodeJS                          |                 |
| 1 person assigned               |                 |
| This is NodeJS                  |                 |
|                                 |                 |
|                                 |                 |
|                                 |                 |
| FINISHED PR                     | ROJECTS         |

Figure 8-9. All fields are working

# **Draggable Items**

In this section, you learn how to create the main logic of the draggable items from Active Projects to Finished Projects. First, you need to add the HTML property called draggable to the list item, as shown in Listing 8-22.

Listing 8-22. Draggable Has Been Added

```
<template id="single">
<h2></h2>
```

```
<h3></h3>
</template>
```

Next, you create the interface for Draggable and DragTarget in the index.ts file, as shown in Listing 8-23.

# Listing 8-23. Interface Has Been Added

```
interface Draggable {
    dragStartHandler(event: DragEvent): void;
    dragEndHandler(event: DragEvent): void;
}
interface DragTarget {
    dragOverHandler(event: DragEvent): void;
    dropHandler(event: DragEvent): void;
    dragLeaveHandler(event: DragEvent): void;
}
```

You need to implement Draggable in the Item class. After that, you add the dragStartHandler and dragEndHandler methods to it.

In the configure() method, you need to add the dragstart and dragend event listeners to each element. These event listeners will call the dragStartHandler and dragEndHandler methods, respectively. See Listing 8-24.

# Listing 8-24. Draggable Has Been Implemented

```
class Item extends Component<HTMLUListElement, HTMLLIElement>
implements Draggable {
    private project: Project;
```

```
CHAPTER 8
                    CREATING A DRAG-AND-DROP PROJECT WITH TYPESCRIPT
get persons() {
    return this.project.people === 1 ? '1 person' :
    '${this.project.people} persons';
}
constructor(hostId: string, project: Project) {
    super('single', hostId, false, project.id);
    this.project = project;
    this.configure();
    this.contentRender();
}
dragStartHandler = (event: DragEvent) => {
     console.log('DragStart', event);
}
dragEndHandler = ( : DragEvent) => {
    console.log('DragEnd');
}
configure(){
    this.element.addEventListener('dragstart', this.
    dragStartHandler);
    this.element.addEventListener('dragend', this.
    dragEndHandler);
}
. . .
```

Now, when you drag an item to Active Projects, this action will be shown in the console, as you can see in Figure 8-10.

}

| → C 0 0 127.0.0.1:5500/index.html                                                                                                    |                  | Ċ 1             | * * * * * | • = 0 |  |
|----------------------------------------------------------------------------------------------------|------------------|-----------------|-----------|-------|--|
| Title                                                                                                    |                  |                 |           |       |  |
| Description                                                                                                    |                  |                 |           |       |  |
| People                                                                                                    |                  |                 |           |       |  |
|                                                                                                    |                  |                 |           |       |  |
|                                                                                                    |                  |                 |           |       |  |
| ADD PROJECT ACTIVE PROJECTS                                                                                                    |                  |                 |           |       |  |
| ADD PROJECT ACTIVE PROJECTS ReactJS Dragable 3 persons assigned                                                                                                    |                  |                 |           |       |  |
| ADD PROJECT ACTIVE PROJECTS ReactJS Dragable 3 persons assigned Dragable project in ReactJS                                                                                       |                  |                 |           |       |  |
| ADD PROJECT ACTIVE PROJECTS ReactJS Dragable 3 persons assigned Dragable project in ReactJS Benerts Coracle Performance insights 1 Sources Network Performance Memory Application | Security Lightha | suse Recorder 🛦 | Pedax     |       |  |

# Figure 8-10. Draggable

Next, in the dragStartHandler method, you call the setData function from the event and pass id to it. You also need to set effectAllowed to true. See Listing 8-25.

## Listing 8-25. dragStartHandler Has Been Updated

```
dragStartHandler = (event: DragEvent) => {
    event.dataTransfer!.setData('text/plain', this.
    project.id);
    event.dataTransfer!.effectAllowed = 'move';
}
```

Create a new function called moveProject in the State class. From the list of all the projects, you can find the project being dragged with the project ID. Inside that project, change the project status and call a new function called updateListeners, which will re-create all the listeners. See Listing 8-26.

# Listing 8-26. State Has Been Updated

```
class State extends ListenerState<Project> {
    addProject(title: string, desc: string, nums: number) {
        const newProject = new Project( Math.random().
        toString(), title, desc, nums, ProjectStatus.Active);
        this.projects.push(newProject);
        this.updateListeners();
    }
    moveProject(projectId: string, newStatus: ProjectStatus) {
        const project = this.projects.find(prj => prj.id ===
        projectId);
        if (project && project.status !== newStatus) {
            project.status = newStatus;
            this.updateListeners();
        }
    }
    private updateListeners() {
        for (const listenerFn of this.listeners) {
            listenerFn(this.projects.slice());
        }
    }
}
```

Now you need to implement Dragtarget in the List class. Call the dragOverHandler, dragLeaveHandler, and dropHandler functions from the dragover, dragleave, and drop events, respectively.

In the dragOverHandler function, add the class called droppable to the containing the item.

In the dragLeaveHandler function, remove the class called droppable.

In the dropHandler function, call moveProject and pass the item ID and the status. See Listing 8-27.

# Listing 8-27. List Has Been Updated

```
class List extends Component<HTMLDivElement, HTMLElement>
implements DragTarget {
    . . .
   dragOverHandler = (event: DragEvent) => {
        if (event.dataTransfer && event.dataTransfer.types[0]
        === 'text/plain') {
            event.preventDefault();
            const listEl = this.element.querySelector('ul')!;
            listEl.classList.add('droppable');
        }
    }
    dropHandler = (event: DragEvent) => {
        const prjId = event.dataTransfer!.getData('text/
        plain');
        prjState.moveProject(
            prjId,
            this.type === 'active' ? ProjectStatus.Active :
            ProjectStatus.Finished
        );
    }
    dragLeaveHandler = ( : DragEvent) => {
        const listEl = this.element.querySelector('ul')!;
        listEl.classList.remove('droppable');
    }
120
```

```
configure(){
    this.element.addEventListener('dragover', this.
    dragOverHandler);
    this.element.addEventListener('dragleave', this.
    dragLeaveHandler);
    this.element.addEventListener('drop', this.
    dropHandler);
    prjState.addListener((projects: Project[]) => {
        const relevantProjects = projects.filter(prj =>
        this.type === 'active' ? prj.status ===
        ProjectStatus.Active : prj.status ===
        ProjectStatus.Finished);
        this.assignedProjects = relevantProjects;
        this.projectsRender();
    })
}
. . .
```

The final project is done, and you can now drag items from Active to Finished projects (see Figure 8-11).

}

| C 0 127.0.0.15500/index.html                    | 0 ¢ 8 0 8 F |
|-------------------------------------------------|-------------|
|                                                 |             |
|                                                 |             |
| ple                                             |             |
|                                                 |             |
| DD PRO JECT                                     |             |
| UD PROJECT                                      |             |
|                                                 | FCTS        |
| ACTIVE PHON                                     |             |
| Node IC ADIa                                    |             |
| NODEJS APIS                                     |             |
| 1 person assigned                               |             |
| This is NodeJS project                          |             |
|                                                 |             |
|                                                 |             |
| FINISHED PRO                                    | IECTS       |
|                                                 |             |
| ReactJS Dragabble                               |             |
| 10 persons assigned                             |             |
| This is ReactJS Project                         |             |
|                                                 |             |
| TypeScript Dragabble                            |             |
| 3 persons assigned                              |             |
|                                                 |             |
| This is Dragabble project in Vanilla TypeScript |             |

Figure 8-11. The final project

You can find the code for this project on GitHub at https://github.com/nabendu82/drag-drop-ts.

# Summary

In this chapter, you created a fairly complex TypeScript app for tracking projects. The final app has draggable projects, which can be dragged from the Active to Finished status. In the next chapter, you learn how to divide this large project into small, manageable modules.

# **CHAPTER 9**

# Improving the Drag-and-Drop Project

The drag-and-drop project you created in the previous chapter is a large index.ts file. In this chapter, you are first going to divide the project into small, manageable modules (see Figure 9-1). After that, you are also going to learn about webpack and make the project more efficient (Figure 9-8 shows the end result).

# **Changing to ES6 Modules**

The first thing you need to do is add a module to the script file in index. html, as shown in Listing 9-1.

# Listing 9-1. Adding a Module

```
<script type="module" src="dist/index.js"></script>
```

Now, create a models folder inside the src folder and create two files—drag.ts and project.ts—inside that folder.

Place the interface code from index.ts into the drag.ts file, as shown in Listing 9-2. The only difference is the export at the front.

CHAPTER 9 IMPROVING THE DRAG-AND-DROP PROJECT

# Listing 9-2. Creating the drag.ts File

```
export interface Draggable {
    dragStartHandler(event: DragEvent): void;
    dragEndHandler(event: DragEvent): void;
}
export interface DragTarget {
    dragOverHandler(event: DragEvent): void;
    dropHandler(event: DragEvent): void;
    dragLeaveHandler(event: DragEvent): void;
}
```

Next, in the project.ts file, export the Project class and the ProjectStatus enum, again from the index.ts file. See Listing 9-3.

# Listing 9-3. Creating the project.ts File

```
export enum ProjectStatus {
    Active,
    Finished
}
export class Project {
    constructor(public id: string, public title: string, public
    description: string, public people: number,public status:
    ProjectStatus) { }
}
```

Create a state folder inside the src folder and add a state.ts file in that new folder. Inside it, transfer State and ListenerState from index.ts. Note that this example also imports Project and ProjectStatus from the project.ts file. See Listing 9-4.

#### Listing 9-4. Creating the state.ts File

```
import { Project, ProjectStatus } from '../models/project.js';
type Listener<T> = (items: T[]) => void;
class ListenerState<T> {
    protected listeners: Listener<T>[] = [];
    addListener(listenerFn: Listener<T>) {
        this.listeners.push(listenerFn);
    }
}
class State extends ListenerState<Project> {
    private projects: Project[] = [];
    private static instance: State;
    private constructor() {
        super()
    }
    static getInstance() {
        if (this.instance) return this.instance;
        this.instance = new State();
        return this.instance;
    }
    addProject(title: string, desc: string, nums: number) {
        const newProject = new Project( Math.random().
        toString(), title, desc, nums, ProjectStatus.Active);
        this.projects.push(newProject);
        this.updateListeners();
    }
    moveProject(projectId: string, newStatus: ProjectStatus) {
        const project = this.projects.find(prj => prj.id ===
        projectId);
```

```
CHAPTER 9 IMPROVING THE DRAG-AND-DROP PROJECT

if (project && project.status !== newStatus) {
    project.status = newStatus;
    this.updateListeners();
    }
  }
  private updateListeners() {
    for (const listenerFn of this.listeners) {
        listenerFn(this.projects.slice());
        }
    }
  export const prjState = State.getInstance();
```

Now, create a components folder inside the src folder and a base.ts file to that new folder. In Listing 9-5, you are transferring the Component abstract class from the index.ts file.

## Listing 9-5. Creating the base.ts File

```
export default abstract class Component<T extends HTMLElement,
U extends HTMLElement> {
   templateElem: HTMLTemplateElement;
   renderElem: T;
   element: U;
   constructor(templateId: string, renderElemId: string,
   insertAtStart: boolean, newElemId?: string) {
     this.templateElem = document.
     getElementById(templateId)! as HTMLTemplateElement;
     this.renderElem = document.
     getElementById(templateId)! as T;
```

```
const importedNode = document.importNode(this.
    templateElem.content, true);
    this.element = importedNode.firstElementChild as U;
    if (newElemId) this.element.id = newElemId;
    this.attach(insertAtStart);
  }
  private attach(insert: boolean) {
    this.renderElem.insertAdjacentElement(insert ?
        'afterbegin' : 'beforeend', this.element);
  }
  abstract configure(): void;
  abstract contentRender(): void;
}
```

Next, create an item.ts file inside the components folder. Transfer the Item class from the index.ts file. As you can see in Listing 9-6, the necessary imports are also included.

#### Listing 9-6. Creating the item.ts File

```
import { Draggable } from "../models/drag.js";
import { Project } from "../models/project.js";
import Component from "./base.js";
export class Item extends Component<HTMLUListElement,
HTMLLIElement> implements Draggable {
    private project: Project;
    get persons() {
        return this.project.people === 1 ? '1 person' :
        '${this.project.people} persons';
    }
```

```
IMPROVING THE DRAG-AND-DROP PROJECT
CHAPTER 9
    constructor(hostId: string, project: Project) {
        super('single', hostId, false, project.id);
        this.project = project;
        this.configure();
        this.contentRender();
    }
    dragStartHandler = (event: DragEvent) => {
        event.dataTransfer!.setData('text/plain', this.
        project.id);
        event.dataTransfer!.effectAllowed = 'move';
    }
    dragEndHandler = ( : DragEvent) => {
        console.log('DragEnd');
    }
    configure(){
        this.element.addEventListener('dragstart', this.
        dragStartHandler);
        this.element.addEventListener('dragend', this.
        dragEndHandler);
    }
    contentRender(){
        this.element.querySelector('h2')!.innerText = this.
        project.title;
        this.element.querySelector('h3')!.innerText = this.
        persons + ' assigned';
        this.element.querySelector('p')!.innerText = this.
        project.description;
    }
}
```

Now, create a list.ts file inside the components folder. Transfer the List class from index.ts. As you can see in Listing 9-7, the necessary imports are also included.

#### Listing 9-7. Creating the list.ts File

```
import { DragTarget } from "../models/drag.js";
import { Project, ProjectStatus } from "../models/project.js";
import Component from "./base.js";
import { prjState } from "../state/state.js";
import { Item } from "./item.js";
export class List extends Component<HTMLDivElement,
HTMLElement> implements DragTarget {
    assignedProjects: Project[];
    constructor(private type: 'active' | 'finished'){
        super('list', 'app', false, '${type}-projects');
        this.assignedProjects = [];
        this.configure();
        this.contentRender();
    }
    dragOverHandler = (event: DragEvent) => {
        if (event.dataTransfer && event.dataTransfer.types[0]
        === 'text/plain') {
            event.preventDefault();
            const listEl = this.element.querySelector('ul')!;
            listEl.classList.add('droppable');
        }
    }
```

```
CHAPTER 9
          IMPROVING THE DRAG-AND-DROP PROJECT
    dropHandler = (event: DragEvent) => {
        const prjId = event.dataTransfer!.getData('text/plain');
        prjState.moveProject(
            prjId,
            this.type === 'active' ? ProjectStatus.Active :
            ProjectStatus.Finished
        );
    }
    dragLeaveHandler = ( : DragEvent) => {
        const listEl = this.element.querySelector('ul')!;
        listEl.classList.remove('droppable');
    }
    configure(){
        this.element.addEventListener('dragover', this.
        dragOverHandler);
        this.element.addEventListener('dragleave', this.
        dragLeaveHandler);
        this.element.addEventListener('drop', this.dropHandler);
        prjState.addListener((projects: Project[]) => {
            const relevantProjects = projects.filter(prj
            => this.type === 'active' ? prj.status
            === ProjectStatus.Active : prj.status ===
            ProjectStatus.Finished);
            this.assignedProjects = relevantProjects;
            this.projectsRender();
        })
    }
    contentRender() {
        const listId = '${this.type}-projects-list';
        this.element.querySelector('ul')!.id = listId;
```

```
CHAPTER 9 IMPROVING THE DRAG-AND-DROP PROJECT
this.element.querySelector('h2')!.innerText = '${this.
type.toUpperCase()} PROJECTS';
}
private projectsRender() {
   const listEl = <HTMLUListElement>document.
   getElementById('${this.type}-projects-list');
   listEl.innerHTML = '';
   for (const prjItem of this.assignedProjects) {
      new Item(this.element.querySelector('ul')!.id,
      prjItem);
   }
}
```

Now, create an input.ts file inside the components folder. Transfer the Input class from index.ts. As you can see in Listing 9-8, the necessary imports are also included.

# Listing 9-8. Creating the input.ts File

```
import { prjState } from "../state/state.js";
import Component from "./base.js";
export class Input extends Component<HTMLDivElement,
HTMLFormElement> {
    titleElem: HTMLInputElement;
    descElem: HTMLInputElement;
    peopleElem: HTMLInputElement;
    constructor() {
        super('project', 'app', true, 'user-input');
        this.titleElem = <HTMLInputElement>this.element.
        querySelector('#title');
```

```
this.descElem = <HTMLInputElement>this.element.
    querySelector('#description');
   this.peopleElem = <HTMLInputElement>this.element.
   querySelector('#people');
   this.configure();
}
configure() {
   this.element.addEventListener('submit', e => {
        e.preventDefault();
        let userInput:[string, string, number] = [this.
        titleElem.value, this.descElem.value, +this.
        peopleElem.value];
        const [title, desc, people] = userInput;
        prjState.addProject(title, desc, people);
        this.titleElem.value = '';
        this.descElem.value = '';
        this.peopleElem.value = '';
    })
}
contentRender() {}
```

Finally in the index.ts file, you only import twice and keep the instantiating of classes, as shown in Listing 9-9.

## Listing 9-9. Updating the index.ts File

}

```
import { Input } from './components/input.js';
import { List } from './components/list.js';
new Input();
new List('active');
new List('finished');
132
```

You also need to change module to es2015 in the tsconfig.json file, as shown in Listing 9-10. Finally, start the project using the tsc -w command.

## Listing 9-10. Updating the tsconfig.json File

```
"module": "es2015",
```

Upon checking the project on the localhost, you will see that it works (see Figure 9-1). You can find this code on GitHub at https://github.com/nabendu82/drag-drop-ts-v2.

| + C () () 127.0.0.1:5500/index.html         | ć 🖈 🐠 🏘 🖬 🖬 |
|---------------------------------------------|-------------|
| le                                          |             |
|                                             |             |
| scription                                   |             |
|                                             |             |
| ople                                        |             |
|                                             |             |
| ADD PROJECT                                 |             |
|                                             |             |
| ACTIVEPRO.                                  | JECTS       |
|                                             |             |
| Provide Provide la                          |             |
| Heactus bragabble                           |             |
| This is ReactUS Project                     |             |
|                                             |             |
|                                             |             |
| FINISHEDPRO                                 | NECTS       |
|                                             |             |
| Node IS API                                 |             |
|                                             |             |
| 1 person assigned                           |             |
| 1 person assigned<br>This is NodeJS project |             |
| 1 person assigned<br>This is NodeJS project |             |

Figure 9-1. The enhanced project

# **Using Webpack**

In this optimized project with modules, you have two problems. First, the dist folder is an exact replica of the src folder. It includes all the JavaScript files, corresponding with the TypeScript files. Because of this, the code is not optimized (see Figure 9-2).

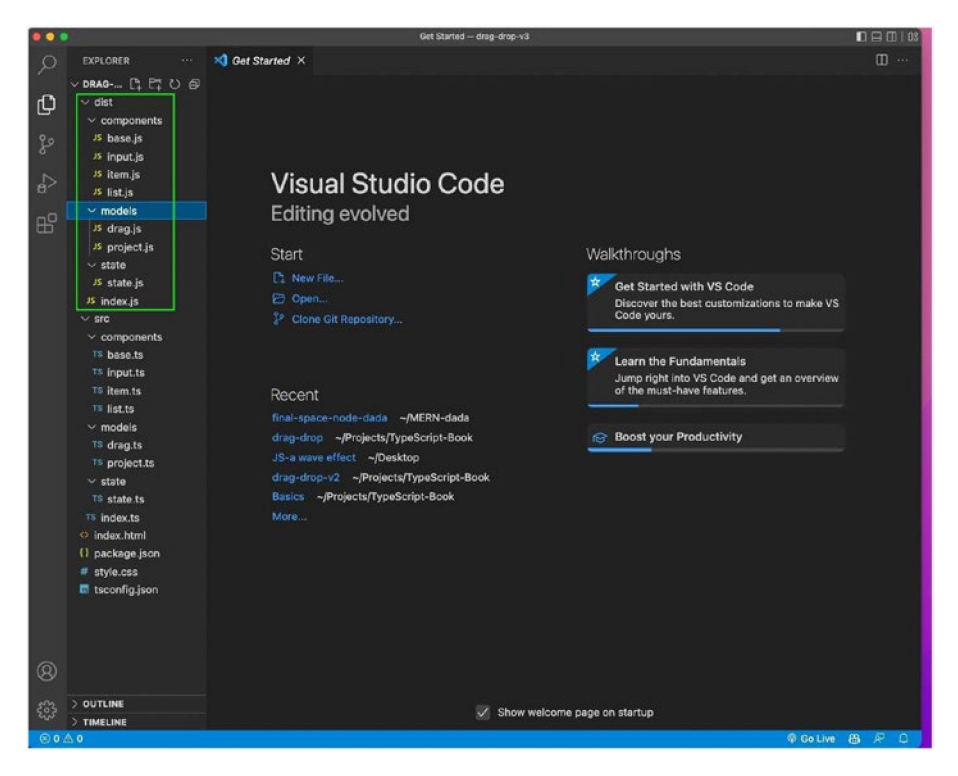

Figure 9-2. The code is not optimized

The other problem is that a lot of API calls are made, because of all the different files. You can see this on the Network tab shown in Figure 9-3.

#### CHAPTER 9 IMPROVING THE DRAG-AND-DROP PROJECT

| → C () () 127.0.0.1 6600/index ht                                                                                                    | umi                                                                                                    |                                                                                                    |                                                                                                    |                                                                                                    | ነ ል 🔕 🕴                                                                                                    |                                                                                                    | <ol> <li>121</li> </ol> | Gi 💽       |
|----------------------------------------------------------------------------------------------------|----------------------------------------------------------------------------------------------------|----------------------------------------------------------------------------------------------------|----------------------------------------------------------------------------------------------------|----------------------------------------------------------------------------------------------------|----------------------------------------------------------------------------------------------------|----------------------------------------------------------------------------------------------------|-------------------------|------------|
|                                                                                                    |                                                                                                    |                                                                                                    |                                                                                                    |                                                                                                    |                                                                                                    |                                                                                                    |                         |            |
| Title                                                                                                    |                                                                                                    |                                                                                                    |                                                                                                    |                                                                                                    |                                                                                                    |                                                                                                    |                         |            |
|                                                                                                    |                                                                                                    |                                                                                                    |                                                                                                    |                                                                                                    |                                                                                                    |                                                                                                    |                         |            |
| Description                                                                                                    |                                                                                                    |                                                                                                    |                                                                                                    |                                                                                                    |                                                                                                    |                                                                                                    |                         |            |
| People                                                                                                    |                                                                                                    |                                                                                                    |                                                                                                    |                                                                                                    |                                                                                                    |                                                                                                    |                         |            |
|                                                                                                    |                                                                                                    |                                                                                                    |                                                                                                    |                                                                                                    |                                                                                                    |                                                                                                    |                         |            |
| ADD PROJECT                                                                                                    |                                                                                                    |                                                                                                    |                                                                                                    |                                                                                                    |                                                                                                    |                                                                                                    |                         |            |
|                                                                                                    |                                                                                                    |                                                                                                    |                                                                                                    |                                                                                                    |                                                                                                    |                                                                                                    |                         |            |
| Electerità Console Partomance inagre                                                                                                    | te 🕹 Sources Ne                                                                                                    | Rende Portomianda                                                                                                    | Momon Application                                                                                                    | Security Depresses                                                                                                    | Hecorder &                                                                                                    | Hetha                                                                                                    |                         | 0          |
| 9 97 D. Precanie lag Disabid cach                                                                                                    | ne No strotting 💌 🦷                                                                                                    |                                                                                                    |                                                                                                    |                                                                                                    |                                                                                                    |                                                                                                    |                         |            |
|                                                                                                    |                                                                                                    |                                                                                                    |                                                                                                    |                                                                                                    |                                                                                                    |                                                                                                    |                         |            |
| Invent   Hude data UR<br>500 mm   1000 mm   1500 mm   2000 mm                                                                                                    | tus Al Fetch/904R JS                                                                                                    | CSS img Media Fo                                                                                                    | 4000 mil 4000 mil 4000 mil                                                                                                    | Other Has blocked co<br>5020 ms 3520 ms                                                                                                    | eaes 🛄 Biocherd                                                                                                    | Bequests                                                                                                    | 2000 m                  | ty require |
| _ invest _ Mude data UR<br>500 mi 1000 mi 1500 mi 2000 mi                                                                                                    | it,s Al Feterv204F JS<br>2500 mi 30                                                                                                    | CSS Img Media Fo                                                                                                    | ant Dac WS Whitem Var Acat<br>4030 min 4590 min                                                                                                    | Other CHas blocked on<br>2073 ms 3920 ms                                                                                                    | 6983 ms                                                                                                    | i Requests                                                                                                    | 2000 w                  | ty require |
| ☐ Invart ☐ Mide data UR<br>500 mi 1000 mi 1993 mi 2000 mi                                                                                                    | ti,s Al Fetervähir JS<br>250 m 30<br>Starva                                                                                                    | CSS Img Media Fo<br>30 mi 2500 mi<br>7jgai                                                                                                    | ant Dag WS Wittern Marifest<br>4550 mil 4560 mil<br>Rottlacor                                                                                                    | Stan                                                                                                    | 6983 ma                                                                                                    | Waterfal                                                                                                    | 2000 w                  | ty require |
| invert i Hole dala UK<br>500 me 1000 me 2000 me<br>300 me 1000 me                                                                                                    | tus Al Feter/AMR JS<br>2500 m 90<br>Surun<br>201                                                                                                    | CSS Img Media Fo<br>30 mi 2500 mi<br>73 pa<br>document                                                                                                    | ant Dao WS Whism Marifesi<br>4000 mi<br>4000 mi<br>4000 mi<br>4000 mi                                                                                                    | Other Ass blocked on<br>3027 ms 3020 ms<br>St28<br>996 B                                                                                                    | Reading Time                                                                                                    | Waterfall                                                                                                    | 2000 %                  | ty require |
| Invert () Hde data UF<br>N07 me 1020 me 1000 me<br>Jak horel                                                                                                    | tus Al Feter/ADHA JS<br>2500 mi 90<br>Station<br>2004<br>200                                                                                                    | CSS Img Media Fo<br>30 m 2500 m<br>Type<br>documents<br>script                                                                                                    | Ant Doc WS When Mar Add<br>4030 ms 4580 ms<br>Instacor<br>andex Min Y                                                                                                    | Size<br>Size 244 Bit Size                                                                                                    | Bioded<br>6980 ms<br>Time<br>6 m<br>6 m                                                                                                    | Waterfall                                                                                                    | 2000                    | ty roquie  |
| Incent () Hole data UF<br>500 mm 1000 mm 1000 mm 2000 mm<br>Jaa. Moni<br>Mi Ji                                                                                                    | La Al FelorivAMF JS<br>200 m 30<br>Saron<br>200<br>200<br>200<br>200                                                                                                    | CSS Img Media Fo<br>2007 mi<br>2007 mi<br>document<br>script                                                                                                    | Ant Doc WS When Marifest<br>4000 ms 4000 ms<br>Instance<br>note Pitch<br>splits to_                                                                                                    | Other     Other     Other     Other     Other     Size     Size     Si                                                                                                    | Bioded<br>6980 ms<br>Time<br>6 n<br>6 n<br>6 n<br>6 n                                                                                                    | Waterfall Tree                                                                                                    | 2000                    | ty require |
| _   Incont     Hdde dala UK<br>500 me 1000 me 1000 me 2000 me<br>Jak honi<br>Jak Jon                                                                                                    | 1.4 AI Feten/AMF JS<br>200 m 30<br>500 m 30<br>200<br>200<br>200<br>200                                                                                                    | CSS Img Media Fo<br>2007 m<br>2007 m<br>4000 mena<br>script<br>script                                                                                                    | nnt Doc WS Wham Verifest<br>4000 million 4000 million<br>Instance<br>moles / North<br>moles / North<br>moles / North                                                                                                    | Other         Has blocked or           5007 mm         5000 mm           State         2640 mm           13 LB         2640 mm           13 LB         2640 mm                                                                                                    | Direction of the second second                                                                                                    | Waterfall to9 Waterfall to9 to9 to9 to9 to9 to9 to9 to9 to9 to9                                                                                                    | 2000 w                  | ty require |
| Incret () Hole data US<br>NOT res 1000 res 2000 res<br>30a. horiv<br>30a. horiv<br>30a ja                                                                                                    | La Al FetervAHF JS<br>200 m 90<br>Surun<br>200<br>200<br>200<br>200<br>200<br>101<br>101                                                                                                    | CSS Img Media Fo<br>2017m 2007.mm<br>73pa<br>dobument<br>script<br>script<br>script                                                                                                    | Int Doc WS Wham Marifest<br>Int Doc WS Wham Marifest<br>Int Doc WS 4000 m<br>Int Doc MS 1000<br>Int Doc MS 10000<br>Int Doc MS 10000<br>Int Doc MS 1000<br>Int Doc MS 1000<br>I                                                                                                    | Other         L         Has blocked or           5027 me         5022 me           State         964 Blocked or           5128         964 Blocked or           5128         264 Blocked or           13 LB         26 4Blocked or           26 4Blocked or         26 4Blocked or                                                                                                    | Nohaz Biocled<br>4000 ms<br>Time<br>6 n<br>9 n<br>9 n<br>Perda                                                                                                    | Waterial<br>Waterial<br>Waterial                                                                                                    | Conditioners            | ty require |
| Incont () Hole data UK<br>500 me 1000 me 2000 me 2000 me<br>944 hori<br>249 p                                                                                                    | 1.1. Al PetervADER JS<br>2000 mm 90<br>Staron<br>2001<br>2001<br>2001<br>2001<br>101<br>2000<br>101<br>2000                                                                                                    | CSS Img Media Fc<br>2007 m 2000 m<br>T3pe<br>document<br>script<br>script<br>script<br>wellsacket<br>script                                                                                                    | en Dac WS Ween Yue Ans<br>en 200 m 200 m 200 m<br>enters<br>week hard<br>week hard<br>w                                       | Other         Has blocked or           Stra         5000 ms           Stra         264 ms           Stra         264 ms           Stra         264 ms           13 HB         26 Hs           0 B         0.8           1.3 HS         0.8           1.4 HS         0.8                                                                                                    | Diblos Discrete<br>4000 ms<br>Time<br>6 m<br>6 m<br>9 m<br>Per dis<br>10 m                                                                                                    | Waterfall<br>2500 mm<br>Waterfall<br>259<br>758<br>759<br>759<br>759                                                                                                    | 2000 m                  | -          |
| Invert (*) Hole data UF     NOT res     1020 res     1000 res     1000 res     1000 res     1000 res     1000 res     1000 res     1000 res                                                                                                    | 1.1. A) Fetch/9047 US<br>2900 m 90<br>304<br>2001<br>2001<br>2001<br>2001<br>2001<br>2001<br>2001<br>20                                                                                                    | CSS Img Miledia Fo<br>2007 mi<br>2007 mi<br>2000 mi<br>2007 mi<br>2007 mi<br>2007 mi<br>2007 mi<br>2007 mi<br>2007 mi<br>2007 mi<br>200                                                                                                    | and Date W6 Wittern Vac Acat         4500 ms           exclosion         4500 ms           instance         4500 ms           instance         1000 ms           instance         1000 ms           instance         1000 ms           instance         1000 ms           instance         1000 ms           instance         1000 ms           instance         1000 ms           instance         1000 ms           instance         1000 ms           instance         1000 ms                                                                                                    | Other         Has blocked or           2001 m         5000 m           State         994 B           568 B         2.6 4B           1.3 4B         2.6 4B           0.4 46         1.4 46           0.4 46         0.4 46                                                                                                    | Dahas Biocland<br>4000 ms<br>Time<br>6 n<br>6 n<br>9 n<br>Perde<br>10 n<br>15 n<br>2 n                                                                                                    | Waterfall Waterfall Waterfall Waterfall Via                                                                                                    | 2000 m                  | ty roque   |
| Incremt () Hole data UK     St0 res     1020 res     1020 res                                                                                                    | ta Al Felctrofel JS<br>2921 m 9<br>2921 m 9<br>200<br>200<br>200<br>200<br>200<br>101<br>200<br>200<br>200<br>200                                                                                                    | CSS img Media Fc<br>2003 min 2003 min 2003                                                                                                    | en Dae WS Ween Van Aes<br>door a 200 me<br>worden Phry<br>torten si<br>worden Phry<br>torten si<br>worden Phry<br>to                                                                     | Other         Has blocked or           5027 m         5027 m           Stra         264 M           13 MB         26 M           13 MB         26 MB           14 MB         26 MB           15 MB         14 MB           16 MB         14 MB           17 MB         14 MB                                                                                                    | Dilaction         Billocherd           6003 ms         60 n           70ma         60 n           90 n         90 n           90 n         90 n           90 n         90 n           100 n         100 n           23 n         23 n                                                                                                    | Waterfall Waterfall Waterf                                                                                                    | 2000 m                  | =          |
| invert ("Hode data UK<br>500 me 1000 me 2000 me 2000 me<br>gas hord<br>data J.<br>data J.<br>d                                                                                                    | La Ad Felor/APPF JS<br>2902 min 92<br>2002 min 92<br>2001<br>2001<br>2001<br>2001<br>2001<br>2001<br>2001<br>20                                                                                                    | CSS ing Media Fc<br>2007 million 2007 million<br>2007 million<br>2                                                                                                    | en Doc WS Weam Markey<br>entropy<br>weiter Picti<br>weiter Picti<br>Weiter Picti<br>Weiter Picti                                                                                                    | Other         Has blocked or           5020 mm         5020 mm           State         5030 mm           500 mm         5030 mm           500 mm         5030 mm           500 mm         5030 mm           500 mm         5030 mm           500 mm         5030 mm           500 mm         10 Mm           1 MB         2 6 Mm           1 MB         10 Mm           1 MB         10 Mm           1 MB         10 Mm           1 MB         11 MB                                                                                                    | Dilaction         Billochland           0000 mm         0000 mm           70mme         6 m           0 m         6 m           0 m         6 m           0 m         9 m           0 m         9 m <tr< td=""><td>Waterfall<br/>Waterfall<br/>Waterfall</td><td>2000 w</td><td>ty require</td></tr<> | Waterfall<br>Waterfall<br>Waterfall | 2000 w                  | ty require |
| invert (* 1464 data UK<br>1900 me 1900 me 2000 me<br>1900 me 1900 me 2000 me<br>1900 me<br>1900 me | Isa Au Peternyo-Pir JS<br>2002 mi 92<br>2003 mi 92<br>2001<br>2001<br>2001<br>2001<br>2001<br>2001<br>2001<br>20                                                                                                    | CSS ing Media Pc<br>2007 mil 2007 mil 2007                                                                                                    | ent Doc WS Ween Var Ara<br>400 m. 200 m. 200 m<br>Instance<br>wolke Fibri<br>wolke Aller<br>wolke Aller<br>w                                                                                               | Other         Has blocked or           5027 m         5027 m           Star         2020 m           Star         2040 m           13 MB         506 B           13 MB         2 d MB           1 d MB         1 d MB           1 d MB         1 d MB           1 d MB         1 d MB           1 d MB         1 d MB           1 d MB         2 d MB           2 d XB         2 d XB                                                                                                    | Dilaction         Billocherd           0000 mm         0000 mm           0000 mm         0 m           0 mm         0 m           0 m                                                                                                    | Waterial Waterial Waterial Waterial Waterial Waterial                                                                                                    | 2000 w                  | ty require |
| invert (* hóde data UK<br>NOT ne 1000 ve 1000 ve 2000 ne<br>data Norel<br>Seta Ja<br>Data Norel<br>Seta Ja<br>Data Seta Ja<br>Data                                                                                                    | La Au         Febru/Peir         JS           29/37 ms         99           Sanon         90           204         204           204         201           201         201           201         201           201         201           201         201           201         201           200         200           200         200           200         200           200         200           200         200           200         200           200         200           200         200 | CSS Ing Media Pc<br>2007 million 2007 million<br>30 million 2007 million<br>Schopt<br>Schopt<br>Schop             | en Dac WS Ween Van And<br>en 200 m 200 m 200 m<br>whole new<br>whole new<br>new<br>whole new<br>whole new<br>whole new<br>new<br>whole new<br>new<br>new<br>new<br>new<br>new<br>new<br>new                                                                                                    | Other         Has blocked or           5028 mm         3623 mm           State         5638 mm           13 MB         2 mm           0 B         13 MB           1 MB         2 mm           1 MB         2 mm           1 MB         2 mm           1 MB         2 mm           1 MB         2 mm           1 MB         2 mm           1 MB         2 mm           1 MB         2 mm           2 mm         1 mm           1 MB         2 mm                                                                                                    | Dilaction         Billocherd           6000 rms         6000 rms           70mma         6000 rms           6000 rms         6000 rms           6000 rms         6000 rms           9000 rms         6000 rms           9000 rms         6000 rms<                                                                                                    | Waterfall Waterfall Waterf                                                                                                    | 2000 w                  | ty require |
| Invest () Hole data UF     St0 res     1000 res     1000 res                                                                                                    | La Al Feter/MPR JS<br>2021 m 92<br>5020 m 92<br>2021 2 m<br>2021<br>2021<br>2021<br>2020<br>2020<br>2020<br>2020<br>202                                                                                                    | CSS ing Media PC<br>201-w 2007.w<br>Constant<br>Constant<br>School<br>School<br>Sch | en Doc WS Ween Verley<br>entropy<br>Instance<br>Instance<br>Inst | Other         Has blocked or           5020 mm         9020 mm           State         9040 mm           5000 mm         9020 mm           State         9040 mm           5000 mm         9040 mm           5000 mm         9040 mm           5000 mm         9040 mm           5000 mm         9040 mm           5000 mm         9040 mm           5000 mm         9040 mm           10 MB         10 MB           10 MB         10 MB           10 MB         10 MB           10 MB         10 MB           10 MB         10 MB           10 MB         10 MB                                                                                                    | Dalass Biocherd<br>600 ms<br>600 ms<br>600 ms<br>600 ms<br>600<br>90 ms<br>90 ms                                                                                                    | Waterfall Waterfall Waterf                                                                                                    | C Ord Cent              | ty require |
| invert (* 1646 data UK<br>N02 me 1022 me 1023 me 2022 me<br>1023 me 1023 me 2023 me<br>1024 me<br>1025 me<br>1025 me<br>1005 me<br>1005 me<br>1005 me<br>1005 me<br>1005 me<br>1005 me<br>1005 me<br>1005 me<br>1005 me<br>1000 me<br>1000 me<br>1000 me<br>1000 me<br>1000 me<br>1000 me<br>1000 me<br>1000 me     | La Au Peter/MPH JS<br>2002 m 97<br>Staron<br>2001<br>2001<br>2001<br>2001<br>2001<br>2001<br>2001<br>200                                                                                                    | CSS ing Media Pc<br>2017                                                                                                    | and Date With Without Your Alexit         4500 ms           abstract         4500 ms           instance         4500 ms           instance         100 ms           instance         100 ms                                                                                                    | Other         Has blocked or           5227 me         9020 me           State         968 B           50 a         13 BB           2 d 48         0 B           1 d 48         0 B           1 d 48         0 B           1 d 48         2 d 48           1 d 48         1 d 48           2 d 48         2 d 48           2 d 48         2 d 48                                                                                                    | Bindrade         Bindrade           Bindrade         Bindrade           Bindrade         Bindrade           Time         6 in           Time         6 in           Bindrade         Bindrade           Bindrade         Bindrade                                                                                                    | Hinoqueots     A500 mm     Waxordat      Waxordat      Waxordat      Waxordat      Tos      Tos                                                                                                    | 2000 w                  |            |
| invert (* 1646 data UK<br>ND me 1000 me 2000 me<br>304 hord<br>304 js<br>204 js<br>204 js<br>100 me<br>js<br>js<br>js                                                                                                    | La Au Feter/MORT JS<br>2022 m 92<br>2021 m 92<br>2021 m 92<br>2021<br>2021<br>2021<br>2021<br>2021<br>2021<br>2021<br>20                                                                                                    | CSS ing Media PC<br>201                                                                                                    | and Date With Without Your Action         400 mm           instance         400 mm           instance         400 mm           instance         100 mm           instance         100 mm                                                                                                    | Other         Has blocked or           5027 mm         9020 mm           State         9680 mm           5027 mm         9020 mm           State         9680 mm           5021 mm         9020 mm           State         9680 mm           5021 mm         9020 mm           5021 mm         9680 mm           5021 mm         9680 mm           5021 mm         9780 mm           5021 mm         9780 mm           5021 mm         9780 mm           5021 mm         9780 mm           5021 mm <t< td=""><td>0003 m         0003 m           0003 m         6           0000 m         6           000 m         6           000 m         6           000 m         6           000 m         6           000 m         6           000 m         6           000 m         6           000 m         6           000 m         6           000 m         6           000 m         6           000 m         6           000 m         6           000 m         7           000 m         7           000 m         7</td><td>Hinoqueots     2000 res      Waxerfai      Waxerfai      Waxerfai      Waxerfai      Tris      Tris</td><td>2000 w</td><td>=</td></t<> | 0003 m         0003 m           0003 m         6           0000 m         6           000 m         6           000 m         6           000 m         6           000 m         6           000 m         6           000 m         6           000 m         6           000 m         6           000 m         6           000 m         6           000 m         6           000 m         6           000 m         6           000 m         7           000 m         7           000 m         7                                                                                                    | Hinoqueots     2000 res      Waxerfai      Waxerfai      Waxerfai      Waxerfai      Tris      Tris                                                                                                    | 2000 w                  | =          |

#### Figure 9-3. The Network tab

To solve these issues, it's best to use a bundler like webpack. It changes the TypeScript files into a single, optimized JavaScript file. The production app will then be optimized and thus be faster.

To use webpack in your project, you need to add webpack along with its dependencies, as shown in Listing 9-11.

#### Listing 9-11. Installing webpack

npm i -D webpack webpack-cli webpack-dev-server typescript
ts-loader

#### CHAPTER 9 IMPROVING THE DRAG-AND-DROP PROJECT

You also need to comment out rootDir in the tsconfig.json file, because you are going to take this from a new webpack config file soon. See Figure 9-4.

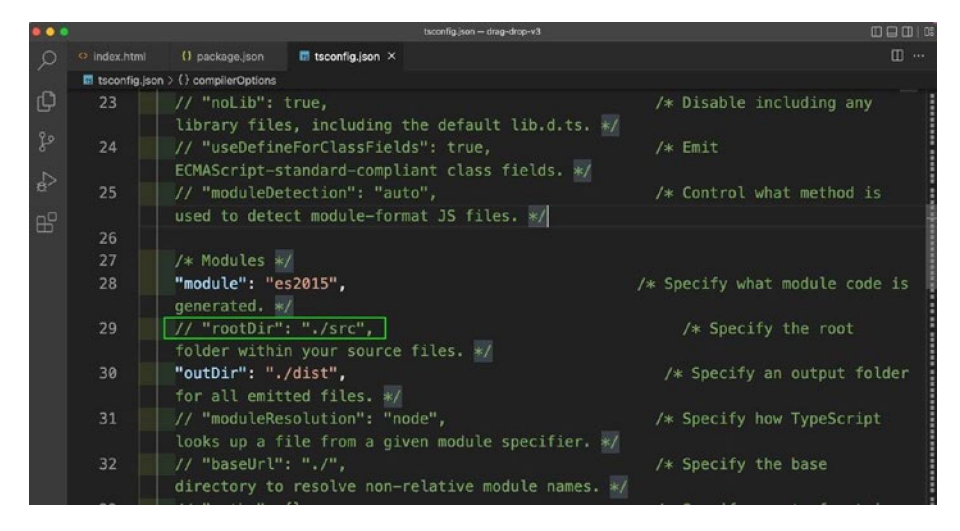

Figure 9-4. The tsconfig.json file

Next, you need to delete the .js from all the TypeScript files, as shown in Listing 9-12.

# Listing 9-12. Deleting js from the Files

```
import { DragTarget } from "../models/drag";
import { Project, ProjectStatus } from "../models/project";
import Component from "./base";
import { prjState } from "../state/state";
import { Item } from "./item";
```

Next, create a webpack.config.js file in the root directory and add the contents of Listing 9-13 to it. You have an entry point and output details. You also have rules using regular expressions, which say to look for all the ts files. You can use ts-loader to change the TypeScript files to JavaScript and exclude the node\_modules.
```
Listing 9-13. Creating the webpack.config.js File
```

```
const path = require('path');
module.exports = {
    mode: 'development',
    entry: './src/index.ts',
    output: {
        filename: 'bundle.js',
        path: path.resolve( dirname, 'dist'),
        publicPath: 'dist'
    },
    devtool: 'inline-source-map',
    module: {
        rules: [
            {
                test: /\.ts$/,
                use: 'ts-loader',
                exclude: /node modules/
            }
        1
    },
    resolve: {
        extensions: ['.ts', '.js']
    }
};
```

Next, add a build script to the package.json file; it will run webpack (see Listing 9-14).

CHAPTER 9 IMPROVING THE DRAG-AND-DROP PROJECT

Listing 9-14. Updating package.json

```
"scripts": {
    "build": "webpack"
},
```

Delete all the folders and files inside the dist folder, as shown in Figure 9-5.

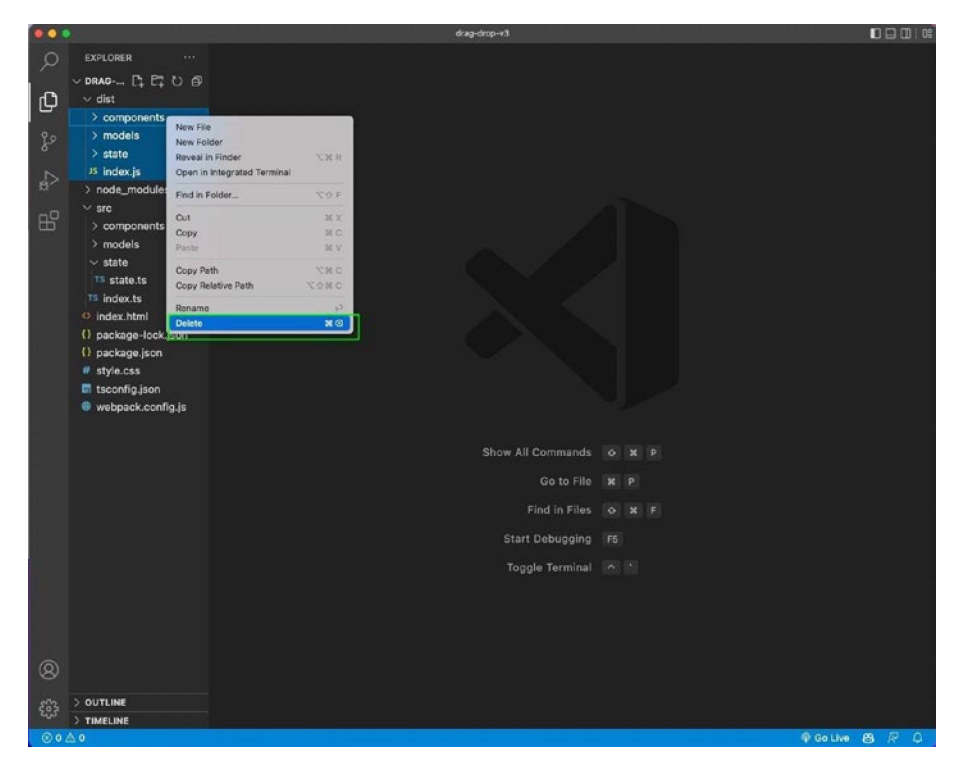

Figure 9-5. Delete files

Run the npm run build command from the command line. You will see the bundle.js file created in the dist folder, as shown in Figure 9-6.

### CHAPTER 9 IMPROVING THE DRAG-AND-DROP PROJECT

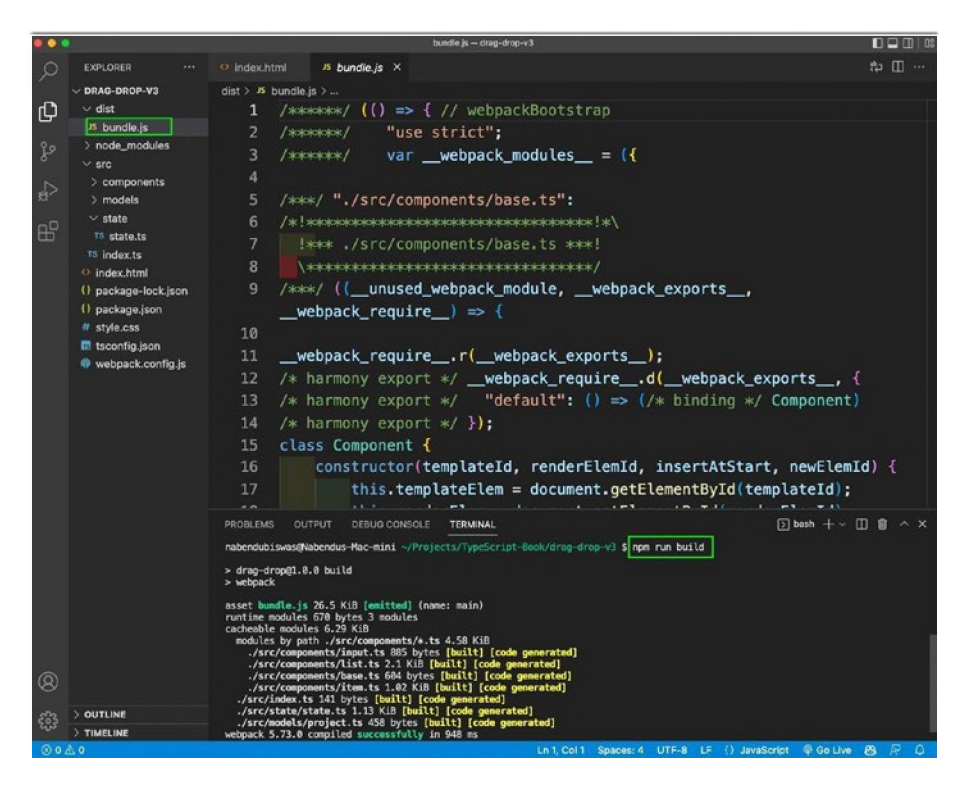

Figure 9-6. The bundle.js file

You also updated the script file in index.html to bundle.js. The app is running perfectly on the localhost, as shown in Figure 9-7.

| ARB @ beganther + +                                                |                                                                                                    | and the second second | sauled stay agent                                                                               | 0.6 p. a |
|--------------------------------------------------------------------|----------------------------------------------------------------------------------------------------|-----------------------|-------------------------------------------------------------------------------------------------|----------|
| + + 0 0 0 97.48335005eecred                                        | 0.9.0.0.0.0.0.0.0                                                                                               | P - Index.htm         | A                                                                                               |          |
| 700                                                                |                                                                                                    | 9 31                  | dibec/hite                                                                                      |          |
| Description<br>People                                              |                                                                                                    |                       | <pre>crist<br/></pre>                                                                           |          |
| NO HOURT                                                           |                                                                                                    |                       | -h2/h2-<br>-u_b-/ub-                                                                            |          |
| ACTIVEPROJECTS                                                     | in the second second second second second second second second second second second second second second second |                       | -/template-                                                                                     |          |
| ReacLUS Craggable<br>3 amera assigned<br>Advapter projects fitead3 |                                                                                                    |                       | <pre>-div de* pp - vdiv<br/>script type="mobile" kre="distrbundle.jt"<br/>vdgn-<br/>nests</pre> |          |
| FINISHEDPROJECTS                                                   | in the second second                                                                                            |                       |                                                                                                 |          |
| NodeJS API<br>Tarreat angust<br>Af segara inhobult                 |                                                                                                    |                       |                                                                                                 |          |

Figure 9-7. index.html

### CHAPTER 9 IMPROVING THE DRAG-AND-DROP PROJECT

Now, when you open the Network tab, you will see fewer requests being made, as shown in Figure 9-8.

|                                                                                                    | c.html                                                                                                    |                                                                                                    |                                                                                     |                                                          |                                  |                                                                                                    |                                                             |                                                           |                                                |                       |                  |                     |
|----------------------------------------------------------------------------------------------------|----------------------------------------------------------------------------------------------------|----------------------------------------------------------------------------------------------------|-------------------------------------------------------------------------------------|----------------------------------------------------------|----------------------------------|----------------------------------------------------------------------------------------------------|-------------------------------------------------------------|-----------------------------------------------------------|------------------------------------------------|-----------------------|------------------|---------------------|
| Title                                                                                                    |                                                                                                    |                                                                                                    |                                                                                     |                                                          |                                  |                                                                                                    |                                                             |                                                           |                                                |                       |                  |                     |
| Description                                                                                                    |                                                                                                    |                                                                                                    |                                                                                     |                                                          |                                  |                                                                                                    |                                                             |                                                           |                                                |                       |                  |                     |
|                                                                                                    |                                                                                                    |                                                                                                    |                                                                                     |                                                          |                                  |                                                                                                    |                                                             |                                                           |                                                |                       |                  |                     |
| People                                                                                                    |                                                                                                    |                                                                                                    |                                                                                     |                                                          |                                  |                                                                                                    |                                                             |                                                           |                                                |                       |                  | -10                 |
|                                                                                                    |                                                                                                    |                                                                                                    |                                                                                     |                                                          |                                  |                                                                                                    |                                                             |                                                           |                                                |                       |                  |                     |
|                                                                                                    |                                                                                                    |                                                                                                    |                                                                                     |                                                          |                                  |                                                                                                    |                                                             |                                                           |                                                |                       |                  |                     |
|                                                                                                    |                                                                                                    |                                                                                                    |                                                                                     |                                                          |                                  |                                                                                                    |                                                             |                                                           |                                                |                       |                  |                     |
|                                                                                                    |                                                                                                    |                                                                                                    |                                                                                     |                                                          |                                  |                                                                                                    |                                                             |                                                           |                                                |                       |                  |                     |
| ADD PROJECT                                                                                                    |                                                                                                    |                                                                                                    |                                                                                     |                                                          |                                  |                                                                                                    |                                                             |                                                           |                                                |                       |                  |                     |
| ADD PROJECT                                                                                                    | inhte I Scenae Ma                                                                                                    | obanyk Parformanes                                                                                                    | Merrory                                                                             | Andiration                                               | Security                         | Linkthrone                                                                                                    | Ranowiar I                                                  | Bart                                                      | har .                                          |                       |                  |                     |
| ADD PROJECT                                                                                                    | ights & Sources Ne                                                                                                    | etwork Performance                                                                                                    | Memory                                                                              | Application                                              | Security                         | Lighthouse                                                                                                    | Recorder 1                                                  | Red                                                       | uж                                             | <b>1</b>              | 0                | I                   |
| ADD PROJECT                                                                                                    | ights & Sources Ne<br>cache No throttling + S                                                                                           | etwork Performance                                                                                                    | Memory                                                                              | Application                                              | Security                         | Lighthouse                                                                                                    | Recorder 1                                                  | Red                                                       | ux                                             | <b>1</b>              | 0                | I                   |
| ADD PROJECT                                                                                                    | ights J. Sources Ne<br>ache No throttling + 🕫<br>URLs Al Petch/2018 JS                                                                  | etwork                                                                                                    | Memory                                                                              | Application<br>Wasm Marif                                | Security<br>lest Other           | Lighthouse                                                                                                    | Recorder 1                                                  | Red<br>scked Rec                                          | ux<br>puests (_                                | 📮 1<br>) 3rd-pa       | arty req         | I                   |
| ADD PROJECT                                                                                                    | ights & Sources Ne<br>ache No throttiling +<br>URLs Al Petch201R JS<br>Ims 2500 ms 30                                                   | etwork Performance<br>CSS Img Media Fi<br>200 ms 3600 ms                                                                                                    | Memory<br>ont Doc WS<br>4000 ms                                                     | Application<br>Wasm Manif<br>4500 ma                     | Security<br>lest Other<br>5000 m | Lighthouse Has blocked c S500 ms                                                                                                    | Recorder &<br>cokles _ Bic<br>8000 ms                       | Red<br>scked Rec<br>460                                   | ux<br>quests (_<br>10 me                       | 1 3rd-pr<br>7000      | ]  🌣<br>arty req | I<br>puests<br>7500 |
| ADD PROJECT                                                                                                    | ights & Sources Ne<br>ache No throttling • 17<br>URLs All Petch/XHR JS<br>Pms 2500 ms 30                                                | etwork Performance<br>CSS Ing Media Fi<br>200 ms 3600 ms                                                                                                    | Memory<br>ont Doc WS<br>4000 mi                                                     | Application<br>Wasm Marif<br>4500 ma                     | Security<br>lest Other<br>5000 m | Lighthouse                                                                                                    | Recorder I<br>ookles   Bic<br>6000 ms                       | Red<br>ocked Rec<br>052                                   | ux<br>quests (_<br>10 ma                       | 1 3rd-pa<br>7000      | arty req         | I<br>puests<br>7500 |
| ADD PROJECT       ①       ①       ②       ⑦       ○       ○       ○       ○       ○       ○       ○       ○       ○       ○       ○       ○       ○       ○       ○       ○       ○       ○       ○       ○       ○       ○       ○       ○       ○       ○       ○       ○       ○       ○       ○       ○       ○       ○       ○       ○       ○       ○       ○       ○       ○       ○       ○       ○       ○       ○        ○       ○       ○       ○       ○       ○       ○       ○       ○       ○       ○       ○       ○       ○       ○        ○    < | ights & Sources N<br>ache No throtting • • •<br>URLs All Petch/XHR JS<br>ams 2500 ms 30                                                 | etwork Performance<br>b ± ±<br>CSS img Media F<br>200 ms 3500 ms                                                                                                    | Memory<br>ont Doc WS<br>4000 ms                                                     | Application<br>Wasm Manif<br>4500 ms                     | Security<br>lest Other<br>5000 m | Lighthouse                                                                                                    | Recorder &<br>cokles Bio<br>6000 ms                         | Red<br>ocked Rec<br>953                                   | ux<br>puests []<br>0 ma                        | 1 3rd-pa              | arty req         | I<br>puests<br>7500 |
| ADD PRCJECT                                                                                                    | Aghts & Sources N<br>achte No thotting v<br>URLs Al Fetch/201R JS<br>pres 2500 ms 20<br>Status                                          | Performance<br>So ± ±<br>CSS Img Media F<br>3500 ms<br>Type                                                                                                    | Memory<br>ont Doc WS<br>4000 ms<br>Initiator                                        | Application<br>Wasm Marif<br>4500 ms                     | Security<br>lest Other<br>5000 m | Lighthouse Has blocked o \$500 ms                                                                                                    | Recorder &<br>cokles Bit<br>6000 ms                         | Red<br>ocked Rec<br>esc                                   | ux<br>quests (<br>10 ms<br>Waterfail           | 3rd-pa<br>7000        | ]  🌣<br>arty req | I<br>puests<br>7500 |
| ADD PROJECT                                                                                                    | ights J. Sources Mi<br>ache Nothotting • 7<br>UILS AR Fech/2014 JS<br>9me 2500 ms 30<br>Status<br>304                                   | eteoric Performance<br>b t t<br>CSS Imp Media P<br>CSS Imp Media P<br>3500 ms<br>5500 ms<br>1000 ms<br>1000 ms                                                                                                    | Memory<br>ont Doc WS<br>4000 ms<br>Initiator<br>Other                               | Application<br>Wasm Marifi<br>4500 ms                    | Security<br>lest Other<br>5000 m | Lighthouse Has blocked o S500 ms Hize 298 E                                                                                                    | Recorder L<br>cookles D Bit<br>6000 ms                      | Red<br>ocked Rec<br>650<br>2 ms                           | ux<br>quests (<br>10 ms<br>Waterfail           | 3rd-pa<br>7000        | arty req         | I<br>puests<br>7500 |
| ADD PROJECT                                                                                                    | Alphts & Scurces N<br>alphts & Scurces V<br>URLs All Petch/XXHR JS<br>Jms 2500 ms 30<br>Status<br>304<br>304                            | etwork Performance<br>5 ± ±<br>CSS Img Media R<br>3500 ms<br>7jype<br>document<br>corpt                                                                                                    | Memory ont Doc WS 4000 m Initiator Other Instator                                   | Application<br>Wasm Marif                                | Security<br>lest Other<br>5000 m | Lighthouse Has blocked o S500 ms Kize 296 5 345 F                                                                                                    | Recorder 1<br>ookles 0 8ko<br>6000 ms                       | Red<br>ocked Rec<br>653<br>2 ms<br>5 ms                   | ux<br>quests (<br>10 ms<br>Waterfail           | 9 1<br>3rd-pa<br>7000 | II 🌣             | I<br>pests<br>7500  |
| ADD PRCJECT                                                                                                    | ights J. Sources Ne<br>ache No thotting • • •<br>UILL All Fetch/OHR JS<br>Jres 2500 ms 30<br>Status<br>304<br>504                       | elwork Performance<br>So ± ±<br>CSS Img Media F<br>200 ms 3600 ms<br>Type<br>document<br>corpt<br>websociet                                                                                                    | Memory<br>ont Doc WS<br>4000 ms<br>Initiator<br>Other<br>Index.htm<br>Index.htm     | Application<br>Wasm Maril<br>4600 ma<br>1567             | Security<br>lest Other<br>5000 m | Lighthouse Has blocked o S500 ms S500 ms S500 m S500 m S50 | Recorder J<br>cookles Bic<br>6000 ms<br>Time                | Ped<br>ocked Rec<br>ess<br>ess<br>2 ms<br>5 ms<br>Pending | ux<br>quests (<br>10 ms<br>Watorfail           | 9 1<br>3rd-pa<br>7000 | arty req         | I pests 7500        |
| ADD PROJECT                                                                                                    | Alphs & Sources Ne<br>alche No throttling 7 7<br>URLs All Fetch/XX-M JS<br>20m 2500 ms 20<br>Status<br>304<br>204<br>101<br>200         | etaorix Performance<br>5 ± ±<br>CSS mg Media P<br>200 ms 2000 ms<br>70 pe<br>document<br>script                                                                                                    | Memory<br>ant Doc WS<br>4000 ms<br>Initiator<br>Other<br>Index.Phin<br>content.in:  | Application<br>4600 ms<br>107<br>32                      | Security<br>lest Other<br>5000 m | Lighthouse  Has blocked o  S000 ms  ize  290 8  343 8  0 8  1.4 85                                                                                                    | Recorder 1<br>cookles Bio<br>8000 ms<br>Time<br>8<br>5<br>5 | Ped<br>ocked Rec<br>ess<br>sms<br>Pending<br>2 ms         | ux<br>quests ()<br>10 ms<br>Watorfail<br>1     | 1 1 3rd-pa<br>2000    | arty req         | I suests            |
| ADD PRCJECT                                                                                                    | Aghts & Sources Ne<br>ratche No throtting • • •<br>URLs Al Petch/X0-IR JS<br>om 2500 ms 20<br>Status<br>304<br>504<br>101<br>200<br>200 | eleorit Performance<br>To ± ±<br>CSS img Media P<br>200 mi<br>2000 mi<br>200 | Memory ant Doc WS 400 m 400 m 1nitiator Other Coher Index.htm context.is context.is | Application<br>Wasm Marit<br>4500 ms<br>1507<br>32<br>32 | Security<br>lest Other<br>5000 m | Lighthouse His blocked o Sidor is Sidor is Light Customer Light Customer Light Cu | Recorder &<br>cokles Bit<br>6000 ms                         | Red<br>socked Rec<br>ess<br>2 ms<br>5 ms<br>1 ms          | ux<br>quests (<br>to ma<br>Waterfail<br>I<br>I | 1 1 3rd-pa<br>2000    | arty req         | I puests            |

Figure 9-8. The localhost shows fewer requests being made

You can find the code on GitHub at https://github.com/nabendu82/ drag-drop-ts-v3.

# Summary

In this chapter, you updated the drag-and-drop project. You divided it into small, manageable modules and used webpack to make the project more efficient. In the next chapter, you will create a small party app with React and TypeScript.

# **CHAPTER 10**

# Creating a Party App in ReactJS with TypeScript

React is the most popular JavaScript library. Almost all production projects are made in ReactJS or Angular. In Angular, you have to write your code in TypeScript, but in React that is not the case.

You can easily add TypeScript to a ReactJS project by specifying it using create-react-app. In this chapter, you learn how to create a party app in ReactJS with TypeScript (see Figure 10-3 for the completed project).

# Party App

You will create a simple party list app with React and TypeScript. Open your terminal and provide the command shown in Figure 10-1. Notice that you have to specify --template typescript to create a ReactJS project with TypeScript.

### CHAPTER 10 CREATING A PARTY APP IN REACTJS WITH TYPESCRIPT

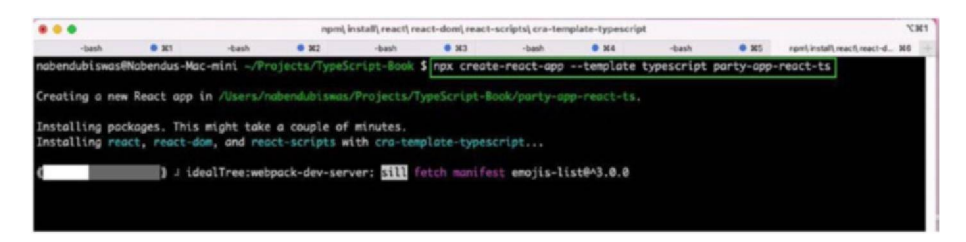

Figure 10-1. The TypeScript template

# **Listing People**

Next, in the App.tsx file, create a simple state called people, using the useState hook. The only difference from a normal ReactJS component in JavaScript is that you specify the type here.

You are specifying that people is an array of objects containing name, age, img, and note. See Listing 10-1.

### Listing 10-1. Creating the App.tsx File

```
import { useState } from 'react';
import './App.css';
function App() {
  const [people, setPeople] = useState<{name: string, age:
  number, img: string, note: string}[]>([
      { name: 'John',
      age: 30,
      img: 'https://randomuser.me/api/portraits/men/22.jpg',
      note: 'John is a very good person'
    },
    { name: 'Jane',
      age: 25,
      img: 'https://randomuser.me/api/portraits/women/22.jpg',
```

### CHAPTER 10 CREATING A PARTY APP IN REACTJS WITH TYPESCRIPT

```
note: 'Jane is a very good person'
},
])
return (
   <div className="App">
        <hi>People List - Birthday Party</h1>
        </div>
);
}
```

```
export default App;
```

Next, create a components folder inside the src folder and then create the PeopleList.tsx file inside it. If you try to import this list in the App. tsx file, you would get an error because you have not defined the type. See Listing 10-2.

### Listing 10-2. Adding the PeopleList.tsx File

In the PeopleList.tsx file, you are receiving the props of people. You loop through the list using a map and showing the image, name, age, and note received from the App component. The main thing to note here is the React.FC type of the PeopleList component, which means it's a functional component.

The IProps interface tells you that you have a person with an object type inside an array. Now, all of the errors are resolved. See Listing 10-3.

Listing 10-3. Creating the PeopleList.tsx File

```
interface IProps {
   people: {
       name: string
       age: number
       img: string
       note: string
   }[]
}
const PeopleList: React.FC<IProps> = ({ people }) => {
   return (
       {people.map(person => (
               className="list">
                  <div className="list-header">
                      <img className="list-img"</pre>
                      src={person.img} />
                      <h2>{person.name}</h2>
                  </div>
                  {person.age} years old
                  {person.note}
              ))}
```

```
CHAPTER 10 CREATING A PARTY APP IN REACTJS WITH TYPESCRIPT
```

```
export default PeopleList
```

You also need to add the styles for the component in the App.css file. See Listing 10-4.

### Listing 10-4. Creating the App.css File

```
.App {
 text-align: center;
}
.list {
 list-style: none;
 display: flex;
 align-items: center;
 width: 50rem;
 margin: Orem auto;
 border: 0.1rem solid rgba(0, 0, 0, 0.233);
 padding: 1rem;
 justify-content: space-between;
}
.list-header {
 display: flex;
 align-items: center;
}
.list-header h2 { color: rgb(37, 36, 36)}
.list-img {
 width: 4rem;
 height: 4rem;
 border-radius: 100%;
```

```
CHAPTER 10 CREATING A PARTY APP IN REACTJS WITH TYPESCRIPT
margin-right: 0.5rem;
}
.list-note {
width: 30%;
text-align: left;
}
```

Now, in the localhost, you will get both of these people, as shown in Figure 10-2.

# React App App<

Figure 10-2. The localhost shows the results

# **Adding People**

Next, create a component called AddToPeople.tsx in the components folder. You have three input fields that take input: name, age, and img. There is also a textarea for a note. Lastly, there is a button to submit the entries.

You have an input state to take the name, age, img, and note. In handleChange, you use the common React trick, which uses e.target. name to create a common function.

The main thing to note is the e type, which is commonly known as an *event*. In this example, you have to set it to React.ChangeEvent, but it can have two other values—HTMLInputElement or HTMLTextAreaElement. See Listing 10-5.

Listing 10-5. Creating the AddToPeople.tsx File

```
import React, { useState } from 'react'
const AddToPeople = () => {
    const [input, setInput] = useState({ name: "", age: "",
    note: "", img: "" })
    const handleChange = (e: React.ChangeEvent<HTMLInputElement</pre>
    HTMLTextAreaElement>) => {
        setInput({
            ...input,
            [e.target.name]: e.target.value
        })
    }
    const handleClick = () => \{\}
    return (
        <div className="add-people">
            <input type="text" onChange={handleChange}</pre>
            className="add-input" name="name" value={input.
            name} placeholder="Name" />
            <input type="text" onChange={handleChange}</pre>
            className="add-input" name="age" value={input.age}
            placeholder="Age" />
            <input type="text" onChange={handleChange}</pre>
            className="add-input" name="img" value={input.img}
            placeholder="Url" />
            <textarea onChange={handleChange} className="add-
            input" name="note" value={input.note}
            placeholder="Note" />
            <button onClick={handleClick} className="add-</pre>
            button">Add to list</button>
```

```
CHAPTER 10 CREATING A PARTY APP IN REACTJS WITH TYPESCRIPT </div>
)
}
```

```
export default AddToPeople
```

You can now add the styles for this new component to the App.css file. See Listing 10-6.

Listing 10-6. Adding Styles to App.css

```
.add-people {
 display: flex;
  flex-direction: column;
 width: 30rem;
 margin: 5rem auto
}
.add-input {
  padding: 0.5rem;
  font-size: 1rem;
  margin: 0.3rem Orem
}
.add-button {
  padding: 0.5rem;
  cursor: pointer;
  background-color: darkmagenta;
  font-weight: 700;
  color: white;
  border: none;
  border-radius: 0.5rem;
  text-transform: uppercase;
}
```

Now, you can render AddToPeople from the App.tsx file. You pass people and setPeople as props. You will get errors, because the types are expected to be given in AddToPeople.

Sometimes, it is difficult to find the types for the props. In such cases, if you hover your mouse over the props, you can see the expected types. You can copy those types from there. See Listing 10-7.

### Listing 10-7. Adding AddToPeople to App.tsx

```
import AddToPeople from './components/AddToPeople';
function App() {
    ...
    return (
        <div className="App">
            <hi>People List - Birthday Party</hi>
        <hi>People List - Birthday Party</hi>
        <ddToPeople people={people} />
        <AddToPeople people={people} setPeople={setPeople} />
        </div>
    );
}
```

```
export default App;
```

Back in the AddToPeople.tsx file, you will have an interface containing the people and setPeople props. Notice that I copied the setPeople props from the copying that was done earlier. See Listing 10-8.

### Listing 10-8. Adding Props to AddToPeople.tsx

```
import React, { useState } from 'react'
interface IProps {
    people: {
        name: string
        age: number
```

```
img: string
        note: string
    }[],
    setPeople: React.Dispatch<React.SetStateAction<{</pre>
        name: string;
        age: number;
        img: string;
        note: string;
    }[]>>
}
const AddToPeople: React.FC<IProps> = ({setPeople,
people}) => {
    . . .
    return (
    )
}
```

```
export default AddToPeople
```

Next, you need to update the handleClick function. You simply use setPeople and the spread operator and then pass the object with input from the user. In the end, you are setting the name, age, img, and note to empty strings. See Listing 10-9.

### Listing 10-9. Adding handleClick to AddToPeople.tsx

```
const handleClick = () => {
    if(!input.name || !input.age || !input.img || !input.
    note) return;
    setPeople([...people, {name: input.name, age:
    Number(input.age), img: input.img, note: input.note}])
    setInput({ name: "", age: "", note: "", img: "" })
}
```

You can now add a new person to the localhost (see Figure 10-3). You can find the code for this process on GitHub at https://github.com/ nabendu82/party-app-react-ts.

| Peo         | ple List - Birthday | y Party                    |  |
|-------------|---------------------|----------------------------|--|
| John John   | 30 years old        | John is a very good person |  |
| Jane Jane   | 25 years old        | Jane is a very good person |  |
| Nabendu     | 40 years old        | Nabendu is a Trainer       |  |
|             |                     |                            |  |
| Name        |                     |                            |  |
| Name<br>Age |                     |                            |  |

Figure 10-3. Final app

# Summary

In this chapter, you created a party app in ReactJS with TypeScript. You learned how to add types to various parts of the React project.

In the final chapter, you are going to create a small Redux app with TypeScript.

# **CHAPTER 11**

# Using React Redux with TypeScript

In this chapter, you learn to add TypeScript to a React Redux project (see Figure 11-2 for the completed app). You need basic knowledge of Redux to follow along in this chapter.

# **Setting Up the Project**

You will create a new React app with TypeScript by adding the template to create-react-app. See Figure 11-1.

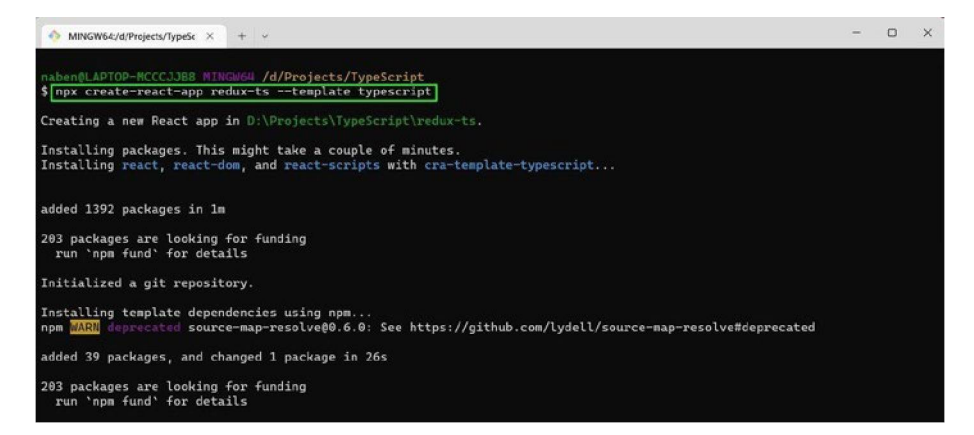

Figure 11-1. Create a React app

### CHAPTER 11 USING REACT REDUX WITH TYPESCRIPT

Now, create a state folder inside the src folder. Inside that folder, create three more folders—actions, reducers, and types. Inside the actions and types folders, create an index.ts file.

Inside the reducers folder, create a bankReducer.ts file. Now, in the index.ts file that's inside the types folder, export an enum called ActionType, where you'll create two constants. See Listing 11-1.

### Listing 11-1. The index.ts file in the types Folder

```
export enum ActionType {
    DEPOSIT = "DEPOSIT",
    WITHDRAW = "WITHDRAW"
}
```

# **Setting Up Redux**

You now need to the create types that will be used in TypeScript. So, in the index.ts file in the actions folder, create two interfaces called DepositAction and WithdrawAction. You are using ActionType from the types folder and specifying the number payload. See Listing 11-2.

### *Listing 11-2.* The index.ts file in the actions Folder

```
import { ActionType } from "../types";
interface DepositAction {
    type: ActionType.DEPOSIT,
    payload: number
}
interface WithdrawAction {
    type: ActionType.WITHDRAW,
    payload: number
}
export type Action = DepositAction | WithdrawAction;
154
```

In the bankReducer.ts file, add the logic of the reducers with the usual switch statements. Provide state and action and their return types. See Listing 11-3.

### Listing 11-3. The bankReducer.ts File in the reducers Folder

```
import { Action } from "../actions";
import { ActionType } from "../types";
const initialState = 0;
const reducer = (state: number = initialState, action: Action):
number => {
    switch (action.type){
        case ActionType.DEPOSIT:
            return state + action.payload;
        case ActionType.WITHDRAW:
            return state - action.payload;
        default:
            return state
    }
}
```

```
export default reducer
```

You need to install the required packages before moving forward. You can do that from the terminal, as shown in Listing 11-4.

### Listing 11-4. Installing Redux

```
npm i redux react-redux react-thunk @types/react-redux
```

Next, create an index.ts file in the reducers folder. Here, you add the combineReducers logic, which is required in a Redux project. See Listing 11-5.

### Listing 11-5. The index.ts File in the reducers Folder

```
import { combineReducers } from "redux";
import bankReducer from "./bankReducer"
const reducers = combineReducers({
    bank: bankReducer
})
```

```
export default reducers
```

Now, you'll create actionCreators. First create the creators folder inside the state folder and the index.ts file inside that. Note the two functions—depositMoney and withdrawMoney. You are dispatching the type and payload as usual, but you should also include the amount and dispatch types here. See Listing 11-6.

### Listing 11-6. The index.ts File in the creators Folder

```
import { Dispatch } from "react"
import { Action } from "../actions"
import { ActionType } from "../types"
export const depositMoney = (amount: number) => {
    return (dispatch: Dispatch<Action>) => {
        dispatch({
            type: ActionType.DEPOSIT,
            payload: amount
        })
    }
}
export const withdrawMoney = (amount: number) => {
    return (dispatch: Dispatch<Action>) => {
        return (dispatch: Dispatch<Action>) => {
        return (dispatch: Dispatch<Action>) => {
        return (dispatch: Dispatch<Action>) => {
        return (dispatch: Dispatch<Action>) => {
        return (dispatch: Dispatch<Action>) => {
        return (dispatch: Dispatch<Action>) => {
        return (dispatch({
        return) => {
        return (dispatch: Dispatch<Action>) => {
        return (dispatch({
        return) => {
        return (dispatch) => {
        return (dispatch) => {
        return (dispatch) => {
        return (dispatch) => {
        return (dispatch) => {
        return (dispatch) => {
        return (dispatch) => {
        return (dispatch) => {
        return (dispatch) => {
        return (dispatch) => {
        return (dispatch) => {
        return (dispatch) => {
        return (dispatch) => {
        return (dispatch) => {
        return => {
        return => {
        return => {
        return => {
        return => {
        return => {
        return => {
        return => {
        return => {
        return => {
        return => {
        return => {
        return => {
        return => {
        return => {
        return => {
        return => {
        return => {
        return => {
        return => {
        return => {
        return => {
        return => {
        return => {
        return => {
        return => {
        return => {
        return => {
        return => {
        return => {
        return => {
        return => {
        return => {
        return => {
        return => {
        return => {
        return => {
        return => {
```

```
type: ActionType.WITHDRAW,
    payload: amount
    })
}
```

Now create a store.ts file inside the state folder. You are creating a store with reducers and adding the middleware called thunk. Since you have not installed the types for redux-thunk yet, you need to do it that now with the npm i @types/redux-thunk command, which runs from the terminal. See Listing 11-7.

### Listing 11-7. The store.ts File

```
import { applyMiddleware, createStore } from "redux";
import thunk from "redux-thunk"
import reducers from "./reducers";
export const store = createStore(reducers, {},
applyMiddleware(thunk))
```

Finally, add an index.ts file to the state folder. You are exporting store and actionCreators. See Listing 11-8.

Listing 11-8. The index.ts File in the state Folder

```
export * from './store';
export * as actionCreators from "./creators";
```

# The Output

You need to add Redux to the application by wrapping the root element of the app with it. So, wrap the App component with Provider and pass the store in the index.tsx file. See Listing 11-9.

CHAPTER 11 USING REACT REDUX WITH TYPESCRIPT

### Listing 11-9. The index.ts File

```
import ReactDOM from 'react-dom/client';
import './index.css';
import App from './App';
import { Provider } from 'react-redux';
import { store } from './state';
const root = ReactDOM.createRoot(
    document.getElementById('root') as HTMLElement
);
root.render(
    <Provider store={store}>
        <App />
        </Provider>
);
```

You also need to export the reducers type from the combineReducers file of index.ts, which is in the reducers folder. See Listing 11-10.

### Listing 11-10. The index.ts File in the reducers Folder

```
import { combineReducers } from "redux";
import bankReducer from "./bankReducer"
const reducers = combineReducers({
    bank: bankReducer
})
export default reducers
export type RootState = ReturnType<typeof reducers>
```

Finally, update the App.tsx file and use the useSelector hook to get the Redux state. This example uses the useDispatch hook to dispatch the actionCreators. It also provides the required types. See Listing 11-11.

### Listing 11-11. The App.tsx File

```
import { useDispatch, useSelector } from 'react-redux';
import { bindActionCreators } from 'redux';
import { actionCreators } from './state';
import { RootState } from './state/reducers';
import './App.css';
function App() {
 const amount = useSelector((state: RootState) => state.bank)
 const dispatch = useDispatch();
 const { depositMoney, withdrawMoney } = bindActionCreators
  (actionCreators, dispatch)
 return (
    <div className="App">
      <h1>{amount}</h1>
     <button onClick={() => depositMoney(1000)}>Deposit</button>
      <button onClick={() => withdrawMoney(500)}>Withdraw</button>
    </div>
 );
}
export default App;
```

When you start the React app with npm start from the terminal, you will see the app with the Deposit and Withdraw buttons working fine, as shown in Figure 11-2.

Figure 11-2. The final app

### CHAPTER 11 USING REACT REDUX WITH TYPESCRIPT

This completes this small app. You can find the code on GitHub at https://github.com/nabendu82/redux-ts.

# Summary

In this final chapter, you created a small app in ReactJS using Redux with TypeScript. You learned how to add types to various parts of the Redux project.

# Index

# **A**, **B**

Abstract classes, 40, 41, 107-111, 126 addElements function, 59 addItemToList function, 84, 85 addItemToList function, 84, 85 addListener function, 98, 99, 110 addProject function, 98, 101 Advanced classes abstract classes, 40 add objects, 36 add protected class, 35 commented out errors, 42 error, 42 getter and setter, 38 inheritance, 34 localhost. 37 OyoRoom class, 34 private constructors, 42 new Report array, 38 Singleton object, 44 singleton pattern, 43 static variables, 39, 40 advancedDemo.ts, 51, 52 Advanced types add advanced file, 51

add file to tsconfig.json, 52 discriminated unions, 55 function overloading, 59–61 index properties, 58 initial setup, 51 intersection, 52, 53 nullish coalescing, 61, 62 type casting, 56–58 type guards, 53–55 TypeScript, 51 App.tsx file, 142, 143, 149, 158, 159

# С

Classes, 29 constructor, 31 creates new file, 32 index.html file, 33 OOP languages, 29 private and read-only variables, 30 tsconfig.json file, 33 config() function, 93 configure() method, 107–109, 116 contentRender() method, 96, 107, 113

### INDEX

### D

**Decorators** Angular, 74 Angular template, 74, 75 Car Class, 71 decoratorsDemo.ts file, 74 employee class, 76 factories, 73 function, 71 logs, 72 property, 75, 77, 78 setup, 69, 70 tsconfig.json file, 70 Discriminated unions, 51, 53-56 Drag-and-drop project abstract class, 107-111 directory, 87, 88 DOM selection add template, 89, 91 config() function, 93 console log, 94, 95 importNode(), 91 index.html file, 89 index.ts file, 92 output, 93 style.css file, 89 draggable items, 115-122 ES6 modules (see ES6 modules, drag-and-drop project) filtering logic List class, 103-105 project class, 103 State Class, 104

**HTML**, 88 Item class. 113 List class, 114 rendering list addProject function, 98 bug, 102 Input class, 101 List class, 99, 100 Singleton Class, 98 template update, 112 tsconfig.json file, 89 Webpack (see Webpack, dragand-drop project) dragOverHandler function, 119.120 dragStartHandler method, 116, 118 dropHandler function, 119, 120

### E

Enum types, 14, 15 ES6 modules, drag-anddrop project base.ts file creation, 126 drag.ts file creation, 124 enhanced project, 133 index.ts file, 132 input.ts file creation, 131 item.ts file creation, 127 list.ts file creation, 129 state.ts file creation, 125 update tsconfig.json file, 133 Event, 85, 146 Event listener, 57, 82, 85, 93, 116

# F

Function overloading, 59-61

# G, H

Generic function types, 65 Generics array and promise types, 64 classes, 68 generic function, 66 issue, 66 problem, 65 resolve, 66 solution, 67 genericsDemo.ts file, 63, 64 generic utility, 69 initial setup, 63 type constraints, 66, 67

# I, J, K

Index properties, 58 Inheritance, 34 Input class, 109 Interface addition, 44, 45 console, 46 Greeting interface, 47 interfaceDemo.ts file, 44, 45 optional parameter, 48, 49 read-only error, 47 Intersection types, 52, 53, 62

# L

List class, 99, 103, 105, 108, 114, 119, 129 ListenerState class, 110, 111

# Μ

moveMammal functions, 53–55 moveProject function, 118, 120

# Ν

Nullish coalescing, 51, 61, 62 numOrStr, 13

# 0

OOP languages, 29 Optionals type, 15

# P, Q

Party app, ReactJS add PeopleList.tsx file, 143 AddToPeople to App.tsx file, 149 AddToPeople.tsx file, 146, 147, 149 App.css file, 148 App.css file creation, 145 App.tsx file creation, 142 final app, 151 handleClick to AddToPeople. tsx, 150 IProps interface, 144

### INDEX

Party app, ReactJS (*cont*.) localhost, 146 PeopleList.tsx file, 143, 144 TypeScript template, 141, 142 Property decorators, 75, 77, 78

### R

React Redux project App.tsx file, 159 bankReducer.ts file, reducers folder, 155 create-react-app, 153 final app, 159 index.ts file, 158 actions folder, 154 creators folder, 156 reducers folder, 156, 158 state folder, 157 types folder, 154 install redux, 155 setup, 154-157 store.ts file, 157 removeData function, 68 rootDir and outDir, 26, 27

## S

Singleton Class, 98 Singleton object, 44 split() method, 59 StoreData class, 68 String and Boolean types, 5, 7, 8, 19

## Т

To-do list project add events, 85 add HTML, 81 add items, 85 addItemToList, 84 index.ts file creation, 82, 83 create snowpack project, 80 delete files, 81 newTask object, 83 start project, 80 install uuid and @types/uuid packages, 82 tsconfig.json file, 26 Type Casting, 56–58 Type Guards, 53-55 TypeScript arrays complex arrays with types, 11 types, 11 Boolean types, 7 Boolean issue, 6 console, 19, 53 enum types, 14, 15 functions, 12 function types, 13 inferences, 7, 8 interfaces, 16 JavaScript, 1 limitation, 1 literal types, 14 live server, 3

number issue, 6 number types, 5, 6 objects errors, 10 with no types, 9 with types, 9 optionals type, 15 party app, ReactJS (see Party app, ReactJS) project setup, 1-3 run code, 18 simple main.ts, 3 String types, 7 types, 16, 17 union types, 13, 14 TypeScript compiler include adds the main.ts file, 26 index.html file, 27 node\_modules, 25 project, 22, 23 rootDir and outDir, 26, 27 tsc error, 24

tsc file again, without the error, 25 tsconfig.json file, 27 watch mode, 21

# U, V

updateListeners function, 119

# W, X, Y, Z

Watch mode, 21 Webpack, drag-and-drop project bundle.js file, 139 create webpack.config.js file, 136, 137 delete files, 138 index.html, 139 install, 135 delete js, 136 localhost, 140 network tab, 134, 135 tsconfig.json file, 136 update package.json file, 137, 138